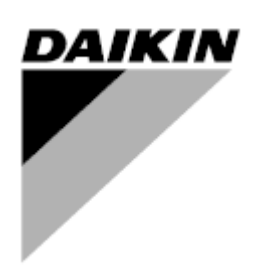

| RAZ       | 03                   |
|-----------|----------------------|
| Datum     | 02-2024              |
| Nadomešča | D-EOMAC01801-23_02EN |

# Navodila za uporabo D-EOMAC01801-23\_03SL

# Zračno hlajeni hladilnik s spiralnimi kompresorji

EWAT-B-C EWFT-B-C EWAT-M-C

# VSEBINA

| 1 | VARNO                                     | OSTNI PREMISLEKI                                                                                                    | 4   |  |  |
|---|-------------------------------------------|----------------------------------------------------------------------------------------------------|-----|--|--|
|   | 1.1 Sp                                    | ološno                                                                                                    | 4   |  |  |
|   | 1.2 Pr                                    | ed vklopom enote                                                                                                    | 4   |  |  |
|   | 1.3 Izo                                   | ogibajte se električnemu udaru                                                                                                    | 4   |  |  |
| 2 | SPLOŠ                                     |                                                                                                    | 5   |  |  |
|   | 2.1 Os                                    | snovne informacije                                                                                                    | 5   |  |  |
|   | 2.2 Up                                    | porabljene okrajšave                                                                                                    | 5   |  |  |
|   | 2.3 Or                                    | nejitve pri delovanju krmilnika                                                                                                    | 5   |  |  |
|   | 2.4 Ar                                    | hitektura krmilnika                                                                                                    | 5   |  |  |
|   | 2.5 Ko                                    | omunikacijski moduli                                                                                                    | 6   |  |  |
| 3 | UPORA                                     | BLJANJE KRMILNIKA                                                                                                    | 7   |  |  |
|   | 3.1 Na                                    | avigacija                                                                                                    | 7   |  |  |
|   | 3.2 Ge                                    | esla                                                                                                    | 7   |  |  |
|   | 3.3 Ur                                    | ejanje                                                                                                    | 8   |  |  |
|   | 3.4 M                                     | bbile app HMI                                                                                                    | 8   |  |  |
|   | 3.5 Osnovna diagnostika krmilnega sistema |                                                                                                    |     |  |  |
|   | 3.6 VZ                                    | drzevanje krmilnika                                                                                                    | 10  |  |  |
|   | 3.7 DC                                    | odaten oddaljeni uporabniski vmesnik                                                                                                    | 10  |  |  |
| _ | 3.6 VQ                                    |                                                                                                    |     |  |  |
| 4 | DELOS                                     |                                                                                                    | 12  |  |  |
|   | 4.1 Cł                                    | nilier On/Off (Vklop/izklop hladilnika)                                                                                                    | 12  |  |  |
|   | 4.1.1                                     | Keypad On/Off (Številčnica za vklop/izklop)                                                                                                    | 12  |  |  |
|   | 4.1.2                                     | Scheduler and Silent mode functionalities (Funkcije razporejevalnika in tihega načina)                                                                                                    | 12  |  |  |
|   | 4.1.3                                     | Network On/Off (Vklop/izklop omrežja)                                                                                                    | 13  |  |  |
|   | 4.2 Na                                    | astavitvene točke za vodo                                                                                                    | 14  |  |  |
|   | 4.3 Ur                                    | nit Mode (Način enote)                                                                                                    | 14  |  |  |
|   | 4.3.1                                     | Heat/Cool Switch (Stikalo ogrevanje/hlajenje (samo toplotna črpalka)                                                                                                    | 16  |  |  |
|   | 4.3.2                                     | Energy Saving Mode (Način varčevanja z energijo)                                                                                                    | 16  |  |  |
|   | 4.4 St                                    | atus enote                                                                                                    | 16  |  |  |
|   | 4.5 Ne                                    | etwork Control (Upravlianie prek omrežia).                                                                                                    | 17  |  |  |
|   | 4.6 Te                                    | ermostatski regulator                                                                                                    | 18  |  |  |
|   | 4.7 Da                                    | ate/Time (Datum/čas)                                                                                                    | 19  |  |  |
|   | 4.8 Pu                                    | ımps (Črpalke)                                                                                                    | 20  |  |  |
|   | 4.9 Zu                                    | inanji alarm                                                                                                    | 20  |  |  |
|   | 4.10 Pc                                   | ower Conservation (Power Conservation)                                                                                                    | 21  |  |  |
|   | 4.10.1                                    | 1 Demand Limit (Omejitev povpraševanja)                                                                                                    | 21  |  |  |
|   | 4.10.2                                    | 2 Setpoint Reset (Ponastavitev nastavitvenih točk)                                                                                                    | 22  |  |  |
|   | 4.<br>hla<br>4.                           | 10.2.1 Setpoint Reset by OAT (Ponastavitev nastavitvenih točk s strani OAT (samo enote z zračnim<br>jenjem) 22<br>10.2.1 Setpoint Reset by External 4-20Ma signal (Ponastavitev nastavitvene točke z zunanjim signalom | 14- |  |  |
|   | 20<br>1                                   | 10.2.1 Setnoint Reset by DT (Ponastavitev nastavitvenih točkis strani DT)                                                                                                    | 21  |  |  |
|   | 4.11 Fl                                   | ectrical Data (Električni podatki)                                                                                                    | 24  |  |  |
|   | 4.12 Co                                   | ontroller IP Setup (Nastavitev IP krmilnika)                                                                                                    |     |  |  |
|   | 4.13 Da                                   | aikin On Site                                                                                                    | 27  |  |  |
|   | 4.14 He                                   | eat Recovery (Rekuperacija Toplote)                                                                                                    | 28  |  |  |
|   | 4.15 Ra                                   | apid Restart (Hitri ponovni zagon)                                                                                                    | 28  |  |  |
|   | 4.16 Fr                                   | eeCooling Hydronic (samo hlajenje)                                                                                                    | 29  |  |  |
|   | 4.17 Gr                                   | elnik proti zmrzovanju                                                                                                    | 30  |  |  |
|   | 4.18 Sc                                   | oftware Options (Možnosti programske opreme)                                                                                                    | 30  |  |  |
|   | 4.18.1                                    | 1 Spreminjanje gesla za nakup novih možnosti programske opreme                                                                                                    | 31  |  |  |
|   | 4.18.2                                    | 2 Vnos gesla v nadomestni krmilnik                                                                                                    | 31  |  |  |
|   | 4.18.3                                    | 3 Možnosti programske opreme Modbus MSTP                                                                                                    | 32  |  |  |
|   | 4.18.4                                    |                                                                                                    | 33  |  |  |
|   | 4.18.5                                    |                                                                                                    | 33  |  |  |
|   | 4.18.6                                    |                                                                                                    | 34  |  |  |
| 5 | ALARN                                     | II IN ODPRAVLJANJE TEŽAV                                                                                                    | 36  |  |  |
|   | 5.1 Op                                    | pozorila enote                                                                                                    | 36  |  |  |
|   | 5.1.1                                     | BadLWTReset - vnos ponastavitve nepravilne temperature odvodne vode                                                                                                    | 36  |  |  |
|   | 5.1.2                                     | EnergyMeterComm - napaka v komunikaciji z merilnikom energije                                                                                                    | 36  |  |  |
|   | 5.1.3                                     | EvapPump1Fault - okvara črpalke 1 uparjalnika                                                                                                    | 36  |  |  |
|   | 5.1.4                                     | BadDemandLimit - Vnos slabe zahteve omejitve                                                                                                    | 37  |  |  |
|   | 5.1.5                                     | EvapPump2Fault - okvara črpalke 2 uparjalnika                                                                                                    | 37  |  |  |

| 5.1.6<br>5.1.7<br>5.1.8<br>5.1.9<br>5.1.10<br>5.1.11<br>5.1.12<br>5.1.13<br>5.1.14 | SwitchBoxTHi - Temperatura stikalne omarice Visoka<br>SwitchBoxTSen - Napaka senzorja temperature stikalne omarice<br>ExternalEvent - zunanji dogodek<br>HeatRec EntWTempSen - napaka tipala temperature dovodne vode rekuperacije toplote<br>HeatRec LvgWTempSen - napaka tipala temperature odvodne vode rekuperacije toplote<br>HeatRec FreezeAlm - alarm zaščite proti zmrzovanju vode rekuperacije toplote<br>Option1BoardCommFail – prekinitev komunikacije na izbirni plošči 1<br>UnitOff DLTModuleCommFail – Komunikacijska napaka modula DLT<br>EvapPDSen – napaka senzorja padca tlaka v uparjalniku | 37<br>38<br>38<br>38<br>39<br>39<br>39<br>40<br>40 |
|------------------------------------------------------------------------------------|----------------------------------------------------------------------------------------------------|----------------------------------------------------|
| 5.1.15<br>5.1.16<br>5.1.17                                                         | LoadPDSen – napaka senzorja padca tlaka obremenitve<br>Geslo x v daljšem časovnem obdobju<br>Unit HRInvAl – Temperatura vode za rekuperacijo toplote invertirana                                                                                                    |                                                    |
| 5.2 Alar                                                                           | m črpanja enote                                                                                                    |                                                    |
| 5.2.1<br>5.2.2<br>5.2.3                                                            | UnitOff EvpEntWTempSen - napaka tipala temperature dovodne vode uparjalnika (EWT)<br>UnitOffEvapLvgWTempSen - napaka tipala temperature odvodne vode uparjalnika (LWT)<br>UnitOffAmbienTempSen - napaka tipala temperature zunanjega zraka                                                                                                    |                                                    |
| 5.2.4<br>5.2.5<br>5.2.6                                                            | OAT:Lockout - temperatura zunanjega zraka (OAT) (samo v načinu hlajenja)<br>UnitOffEvpWTempInvrtd – Temperatura vode za rekuperacijo toplote invertirana<br>ExternalPumpdown - Zunanje črpanje                                                                                                    |                                                    |
| 5.3 Alar                                                                           | m hitre zaustavitve enote                                                                                                    | 43                                                 |
| 5.3.1<br>5.3.2                                                                     | Power Failure - izpad napajanja (samo za enote z možnostjo UPS)<br>UnitOff EvanEreeze - Alarm za zamrznitev vode v unarialniku                                                                                                    |                                                    |
| 5.3.3                                                                              | UnitOff ExternalAlarm - zunanii alarm                                                                                                    |                                                    |
| 5.3.4                                                                              | UnitOff PVM - PVM                                                                                                    |                                                    |
| 5.3.5                                                                              | UnitOff EvapWaterFlow - alarm izgube vodnega pretoka uparjalnika                                                                                                    |                                                    |
| 5.3.6                                                                              | UnitOff MainContrCommFail – Komunikacijska napaka glavnega krmilnika                                                                                                    |                                                    |
| 5.3.7                                                                              | UnitOff CC1CommFail - Vezje 1 - Napaka v komunikaciji CC1                                                                                                    |                                                    |
| 5.3.8                                                                              | UnitOff CC2CommFail - Vezje 2 - Napaka v komunikaciji CC2                                                                                                    |                                                    |
| 5.3.9                                                                              | UnitOffEmergency Stop – Zaustavitev v sili                                                                                                    |                                                    |
| 5.4 Dog                                                                            | odki vezij                                                                                                    |                                                    |
| 5.4.1                                                                              | Cx CompXStartFail – ogodek neuspešnega zagona kompresorja                                                                                                    |                                                    |
| 5.4.2                                                                              | Cx DischTempUnload – dogodek razbremenitve visoke temperature izpusta                                                                                                    |                                                    |
| 5.4.3                                                                              | Cx EvapPressUnload – dogodek razbremenitve nizkega tlaka uparjalnika                                                                                                    |                                                    |
| 5.4.4                                                                              | Cx CondPressUnload – dogodek razbremenitev visokega tlaka kondenzatorja                                                                                                    |                                                    |
| 5.4.5                                                                              | Cx HighPressPd – visok tlak med dogodkom zaustavitve črpalke                                                                                                    |                                                    |
| 5.4.6                                                                              | Cx Fan Error                                                                                                    |                                                    |
| 5.4.7                                                                              | CxStartFail - neuspešni zagon                                                                                                    |                                                    |
| 5.5 Opc                                                                            | zorila o veziu                                                                                                    | 49                                                 |
| 551                                                                                | CmpV Protoction začčita komprosoria                                                                                                    | 40                                                 |
| 5.5.1                                                                              | Comporting Finite Composition Composition Composition Composition Composition                                                                                                    |                                                    |
| 5.5.2                                                                              | Compton Discrimp Comptseni – napaka senzorja temperature tekočine                                                                                                    |                                                    |
| 5.5.5                                                                              |                                                                                                    |                                                    |
| 5.6 Alar                                                                           | m hitre zaustavitve izčrpavanja kroga                                                                                                    |                                                    |
| 5.6.1                                                                              | Cx Off DischTmpSen - Okvara tipala temperature izpusta                                                                                                    |                                                    |
| 5.6.2                                                                              | CxOff OffSuctTempSen - Napaka tipala temperature sesanja                                                                                                    | 51                                                 |
| 5.6.3                                                                              | CxOff GasLeakage - napaka uhajanja plina                                                                                                    | 51                                                 |
| 5.7 Alar                                                                           | mi za hitro zaustavitev krogotokov                                                                                                    | 51                                                 |
| 5.7.1                                                                              | CxOff CondPressSen - napaka tipala kondenzaciiskega tlaka                                                                                                    |                                                    |
| 5.7.2                                                                              | CxOff EvapPressSen - napaka tipala uparialnega tlaka                                                                                                    |                                                    |
| 5.7.3                                                                              | CxOff DischTmpHigh - alarm visoke temperature izpusta                                                                                                    |                                                    |
| 5.7.4                                                                              | CxOff CondPressHigh – alarm visokega kondenzacijskega tlaka                                                                                                    |                                                    |
| 5.7.5                                                                              | CxOff EvapPressLow - alarm zaradi nizkega tlaka                                                                                                    |                                                    |
| 5.7.6                                                                              | CxOff RestartFault – napaka ponovnega zagona                                                                                                    |                                                    |
| 5.7.7                                                                              | CxOff MechHighPress - alarm zaradi mehanskega visokega tlaka                                                                                                    |                                                    |
| 5.7.8                                                                              | CxOff NoPressChgStart - alarm zaradi odsotnosti spremembe tlaka ob zagonu                                                                                                    |                                                    |
| 5.7.9                                                                              | CompXAlm – Alarm za neuspešen zagon kompresorja                                                                                                    |                                                    |
| 5.7.10                                                                             | Cx FailedPumpdown - izvedba postopka izčrpanja ni bila uspešna                                                                                                    |                                                    |
| 5.7.11                                                                             | CxOff LowPrRatio - alarm razmerja nizkega tlaka                                                                                                    |                                                    |
| 5.7.12                                                                             | Fan Fault - Napaka ventilatorja                                                                                                    |                                                    |
| 5.7.13                                                                             | Fans Modbus Communication Failure - Ventilatorji Neuspešna komunikacija Modbus                                                                                                    |                                                    |

# 1 VARNOSTNI PREMISLEKI

# 1.1 Splošno

Namestitev, zagon in servisiranje opreme je lahko nevarno, če zlasti pri namestitvi niso upoštevani nekateri dejavniki: obratovalni tlaki, prisotnost električnih komponent in napetosti ter mesto postavitve (povišani podstavki in zgrajene strukture). Le ustrezno usposobljeni inženirji za namestitev in visoko usposobljeni monterji in tehniki, ki so v celoti usposobljeni za izdelek, so pooblaščeni za varno namestitev in zagon opreme.

Med vsemi postopki servisiranja je treba prebrati, razumeti in upoštevati vsa navodila in priporočila, ki se pojavljajo v navodilih za vgradnjo in servisiranje izdelka, kot tudi na oznakah in nalepkah, ki so pritrjene na opremo in komponente, ter spremljevalne dele dobavljene ločeno.

Uporabite vse standardne varnostne predpise in prakse. Nosite zaščitna očala in rokavice.

Nosite zascitna ocala in rokavice

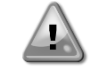

Ne posegajte v okvarjen ventilator, črpalko ali kompresor, dokler ni glavno stikalo izklopljeno. Zaščita pred previsoko temperaturo se samodejno ponastavi, zato se lahko zaščitena komponenta samodejno ponovno zažene, če temperaturni pogoji to dopuščajo.

Na vratih električne plošče je pri nekaterih enotah nameščen potisni gumb. Gumb je označen z rdečo barvo na rumenem ozadju. Ročni pritisk gumba za zaustavitev v sili ustavi vrtenje vseh bremen, ter s tem preprečili vse morebitne nesreče. Opozorilo se ustvari tudi v krmilniku enote. Sprostitev gumb za zaustavitev v sili omogoči enoto, ki jo lahko ponovno zaženete šele, ko je alarm izbrisan na krmilniku.

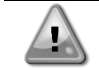

Zaustavitev v sili ustavi vse motorje, vendar ne izklopi napajanja enote. Ne enoti ne opravljajte servisa ali del brez izklopa glavnega stikala.

# 1.2 Pred vklopom enote

Pred vklopom naprave preberite naslednja priporočila:

- Ko so izvedeni vsi postopki in vse nastavitve, zaprite vse plošče stikalne omarice.
- Plošče stikalne omarice lahko odpira samo usposobljeno osebje
- Ko UC zahteva dostop, pogosto priporočamo namestitev daljinskega vmesnika.
- izjemno nizke temperature lahko poškodujejo LCD zaslon krmilnika enote (glejte poglavje 2.4). Zaradi tega je zelo priporočljivo, da enote nikoli ne izklopite v zimskem času, še posebej v hladnem podnebju.

#### 1.3 Izogibajte se električnemu udaru

Samo osebje usposobljeno v skladu s priporočili IEC (Mednarodna elektrotehnična komisija) lahko ima dostop do električnih sestavnih delov. Še posebej je priporočljivo, da vse vire električne energije na enoti izklopite pred začetkom kakršnih koli del. Izklopite glavno napajanje na glavnem odklopniku ali izolatorju.

POMEMBNO: Ta oprema uporablja in oddaja elektromagnetne signale. Testi so pokazali, da je oprema v skladu z vsemi veljavnimi kodeksi v zvezi z elektromagnetno združljivostjo.

Neposreden poseg na napajanju lahko povzroči električni udar, opekline ali celo smrt. Ta ukrep lahko izvaja samo usposobljeno osebje.

NEVARNOST ELEKTRIČNEGA UDARA Tudi ko sta glavni odklopnik ali izolator izklopljena, so lahko nekateri krogotoki še vedno pod napetostjo, saj so lahko povezani z ločenim virom napajanja.

NEVARNOST OPEKLIN: Zaradi električnih tokov lahko komponente začasno ali trajno postanejo vroče. Z napajalnimi kabli, električnimi kabli in vodi, pokrovi priključnih omar in okvirji motorja ravnajte skrajno previdno.

POZOR! V skladu z delovnimi pogoji lahko ventilatorje občasno očistite. Ventilator se lahko kadarkoli zažene, tudi če je naprava izključena.

# 2 SPLOŠNI OPIS

# 2.1 Osnovne informacije

MicroTech<sup>®</sup> IV je sistem za krmiljenje zračno/vodno hlajenih hladilnikov tekočin z enim ali dvema krogotokoma. MicroTech<sup>®</sup> IV krmili zagon kompresorja potrebnega za vzdrževanje temperature odvodne vode želenega toplotnega izmenjevalnika. Pri vsaki enoti krmili delovanje kondenzatorjev za pravilno vzdrževanje postopka kondenzacije v vsakem krogotoku. MicroTech<sup>®</sup> IV neprekinjeno nadzira varnostne naprave, da zagotovi njihovo varno delovanje. MicroTech<sup>®</sup>IV omogoča tudi dostop do testne rutine, ki zajema vse vhode in izhode.

#### 2.2 Uporabljene okrajšave

V tem priročniku so hladilni krogotoki imenovani krogotok št. 1 in krogotok št. 2. Kompresor v krogotoku 1 je označen kot Cmp1. Drugi kompresor v krogotoku 2 je označen kot Cmp2. Uporabljajo se naslednje okrajšave:

- A/C Zračno hlajenje
- CEWT Temperatura vode na vhodu v kondenzator
- CLWT Temperatura vode na izhodu iz kondenzatorja
- CP Tlak kondenziranja
- CSRT Temperatura hladilnega sredstva zasičenosti kondenzacije
- DSH Pregrevanje izpusta
- DT Temperatura izpusta
- E/M Modul merilnika energije
- **EEWT** Temperatura vode, ki vstopa v uparjalnik
- ELWT Temperatura vode na izhodu iz uparjalnika
- EP Tlak izparevanja
- ESRT Temperatura hladilnega sredstva zasičenosti izparevanja
- EXV Elektronski ekspanzijski ventil
- HMI Vmesnik človek-stroj
- MOP Maksimalni delovni tlak
- **SSH** Pregrevanje sesanja
- ST Sesalna temperatura
- UC Krmilnik enote (MicroTech<sup>®</sup> IV)
- W/C Vodno hlajenje

# 2.3 Omejitve pri delovanju krmilnika

Delovanje (IEC 721-3-3):

- Temperatura –40...+70 °C
- Omejitve LCD –20... +60 °C
- Omejitve procesnega vodila –25....+70 °C
- Vlažnost < 90 % RH (brez kondenzacije)
- Zračni pritisk najmanj 700 hPa glede na maksimalno nadmorsko višino 3000 m

Transport (IEC 721-3-2):

- Temperatura –40...+70 °C
- Vlažnost < 95 % RH (brez kondenzacije)
- Zračni pritisk najmanj 260 hPa glede na maksimalno nadmorsko višino 10.000 m

#### 2.4 Arhitektura krmilnika

Arhitektura splošnih krmilnikov uporablja naslednje:

- En glavni krmilnik MicroTech<sup>®</sup> IV
- Razširitveni moduli V/I (včasih imenovane "krmilniki") po potrebi glede na konfiguracijo enote
- Izbran(i) komunikacijski vmesnik(i)
- Za priklop razširitve I/O na glavni krmilnik se uporablja vodilo za zunanje naprave.

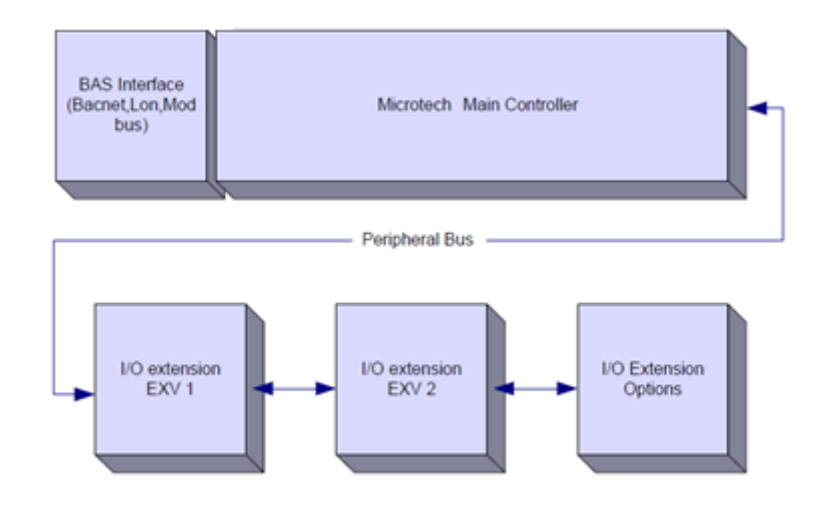

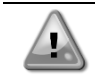

Pri priključitvi napajanja na vezja je treba paziti na pravilno polarnost, sicer komunikacija obrobnega vodila ne bo delovala, vezja pa se lahko poškodujejo.

#### 2.5 Komunikacijski moduli

Katerikoli izmed naslednjih modulov lahko povežete direktno na levo stran glavnega krmilnika, da omogočite delovanje vmesnika BAS ali drugega daljinskega vmesnika. Na krmilnik lahko istočasno priključite tri. Krmilnik bi jih moral samodejno zaznati in opraviti samostojno konfiguriranje novih modulov ob zagonu. Odstranjevanje modulov iz enote zahteva ročno spreminjaje konfiguracije.

| Modul       | Številka dela Siemens | Uporaba |
|-------------|-----------------------|---------|
| BacNet/IP   | POL908.00/MCQ         | Izbirno |
| Lon         | POL906.00/MCQ         | Izbirno |
| Modbus      | POL902.00/MCQ         | Izbirno |
| BACnet/MSTP | POL904.00/MCQ         | Izbirno |

#### **3 UPORABLJANJE KRMILNIKA**

Microtech 4 nima vgrajenega vmesnika HMI. Za interakcijo s krmilnikom lahko uporabite mobilno aplikacijo, ki jo lahko prenesete iz trgovine (Playstore za naprave Android in Apple Store za naprave iOS).

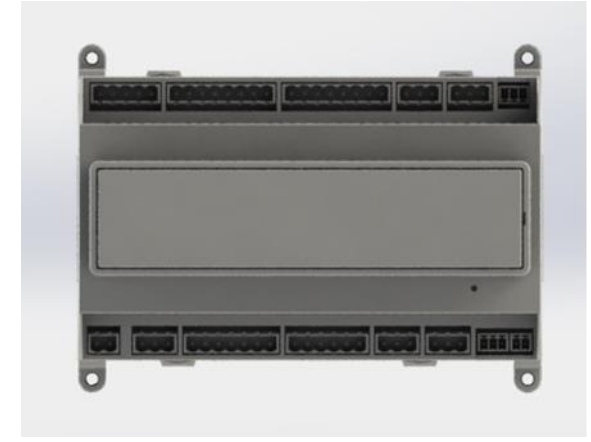

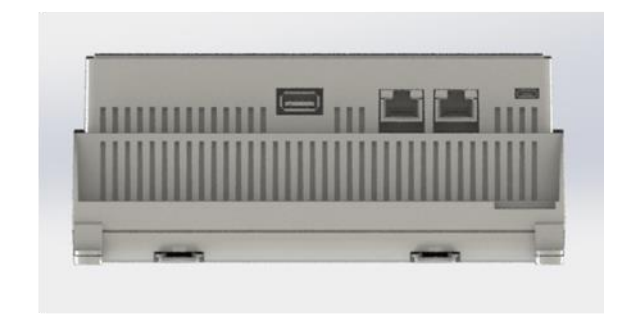

Po želji je mogoče naročiti oddaljeni vmesnik HMI, ki ga je mogoče priključiti na razpoložljiva vrata CE+ CE- na krmilniku, ki se nahajajo v spodnji vrsti priključkov krmilnika.

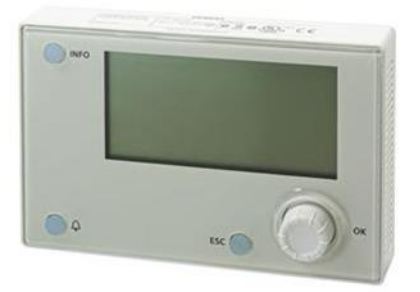

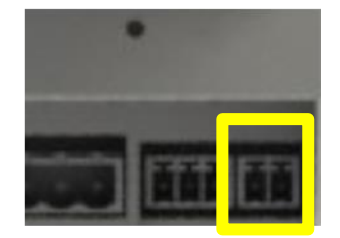

#### 3.1 Navigacija

Če je krmilni krogotok pod napetostjo, bo zaslon krmilnika aktiven in prikazoval domači zaslon, do katerega je mogoče dostopati tudi s pritiskom na menijsko tipko.

Primer zaslonov HMI je prikazan na spodnji sliki.

| Enter Pas<br>Unit Stat | sword |    |   |   |   |
|------------------------|-------|----|---|---|---|
| Unit Stat              | U S = |    |   |   |   |
|                        | u J   |    |   |   |   |
| Off: Uni               | t SW  |    |   |   |   |
| Active Se              | tpt=  | 7. | 0 | 0 | С |

Zvonec, ki zvoni v zgornjem desnem kotu, kaže aktivni alarm. Če se zvonec ne premika to pomeni, da je alarm potrjen, vendar ni bil izbrisan, ker stanje alarma ni bilo odpravljeno. Lučka LED kaže tudi, kjer v enoti ali krogotokih se alarmno stanje nahaja.

|     |   |   |       | _ |   |   |   |   |   |   |   |     |   |   |      |      |       |      |   |   |      |   |  |
|-----|---|---|-------|---|---|---|---|---|---|---|---|-----|---|---|------|------|-------|------|---|---|------|---|--|
|     | М | а | i     | n |   | М | е | n | u |   |   |     |   |   |      |      |       |      |   |   | 1    | / |  |
| Е   | n | t | е     | r |   | Ρ | а | S | S | W | 0 | r   | d |   |      |      |       |      |   |   |      |   |  |
| Ū   | n | i | t     |   | S | t | а | t | u | s | = |     |   | _ |      |      |       |      |   |   |      |   |  |
|     | 0 | f | f     | : |   | U | n | i | t |   | S | W   |   |   |      |      |       |      |   |   |      |   |  |
| А   | С | t | i     | v | е |   | S | е | t | р | t | =   |   |   |      |      |       |      |   | 7 | 0    | ٥ |  |
| Λ Ι |   | : | - 1 - |   |   |   |   |   |   |   |   | - 4 |   |   | <br> | <br> | - 1 - | <br> | l |   | <br> |   |  |

Aktivni element je označen kontrastno, v tem primeru je element poudarjen v glavnem meniju povezava na drugo stran. S pritiskom vrtljivega pritisnega kontrolnika, bo HMI preklopil na drugo stran. V tem primeru bo HMI preklopil na stran za vnos gesla.

|   | Е | n | t | e | r |   | Ρ | a | S | S | W | 0 | r | d |   | 2 | / | 2 |
|---|---|---|---|---|---|---|---|---|---|---|---|---|---|---|---|---|---|---|
| E | n | t | е | r |   | Ρ | W |   |   |   |   |   |   |   | * | * | * | * |
|   |   |   |   |   |   |   |   |   |   |   |   |   |   |   |   |   |   |   |

#### 3.2 Gesla

Struktura HMI temelji na ravni dostopa, kar pomeni, da bo vsako geslo odprlo vse nastavitve in parametre dovoljene na tem nivoju gesla. Do osnovnih informacij o stanju lahko dostopate, ne da bi vnesli geslo. Krmilnik enote pozna dve ravni gesel:

| UPORABNIK   | 5321 |
|-------------|------|
| VZDRŽEVANJE | 2526 |

Naslednji podatki bodo obsegali vse podatke in nastavitve dostopne z geslom vzdrževanja.

Na zaslonu Enter New Password (Vnesite novo geslo) bo linija s poljem za geslo poudarjena, kar nakazuje, da lahko spremenite polje na desni. To predstavlja nastavitveno točko krmilnika. S pritiskom vrtljivega pritisnega kontrolnika bo posamično področje poudarjeno, da se omogoči enostaven vnos numeričnega gesla.

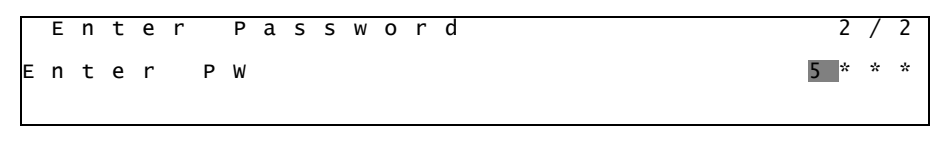

Geslo se bo izteklo po 10 minutah in se prekliče, če je vneseno novo geslo ali če se krmilnik izklopi. Vnos neveljavnega gesla ima enake posledice, kot če bi delo nadaljevali brez gesla.

Veljavnost gesla je mogoče nastaviti na vrednosti od 3 do 30 minut v meniju Nastavitve časovnika v razširjenih menijih.

#### 3.3 Urejanje

V način za urejanje vstopite s pritiskom navigacijskega koleščka, ko kazalnik kaže vrstico, v kateri je polje, ki ga je mogoče urejati. Ko kolešček pritisnete še enkrat, se nova vrednost shrani in tipkovnica/zaslon zapustita način za urejanje in se vrneta v navigacijski način.

#### 3.4 Mobile app HMI

Mobilna aplikacija HMI Daikin mAP je na voljo brezplačno in je namenjena poenostavitvi interakcije s tem Daikinovim izdelkom. Aplikacijo lahko prenesete iz uradnih trgovin z naslednjimi povezavami (za neposreden dostop do strani za prenos v trgovinah preberite kodo QR).

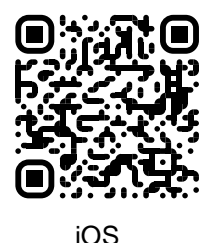

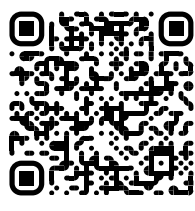

Android

Za uporabo aplikacije je treba predhodno registrirati račun in pridobiti dostop do določene enote za dostop. Dostop bo odobren za posamezno enoto. Uporabnik lahko dostopa do več enot, ko najemnik aplikacije odobri ta dostop. Postopek za registracijo računa je v aplikaciji. V aplikaciji je treba slediti povezavi za prijavo:

|                                                 |                   |  | Ill vodafone IT 🗢 18:10                                                                            |
|-------------------------------------------------|-------------------|--|----------------------------------------------------------------------------------------------------|
| 1                                               |                   |  | New user                                                                                           |
| Applied Europe account you can use it to los in | Are you a new use |  |                                                                                                    |
|                                                 | 😫 SIGN IN         |  | Enter your details to request access                                                               |
| H MICKUSOFT                                     |                   |  | MAL                                                                                                |
| 10 emberida                                     |                   |  | PASSWORD                                                                                           |
| may credentials                                 |                   |  | The passward must be at least & characters X<br>number, one lowercase letter and one upper         |
|                                                 |                   |  | NAME                                                                                               |
| ٢                                               |                   |  | SURNAME                                                                                            |
|                                                 |                   |  | COMPANY                                                                                            |
| U                                               |                   |  | Letta Pinformativa sul Trattam<br>Personali, acconsento espress<br>trattamento dei miei dati perso |
|                                                 |                   |  | NEXT                                                                                               |
|                                                 |                   |  |                                                                                                    |
|                                                 |                   |  |                                                                                                    |

Z mobilno aplikacijo boste lahko spremljali vse ustrezne podatke, spreminjali uporabniške nastavitve, spremljali trende podatkov, posodabljali programsko opremo hladilnika in še več.

Postavitev aplikacije se prilagodi glede na napravo, v kateri je aplikacija zagnana, in bo videti, kot sledi:

|             | EWYT-BA                     | + MORE INFO                  | Parameters management                                                                      | Dashboard 😩                               |
|-------------|-----------------------------|------------------------------|--------------------------------------------------------------------------------------------|-------------------------------------------|
| Dashboard   | О АЛТО                      | * COOL                       | Q Search parameter                                                                         | EWYT-BA + MOKE INFO                       |
| Trend       | Active setpoint<br>7 °C     | Unit actual capacity<br>27 % | CATEGORIES                                                                                 |                                           |
| s<br>nenta  | ٢                           |                              | CIRCUIT 1 ID CIRCUIT 2 ID CONFIGURATION<br>FEATURES SETUP UNITID TESTUNT                   | Atthe serpore:<br>7 °C                    |
|             | EVADORATOR - Water temper   |                              | UNMAPPED                                                                                   | HIGHLIGHT                                 |
|             | ENTERING                    | LEAVING                      |                                                                                            | EVAPORATOR - Water temperature            |
|             | 8 °C                        | 6 °C                         | FAVOURITES                                                                                 | Entering Leaving<br>6.56743 °C 6.62539 °C |
| CONNECT     | EXTERNAL AIR<br>TEMPERATURE |                              | Parameters that you consider most important are displayed here: for now the list is empty. | EXTERNAL AIR                              |
| INTERACTORY | 21 °C                       |                              |                                                                                            |                                           |

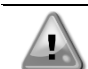

Za dodatne informacije glejte Kratek vodnik Daikin Map 1.0 → D-EPMAP00101-23\_EN.

# 3.5 Osnovna diagnostika krmilnega sistema

Kontrolnik MicroTech<sup>®</sup> IV, razširitveni in komunikacijski moduli dve statusne LED (BSP in BUS), ki kažejo operacijski status naprav. BUS LED nakazuje stanje komunikacijo s krmilnikom. Pomen teh dveh statusnih LED je prikazan spodaj.

#### Glavni krmilnik (krmilnik enote)

| LED BSP           | Način                                                                                  |
|-------------------|----------------------------------------------------------------------------------------|
| Svetleča zelena   | Aplikacija deluje                                                                      |
| Svetleča rumena   | Aplikacija je naložena, vendar ni v teku (*) ali pa je aktiven način za nadgradnjo BSP |
| Svetleča rdeča    | Napaka na strojni opremi (*)                                                           |
| Utripajoča zelena | Faza zagona BSP. Krmilnik potrebuje čas za zagon.                                      |
| Utripajoča rumena | Aplikacija ni naložena (*)                                                             |
| Utripajoča        | Varen način (v primeru prekinitve nadgradnje BSP)                                      |
| rumena/rdeča      |                                                                                        |
| Utripajoča rdeča  | Napaka BSP (napaka programske opreme*)                                                 |
| Utripajoča        | Posodobitev ali inicializacija aplikacije/BSP                                          |
| rdeča/zelena      |                                                                                        |

(\*) Obrnite se na servis.

# Razširitveni moduli

| LED BSP          | Način             | LED BUS  | Način                                                  |  |  |  |
|------------------|-------------------|----------|--------------------------------------------------------|--|--|--|
| Svetleča zelena  | BSP deluie        | Svetleča | Komunikacija zagnana. I/O deluje                       |  |  |  |
| Svelleca Zelena  | BSI deldje        | zelena   |                                                        |  |  |  |
| Svotloča rdoča   | Napaka na strojni | Svetleča | Komunikacija prekinjena (*)                            |  |  |  |
| Svelleca lueca   | opremi (*)        | rdeča    | Komunikacija prekinjena ()                             |  |  |  |
| Utripajoča rdeča | Napaka BSP (*)    | Svotločo | Kamunikasija daluja vandar op parametri iz anlikasija  |  |  |  |
| Utripajoča       | Način nadgradnje  | Svelleca | nanočni ali jih ni ali nanravilna umariania v tavarni  |  |  |  |
| rdeča/zelena     | BSP               | rumena   | napačni ali jin ni, ali nepravlino umerjanje v tovarni |  |  |  |

# Komunikacijski moduli

# BSP LED (enaka za vse module)

| LED BSP                    | Način                                               |  |  |  |
|----------------------------|-----------------------------------------------------|--|--|--|
| Svetleča zelena            | BPS deluje, komunikacija s krmilnikom vzpostavljena |  |  |  |
| Svetleča rumena            | 3PS deluje, brez komunikacije s krmilnikom (*)      |  |  |  |
| Svetleča rdeča             | Napaka na strojni opremi (*)                        |  |  |  |
| Utripajoča rdeča           | Napaka BSP (*)                                      |  |  |  |
| Utripajoča<br>rdeča/zelena | Posodobitev aplikacije/BSP                          |  |  |  |
|                            |                                                     |  |  |  |

(\*) Obrnite se na servis.

#### LED BUS

| LED BUS            | LON                                                                                                    | Bacnet MSTP                                                                                        | Bacnet IP                                                                                          | Modbus                     |
|--------------------|----------------------------------------------------------------------------------------------------|----------------------------------------------------------------------------------------------------|----------------------------------------------------------------------------------------------------|----------------------------|
| Svetleča<br>zelena | Pripravljena za<br>komunikacijo. (vsi<br>parametri naloženi,<br>izvršena konfiguracija<br>nevrona). Ne prikazuje<br>komunikacije z drugimi<br>napravami. | Pripravljena za<br>komunikacijo. Strežnik<br>BACnet je zagnan. Ne<br>kaže aktivne<br>komunikacije. | Pripravljena za<br>komunikacijo. Strežnik<br>BACnet je zagnan. Ne<br>kaže aktivne<br>komunikacije. | Poteka vsa<br>komunikacija |

| LED BUS              | LON                                                                                                    | Bacnet MSTP                                                                                | Bacnet IP                                                                                                    | Modbus                                                                                                    |
|----------------------|----------------------------------------------------------------------------------------------------|--------------------------------------------------------------------------------------------|----------------------------------------------------------------------------------------------------|----------------------------------------------------------------------------------------------------|
| Svetleča<br>rumena   | Zagon                                                                                                    | Zagon                                                                                      | Zagon. LED sveti<br>rumeno, dokler modul<br>ne sprejme IP naslova,<br>zato je potrebno<br>vzpostaviti povezavo. | Zagon ali en izmed<br>konfiguriranih kanalov<br>ne komunicira z<br>masterjem.                                                                                                    |
| Svetleča<br>rdeča    | Prekinjena<br>komunikacija s<br>sistemom Neuron<br>(notranja napaka, ki jo<br>je mogoče razrešiti s<br>prenosom nove<br>aplikacije LON) | Strežnik BACnet ne<br>deluje. Samodejni<br>ponovni zagon se<br>sproži po treh<br>sekundah. | Strežnik BACnet ne<br>deluje. Samodejni<br>ponovni zagon se<br>sproži po treh<br>sekundah.                      | Vse konfigurirane<br>komunikacije<br>prekinjene. To pomeni,<br>da ni komunikacije z<br>glavno enoto. Iztek<br>časa se lahko<br>konfigurira. Če je<br>vrednost izteka časa<br>nič, je iztek časa<br>onemogočen. |
| Utripajoča<br>rumena | Komunikacija z<br>nevronom ni možna.<br>Potrebno je izvršiti<br>konfiguracijo nevrona in<br>spletno nastavitev<br>preko orodja LON.     |                                                                                            |                                                                                                    |                                                                                                    |

#### 3.6 Vzdrževanje krmilnika

Potrebno je vzdrževanje baterije, ki je vgrajena v krmilniku. Vsake dve leti je treba zamenjati baterijo. Model baterije je: BR2032, na voljo pa je pri različnih prodajalcih.

Baterijo zamenjate tako, da z izvijačem odstranite plastični pokrov zaslona krmilnika, kot je prikazano na naslednjih slikah:

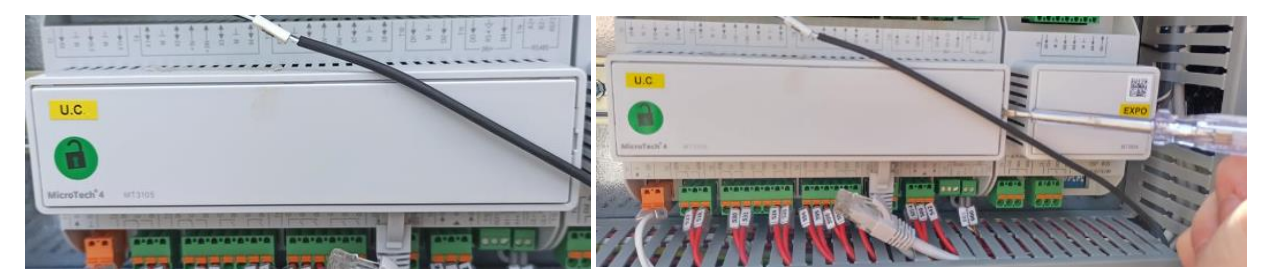

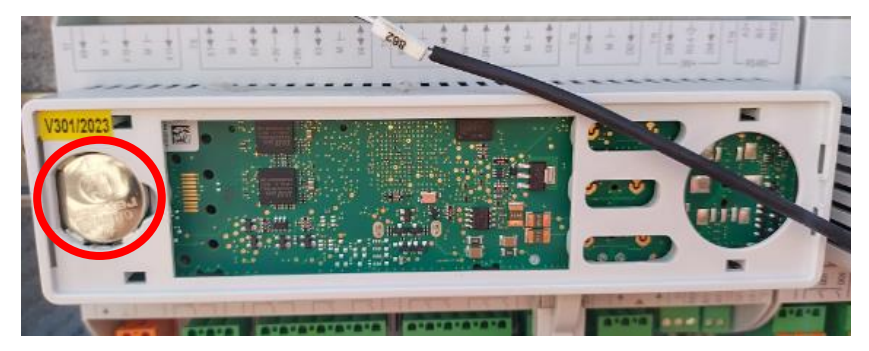

Pazite, da ne poškodujete plastičnega pokrova. Novo baterijo morate vstaviti v ustrezen predalček za baterijo, ki je označen na sliki, pri tem pa upoštevajte polarnost, ki je označena na samem predalčku.

#### 3.7 Dodaten oddaljeni uporabniški vmesnik

Kot opcijo lahko zunanji daljinski HMI priključite na UC. Daljinski HMI ponuja enake funkcije kot vgrajen zaslon, z dodatnim pokazateljem alarma s svetlečo diodo, ki se nahaja pod gumbom zvonca.

Vsi pogledi in prilagoditve nastavitvenih točk, ki so na voljo na krmilniku enote, so na voljo na daljinski krmilni plošči. Navigacija je enaka kot na krmilniku enote in kot je opisana v tem priročniku.

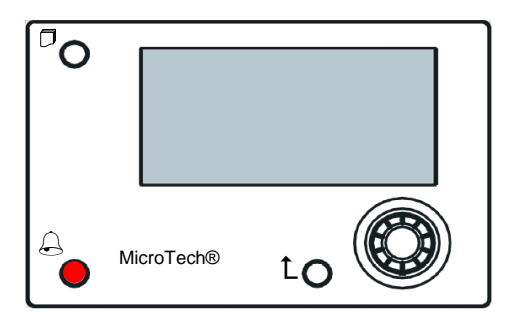

Daljinski HMI lahko podaljšate do 700 m s povezavo procesnega vodila, ki je na voljo na UC. Pri zaporedni vezavi, kot je prikazana spodaj, je lahko en sam HMI povezan z do 8. enotami. Za podrobnosti glejte priročnik določenega HMI.

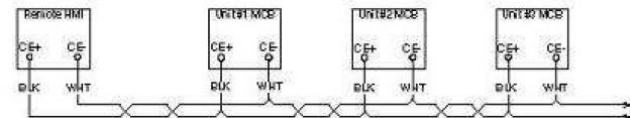

#### 3.8 Vgrajeni spletni vmesnik

Krmilnik MicroTech<sup>®</sup> IV ima vgrajen spletni vmesnik, ki se lahko uporablja za nadzor enote, ko je povezana z lokalnim omrežjem. Konfigurirate lahko IP-naslov krmilnika MicroTech<sup>®</sup> IV, kot fiksen IP za DHCP odvisno od konfiguracije omrežja. Z običajnim spletnim brskalnikom lahko računalnik povežete z enoto krmilnika z vnosom IP-naslova krmilnika ali imenom gostitelja, ki sta vidna na strani "O klimatski napravi" brez vnosa gesla.

Ko ste povezani, boste morali vnesti uporabniško ime in geslo. Vnesite naslednjo poverilnico, da pridobite dostop do spletnega vmesnika:

Uporabniško ime: Daikin

Geslo: Daikin@web

#### Esegui l'accesso per accedere a questo sito

| Autorizzazione richiesta da http://192.168.1.42 |
|-------------------------------------------------|
| a tua connessione a questo sito non è sicura    |

| Nome utente | Daikin |         |  |  |
|-------------|--------|---------|--|--|
| Password    | •••••• |         |  |  |
|             | Accedi | Annulla |  |  |

Odpre se stran glavnega manija. Stran je kopija HMI v napravi in sledi enakim pravilom glede ravni dostopa in strukture.

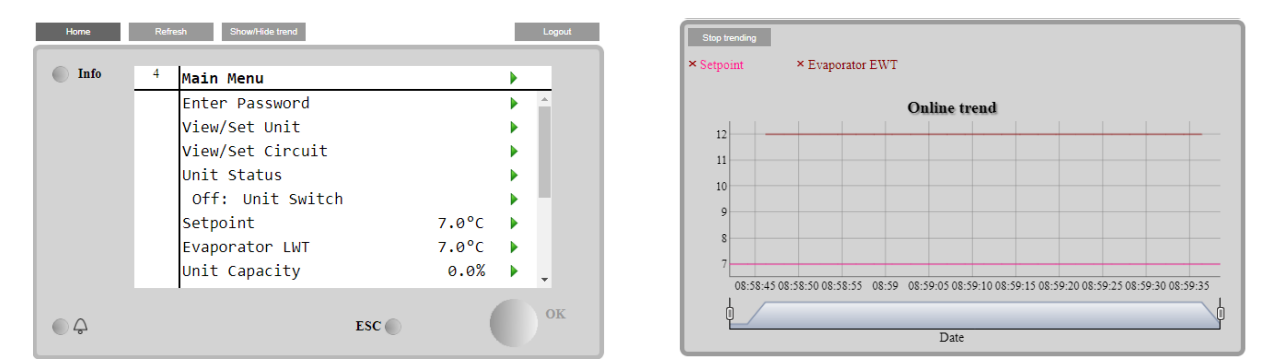

Poleg tega omogoča zapisovanje trenda za največ 5 različnih količin. Klikniti morate na vrednosti količine za spremljanje in odpre se naslednji dodatni zaslon:

Glede na spletni brskalnik in njegovo različico funkcija dnevnika trenda morda ne bo vidna. Potrebujete spletni brskalnik, ki podpira HTML 5, kot so na primer:

- Microsoft Internet Explorer v.11,
- Google Chrome v.37,
- Mozilla Firefox v.32.

Ta programska oprema je le primer podprtega brskalnik in navedene različice morajo biti mišljene kot minimalne različice.

# 4 DELO S TO ENOTO

# 4.1 Chiller On/Off (Vklop/izklop hladilnika)

Vklop/izklop enote lahko od tovarniške nastavitve naprej upravlja uporabnik z izbirnikom **Q0**, nameščenim na električni plošči, ki lahko preklaplja med tremi položaji: **0 – Local – Remote**.

| QO | 0               | Enota je onemogočena                                                                                                    |
|----|-----------------|----------------------------------------------------------------------------------------------------|
| Q0 | Loc<br>(Local)  | Enota je omogočena za zagon kompresorjev                                                                                                    |
| Q0 | Rem<br>(Remote) | Vklop/izklop enote upravljate s fizičnim stikom »Remote On/Off«.<br>Odprti stik pomeni, da je enota omogočena.<br>Odprti stik pomeni, da je enota onemogočena.<br>Glejte električno shemo, stran Priključki ožičenja na terenu, in poiščite napotke o stiku za daljinski<br>vklop/izklop. Na splošno je ta stik namenjen uporabi izbirnega stikala za vklop/izklop z električne<br>plošče. |

Krmilnik enote ima tudi funkcije dodatne programske opreme za upravljanje zagona/zaustavitve enote, ki so privzeto nastavljene tako, da omogočajo zagon enote:

- 1. Keypad On/Off (Številčnica za vklop/izklop)
- 2. Scheduler (Razporejevalnik (časovno programiran vklop/izklop)
- 3. Network On/Off (Omrežni vklop/izklop (izbirna možnost pri komunikacijskih modulih)

#### 4.1.1 Keypad On/Off (Številčnica za vklop/izklop)

Na glavni strani se pomikajte navzdol do menija **Keypad On/Off**, kjer so na voljo vse nastavitve za zagona/zaustavitve enote in krogotokov.

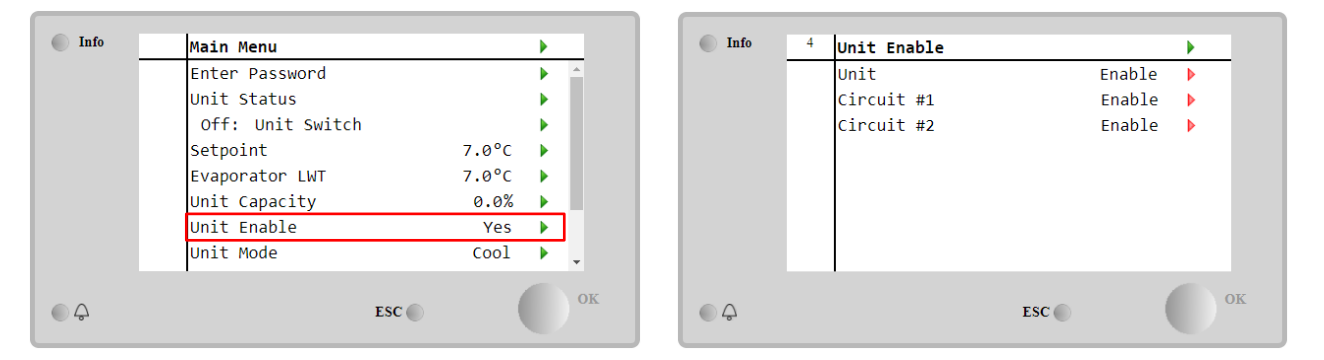

| Parameter    | Razpon    | Opis                                                                                |
|--------------|-----------|-------------------------------------------------------------------------------------|
| Unit Disable |           | Enota je onemogočena                                                                |
|              | Enable    | Enota je onemogočena                                                                |
|              | Scheduler | Zagon/zaustavitev enote je mogoče časovno programirati za vsak dan v tednu          |
| Circuit      | Disable   | Krogotok #X je onemogočen                                                           |
| #X           | Enable    | Krogotok #X je omogočen                                                             |
|              | Test      | Krogotok #X je v preskusnem načinu. To funkcijo smejo uporabljati samo usposobljene |
|              |           | osebe in serviserji družbe Daikin                                                   |

| Unit        | Enable •  | Circuit #1  | Enable 🔻 |
|-------------|-----------|-------------|----------|
|             | Disable   |             | Disable  |
|             | Enable    |             | Enable   |
|             | Scheduler |             | Test     |
| Save Cancel |           | Save Cancel |          |

**4.1.2 Scheduler and Silent mode functionalities (Funkcije razporejevalnika in tihega načina)** Funkcijo razporejevalnika je mogoče uporabiti, če želite programirati samodejni zagon/zaustavitev hladilnika. Za uporabo te funkcije upoštevajte spodnja navodila:

- QO selector = Local 1.
- 2. Unit Enable = Scheduler
- 3. Datum in čas krmilnika sta pravilno nastavljena

### Programiranje razporejevalnika je na voljo na Main Page $\rightarrow$ View/Set Unit $\rightarrow$ Scheduler.

| Info <sup>6</sup> Scheduler |         | • | <sup>6</sup> Monday |       |   |
|-----------------------------|---------|---|---------------------|-------|---|
| State                       | Off     |   | Time 1              | 00:00 |   |
| Monday                      | Passive |   | Value 1             | Off   |   |
| Tuesday                     | Passive |   | Time 2              | 06:30 |   |
| Wednesday                   | Active  |   | Value 2             | off   | 1 |
| Thursday                    | Passive |   | Time 3              | * :*  |   |
| Friday                      | Passive |   | Value 3             | off   | 1 |
| Saturday                    | Passive |   | Time 4              | * :*  | 1 |
| Sunday                      | Passive |   | Value 4             | Off   |   |
|                             |         |   |                     |       |   |
| Ç                           | ESC 💿   |   |                     | ESC   |   |

Za vsak dan v tednu lahko programirate do šest časovnih pasov za določen način delovanja. Prvi način delovanja se začne ob času 1, konča pa ob času 2, ko se začne drugi način delovanja in tako naprej do zadnjega.

| Time 1     | 00 • | : 00 • | Value 1     | Off •         |
|------------|------|--------|-------------|---------------|
|            |      |        |             | Off           |
|            |      |        |             | On 1          |
|            |      |        |             | On 2          |
|            | _    |        |             | On 1 - Silent |
| Save Cance |      |        | Save Cancel | On 2 - Silent |

Glede na vrsto enote so na voljo različni načini delovanja:

| Parameter   | Razpon        | Opis                                                                            |
|-------------|---------------|---------------------------------------------------------------------------------|
| Value 1 Off |               | Enota je onemogočena                                                            |
|             | On 1          | Enota omogočena - izbrana je nastavitvena točka 1 za vodo                       |
|             | On 2          | Enota omogočena - izbrana je nastavitvena točka 2 za vodo                       |
|             | On 1 - Silent | Enota je omogočena - izbrana je nastavitvena točka 1 - omogočen je način tihega |
|             |               | delovanja ventilatorjev                                                         |
|             | On 2 - Silent | Enota je omogočena - izbrana je nastavitvena točka 2 - omogočen je način tihega |
|             |               | delovanja ventilatorjev                                                         |

Če je omogočena funkcija načina Fan Silent Mode, se raven hrupa hladilnika zmanjša, kar zmanjša najvišjo dovoljeno hitrost ventilatorjev. V naslednji preglednici je navedeno, za koliko se zmanjša najvišja hitrost ventilatorjev pri enotah različnih vrst.

| Razred hrupa enote | Običajna največja hitrost<br>ventilatorja<br>[rpm] | Največja hitrost ventilatorjev v<br>tihem načinu<br>[rpm] |
|--------------------|----------------------------------------------------|-----------------------------------------------------------|
| SS & XS            | 1100 or 950                                        | 720                                                       |
| SR                 | 810                                                | 500                                                       |
| XR                 | 720                                                | 500                                                       |

Vsi podatki v preglednici bodo upoštevani le, če hladilnik deluje v okviru svojih delovnih mejnih vrednosti.

Funkcija tihega načina ventilatorja je lahko omogočena samo za enote, ki so opremljene z ventilatorji VFD v načinu hlajenja.

# 4.1.3 Network On/Off (Vklop/izklop omrežja)

Vklop/izklop hladilnika lahko upravljate tudi s serijskim protokolom, če je krmilnik enote opremljen z enim ali več komunikacijskimi moduli (BACNet, Modbus ali LON). Za nadzor nad enoto prek omrežja upoštevajte naslednja navodila:

- Q0 selector = Local
   Unit Enable = Enable
   Control Source = Network

4. Po potrebi zaprite stikalo Local/Network

#### 4.2 Nastavitvene točke za vodo

Namen te enote je ohladitev ali ogrevanje (v primeru toplotne črpalke) temperature vode do nastavljene vrednosti, ki jo določi uporabnik in je prikazana na glavni strani:

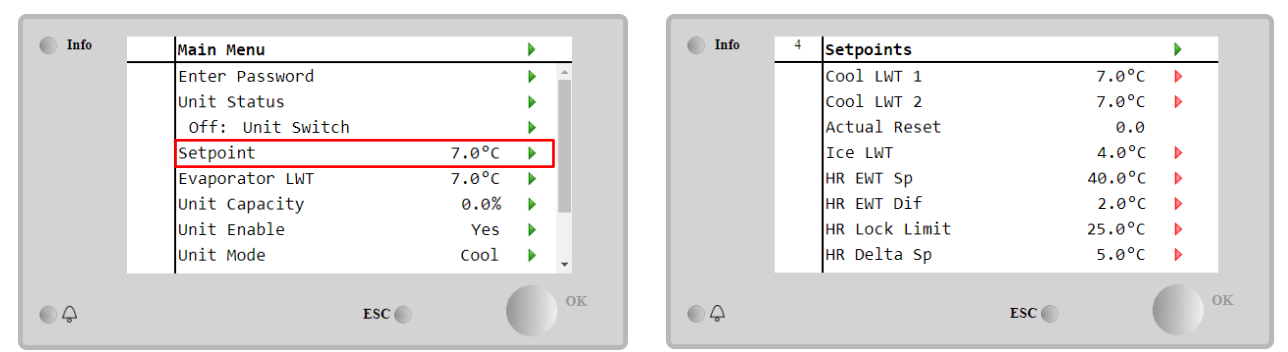

Naprava lahko deluje s primarno ali sekundarno nastavljeno točko, s katero je mogoče upravljati, kot je navedeno spodaj:

- 1. Izbira številčnice + digitalni stik za dvojno nastavitveno točko
- 2. Izbira številčnice + konfiguracija razporejevalnika
- 3. Omrežje
- 4. Funkcija ponastavitve nastavitvene točke

V prvem koraku je treba določiti primarne in sekundarne nastavitvene točke. V glavnem meniju z uporabniškim geslom pritisnite na **Setpoint**.

| Parameter  | Razpon                   | Opis                                                                  |
|------------|--------------------------|-----------------------------------------------------------------------|
| COOl LWT 1 | Razponi za nastavitvene  | Primarna nastavitvena točka hlajenja.                                 |
| COOl LWT 2 | točke za hlajenje,       | Sekundarna nastavitvena točka hlajenja.                               |
| Actual     | ogrevanje in zamrzovanje | Ta element je viden samo, če je omogočena funkcija Ponastavitev       |
| Reset      | so navedeni v IOM vsake  | nastavitvene točke in prikazuje dejansko ponastavitev, uporabljeno za |
|            | posamezne enote.         | osnovno nastavitveno točko.                                           |
| Heat LWT 1 |                          | Primarna nastavitvena točka gretja.                                   |
| Heat LWT 2 |                          | Sekundarna nastavitvena točka gretja.                                 |
| ICE LWT    |                          | Nastavitvena točka za način zamrzovanja.                              |

Spremembo med primarno in sekundarno nastavitveno točko je mogoče izvesti s stikom **Double Setpoint**, ki je vedno na voljo v uporabniški priključni enoti ali s funkcijo **Scheduler**.

Stik z dvojno nastavitveno točko deluje na naslednji način:

- Stik je odprt, izbrana je primarna nastavitvena točka
- Stik je zaprt, izbrana je sekundarna nastavitvena točka

Za preklop med primarno in sekundarno nastavitveno točko v razporejevalniku, glejte razdelek 4.1.2.

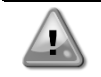

#### Če je funkcija razporejevalnika omogočena, bo stik z dvojno nastavitveno točko prezrt

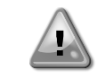

Če je izbran način delovanja hlajenje/zamrzovanje z glikolom, bo stik z dvojno nastavitveno točko uporabljen za preklop med načinom hlajenja in načinom zamrzovanja, pri čemer aktivna nastavitvena točka ne bo spremenjena

Če želite spremeniti aktivno nastavitveno točko prek omrežne povezave, glejte razdelek Upravljanje prek omrežja 4.5.

Aktivno nastavitveno točko lahko dodatno spremenite s funkcijo Ponastavitev nastavitvene točke, kot je pojasnjeno v razdelku 4.10.2.

#### 4.3 Unit Mode (Način enote)

Način enote se uporablja za določitev načina delovanja hladilnika - za ohlajeno ali segreto vodo. Trenutni način je prikazan na glavni strani za element Unit Mode.

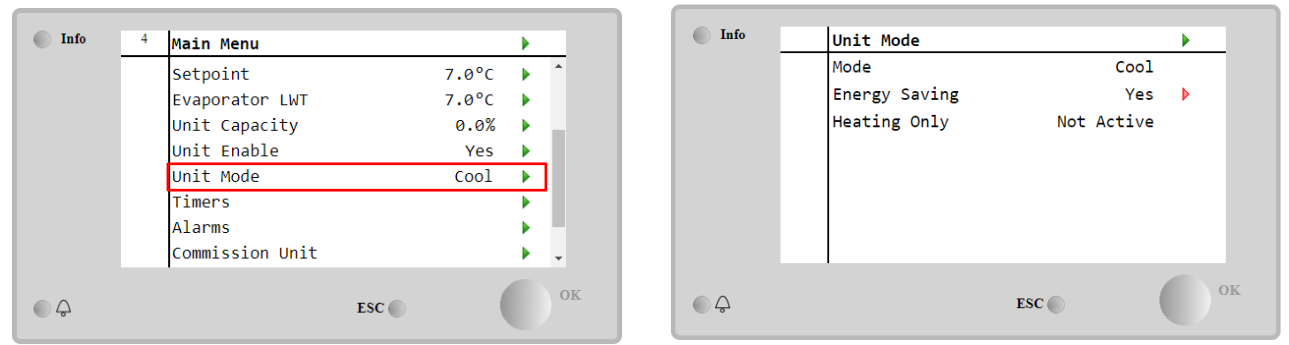

Glede na vrsto enote lahko izberete različne načine delovanja, tako da vstopite v **Unit Mode** z geslom vzdrževalne ravni. V spodnji preglednici so navedeni in pojasnjeni vsi načini.

| Parameter        | Razpon                   | Opis                                                                                                    | Razpon<br>enot              |
|------------------|--------------------------|----------------------------------------------------------------------------------------------------|-----------------------------|
| Mode             | Cool                     | Nastavite, če je potrebna ohlajena temperatura vode do 4 °C. V vodnem krogotoku glikol običajno ni potreben, razen če temperatura okolice doseže nizke vrednosti.                                                                                                    | A/C                         |
|                  | Cool<br>w/Glycol         | Nastavite, če je zahtevana temperatura ohlajene vode pod 4 °C. To delovanje zahteva ustrezno mešanico glikola/vode v vodnem krogotoku uparjalnika.                                                                                                    | A/C                         |
|                  | Cool/Ice<br>w/Glycol     | Nastavljeno v primeru, da je potreben dvojni način hlajenje/led. Preklop<br>med obema načinoma je treba izvesti z uporabo fizične dvojne nastavitvene<br>točke.<br>Odprta dvojna nastavitvena točka: hladilnik bo deloval v načinu hlajenja, pri                                                                                                    | A/C                         |
|                  |                          | čemer bo kot aktivna nastavitvena točka nastavljena možnost Cool LWT.<br>Zaprta dvojna nastavitvena točka: Klimatska naprava deluje v načinu ledu<br>z Ice LWT kot aktivno nastavitveno točko.                                                                                                    |                             |
|                  | Ice<br>w/Glycol          | Nastavite, če je potrebno shranjevanje ledu. Aplikacija zahteva delovanje kompresorjev pri polni obremenitvi, dokler se zbiranje ledu ne zaključi, in se nato ustavi za vsaj 12 ur. V tem načinu kompresor(ji) ne bo(do) deloval(i) pri delni obremenitvi, ampak le v načinu vklop/izklop.                                                                                                    | A/C                         |
|                  | Nas<br>nač               | slednji načini omogočajo preklop enote med načinom gretja in enim izme<br>ćinov hlajenja (hlajenje, hlajenje z glikolom, led)                                                                                                    | ed prejšnjih                |
|                  | Heat/Cool                | <ul> <li>Nastavljeno v primeru, da je potreben dvojni način hlajenje/ogrevanje. Ta nastavitev nakazuje delovanje z dvojnim delovanjem, ki se aktivira s stikalom hlajenje/ogrevanje v električni omarici.</li> <li>Vklop HLAJENJA: Klimatska naprava deluje v načinu hlajenja s Cool LWT kot aktivno nastavitveno točko.</li> <li>Vklop OGREVANJA: Klimatska naprava deluje v načinu toplotne črpalke z Heat LWT kot aktivno nastavitveno točko.</li> </ul> | Samo<br>toplotna<br>črpalka |
|                  | Heat/Cool<br>w/Glycol    | <ul> <li>Nastavljeno v primeru, da je potreben dvojni način hlajenje/ogrevanje. Ta nastavitev nakazuje delovanje z dvojnim delovanjem, ki se aktivira s stikalom hlajenje/ogrevanje v električni omarici.</li> <li>Vklop HLAJENJA: Klimatska naprava deluje v načinu hlajenja s Cool LWT kot aktivno nastavitveno točko.</li> <li>Vklop OGREVANJA: Klimatska naprava deluje v načinu toplotne črpalke z Heat LWT kot aktivno nastavitveno točko.</li> </ul> | A/C                         |
|                  | Heat/Ice<br>w/Glycol     | <ul> <li>Nastavite, če je potreben dvojni način zamrzovanja/ogrevanja. Ta nastavitev nakazuje delovanje z dvojnim delovanjem, ki se aktivira s stikalom hlajenje/ogrevanje v električni omarici.</li> <li>Vklop ZALEDENITVE: Klimatska naprava deluje v načinu hlajenja z Ice LWT kot aktivno nastavitveno točko.</li> <li>Vklop OGREVANJA: Klimatska naprava deluje v načinu toplotne črpalke z Heat LWT kot aktivno nastavitveno točko.</li> </ul>        | A/C                         |
|                  | Test                     | Omogoča ročno krmiljenje enote. Ročna testna funkcija pomaga pri<br>odpravljanje napak in preverjanju stanja delovanja sprožilnikov. Ta funkcija<br>je na voljo samo z geslom vzdrževanja v glavnem meniju. Za aktiviranje<br>testne funkcijo je treba enote onemogočiti s stikalom Q0 in spremeniti<br>razpoložljiv način na Test.                                                                                                    | A/C                         |
| Energy<br>Saving | No, Yes                  | Onemogoči/omogoči funkcijo varčevanja z energijo                                                                                                    |                             |
| Heating<br>Only  | Not<br>Active,<br>Active | Prikazuje, ali lahko enota deluje SAMO v načinu ogrevanja ali ne.                                                                                                    | Samo<br>toplotna<br>črpalka |

Podobno kot vklop/izklop in upravljanje nastavitvenih točk je mogoče tudi način enote spremenite prek omrežja.

#### 4.3.1 Heat/Cool Switch (Stikalo ogrevanje/hlajenje (samo toplotna črpalka)

Stikalo načina ogrevanja lahko od tovarniške nastavitve naprej upravlja uporabnik z izbirnikom **QHP**, nameščenim na električni plošči, ki lahko preklaplja med tremi položaji: **0 – 1**.

| QHP | Chiller         | Enota bo delovala v načinu hlajenja                                        |
|-----|-----------------|----------------------------------------------------------------------------|
| QHP | Loc<br>(Local)  | Enota bo delovala v načinu ogrevanja                                       |
| QHP | Rem<br>(Remote) | Način delovanja enote upravlja »daljinski« krmilnik prek komunikacije BMS. |

Če želite omogočiti način za gretje, morate način enote nastaviti v način »Heat/Cool«, stikalo QHP pa v položaj Loc.

#### 4.3.2 Energy Saving Mode (Način varčevanja z energijo)

Nekatere vrste imajo možnost, da omogočite funkcijo varčevanja z energijo, kar zmanjša porabo energije z deaktivacijo grelnika okrova ročične gredi kompresorjev, kadar je hladilnik onemogočen.

Ta način pomeni, da je mogoče čas, ki je potreben za zagon kompresorjev po izklopu, zamakniti do največ 90 minut.

Pri časovno kritični uporabi lahko uporabnik funkcijo varčevanja z energijo onemogoči, da zagotovi zagon kompresorja v 1 minuti od ukaza za vklop enote.

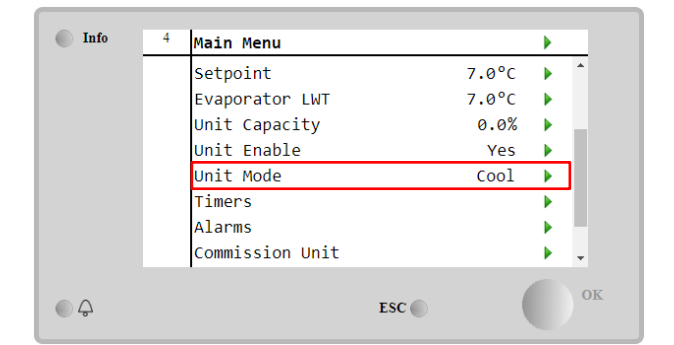

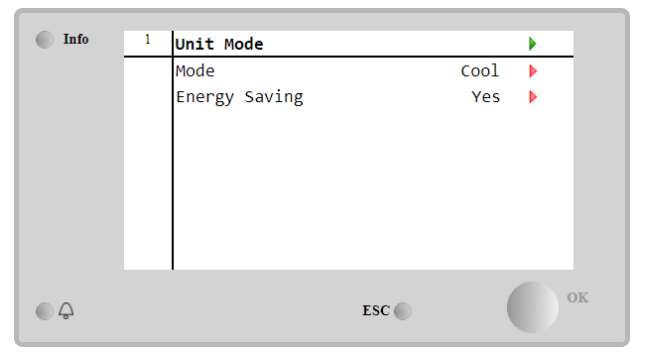

#### 4.4 Status enote

Krmilnik enote na glavni strani vsebuje določene informacije o stanju hladilnika. Vsa stanja hladilnika so navedena in pojasnjena v nadaljevanju:

| Parameter      | Splošno<br>stanje | Posebno stanje | Opis                                                                                              |
|----------------|-------------------|----------------|---------------------------------------------------------------------------------------------------|
| Unit<br>Status | Auto:             |                | Enota je v avtomatskem krmiljenju. Črpalka deluje in vsaj en<br>kompresor deluje.                 |
|                |                   | Wait For Load  | Enota je v stanju pripravljenosti, saj termostatski regulator ohranja aktivno nastavitveno točko. |
|                |                   | Water Recirc   | Vodna črpalka deluje z namenom izenačenja temperature vode v uparjalniku.                         |
|                |                   | Wait For Flow  | Črpalka enote deluje, signal pretoka pa še vedno kaže na<br>pomanjkanje pretoka skozi uparjalnik. |
|                |                   | Max Pulldown   | Termostatski regulator enote omejuje zmogljivost enote ob prehitrem padcu temperature vode.       |
|                |                   | Capacity Limit | Zahtevana omejitev je dosežena. Zmogljivost enote se ne bo povečala.                              |
|                |                   | Current Limit  | Dosežen je bil najvišji tok. Zmogljivost enote se ne bo povečala.                                 |
|                |                   | Silent Mode    | Enota deluje in omogočen je tihi način                                                            |
|                | off:              | Master Disable | Enota je onemogočena s funkcijo nadrejenosti/podrejenosti                                         |
|                |                   | Ice Mode Timer | To stanje je lahko prikazano le, če enota deluje v načinu Led. Enota                              |
|                |                   |                | je izključena, ker je nastavitvena točka za led izpolnjena. Enota bo                              |
|                |                   |                | ostala izključena do poteka časovnika za način Led.                                               |

|          | OAT Lockout    | Enoto na mara dalavati, kar ja tamparatura zupapiaga zraka pad          |
|----------|----------------|-------------------------------------------------------------------------|
|          | OAT LOCKOUL    | mojo ki jo prodvidono za sistem za krmiljenje temperature               |
|          |                | kondonzatoria, namoščon v toj opoti. Čo mora opota kljub tomu           |
|          |                | deleveti se pri levelnem serviceriu perenimente keke revneti            |
|          | Cincuito       | delovali, se pri lokalnem serviserju pozanimajte, kako ravnali.         |
|          | Disabled       | Ne razpolozijivega krogotoka za zagon. Vse krogotoke se lahko           |
|          | DISabled       | onemogoći z posameznim stikalom za omogoćanje ali z aktivnim            |
|          |                | varnostnim stanjem komponente ali jih lahko onemogočite s               |
|          |                | tipkovnico ali so lahko vsi v stanju alarma. Preverite stanje           |
|          |                | posameznega krogotoka za več podrobnosti.                               |
|          | Unit Alarm     | Alarm enote je aktiven. Preverite seznam opozoril, da vidite, kateri    |
|          |                | aktivni alarm preprečuje zagon enote in preverite, ali lahko alarm      |
|          |                | izbrišete. Preden nadaljujete si oglejte razdelek <b>5</b> .            |
|          | Keypad Disable | Enota je onemogočena s tipkovnico. Preverite pri svojem lokalnem        |
|          |                | vzdrževanie, ali jo lahko omogočite.                                    |
|          | Network        | Enota je opemogočena prek omrežia                                       |
|          | Disabled       |                                                                         |
|          | Unit Switch    | Izbirnik Q0 je nastavljen na 0 ali pa je stik za daljinski vklop/izklop |
|          |                | odprt.                                                                  |
|          | Test           | Način enote je nastavljen na Test. Ta način se aktivira za preverjanje  |
|          |                | delovania sprožil in senzoriev v napravi. Preverite z lokalnimi         |
|          |                | vzdrževanjem če način lahko vrnete na način ki je združljivo z          |
|          |                | uporabo enote (Pogled/Nastavitev enote - Namestitev - Razpoložijivi     |
|          |                | načini)                                                                 |
|          | Scheduler      | Enota je opemogočena s programiranjem razporejevalnika                  |
|          | Disable        |                                                                         |
| Pumpdown |                | Enota izvaja postopek črpanja in se bo zaustavila čez nekaj minut       |

#### 4.5 Network Control (Upravljanje prek omrežja)

Če je krmilnik enote opremljen z enim ali več komunikacijskimi moduli, je mogoče omogočiti funkcijo **Network Control**, ki omogoča upravljanje enote prek serijskega protokola (Modbus, BACNet ali LON). Če želite dovoliti upravljanje enote prek omrežja, sledite naslednjim navodilom:

1. Zaprite fizični stik »Local/network Switch«. Glejte električno shemo enote, stran Priključki ožičenja na terenu, in poiščite napotke o tem stiku.

#### Pojdite na Main Page → View/Set Unit → Network Control Nastavitev Controls Source = Network

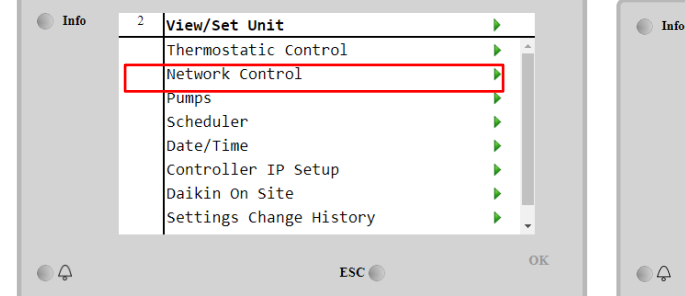

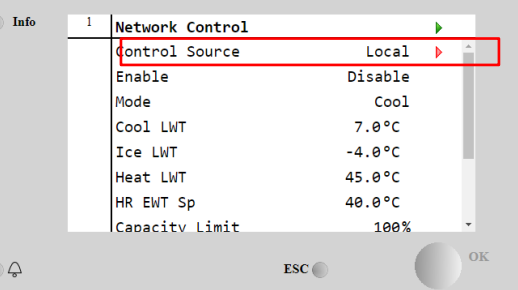

Meni Network Control vrne vse glavne vrednosti, prejete s serijskega protokola.

| Parameter      | Razpon         | Opis                                                       |
|----------------|----------------|------------------------------------------------------------|
| Control Source | Local          | Upravljanje prek omrežja je onemogočeno                    |
|                | Network        | Upravljanje prek omrežja je omogočeno                      |
| Enable         | Enable/Disable | Ukaz za vklop/izklop prek omrežja                          |
| Mode           | -              | Delovni način prek omrežja                                 |
| COOl LWT       | -              | Nastavitvena točka za temperaturo vode za hlajenje prek    |
|                |                | omrežja                                                    |
| ICE LWT        | -              | Nastavitvena točka za temperaturo vode za zamrzovanje prek |
|                |                | omrežja                                                    |
| Heat LWT       | -              | Nastavitvena točka za temperaturo vode za ogrevanje prek   |
|                |                | omrežja                                                    |
| HR EWT Sp      | -              | Nastavitvena vrednost temperature vode za rekuperacijo     |
|                |                | toplote iz omrežja                                         |
| Capacity Limit | -              | Omejitev zmogljivosti omrežja                              |
| HR Enable      | Enable/Disable | Ukaz za vklop/izklop prek omrežja                          |
| Freecooling    | -              | Ukaz za vklop/izklop prek omrežja                          |
| Compressors    | -              | Kompresorji so omogočeni iz omrežja                        |

Glejte dokumentacijo o komunikacijskem protokolu glede posebnih naslovov registrov in z njimi povezano raven dostopa za branje/zapisovanje.

#### 4.6 Termostatski regulator

Nastavitve termostatskega regulatorja omogočajo nastavitev odziva na odstopanja v temperaturi. Privzete nastavitve veljajo za večino načinov uporabe, vendar pa lahko posebni pogoji v obratu zahtevajo prilagoditve za nemoteno upravljanje ali hitrejši odziv enote.

Ta regulator bo zagnal prvi kompresor, če bo nastavljena temperatura višja (način hlajenja) ali nižja (način ogrevanja) od aktivne nastavitvene točke z vrednostjo vsaj zagonskega DT, medtem ko se bodo drugi kompresorji koračno zagnali, če bo nastavljena temperatura višja (način hlajenja) ali nižja (način ogrevanja) od aktivne nastavitvene točke (AS) vsaj vrednosti DT (SU) za naslednji korak navzgor. Kompresorji se zaustavijo, če so bili zagnani, po istem postopku in skladno s parametri za naslednji korak DT navzdol in DT za zaustavitev.

|              |          | Način za hlajenje                    | Način za gretje                              |
|--------------|----------|--------------------------------------|----------------------------------------------|
| Zagon        | prvega   | Krmiljena temperatura > nastavitvena | Krmiljena temperatura < nastavitvena točka - |
| kompresoria  |          | točka + DT zagona                    | DT zagona                                    |
| - 1 3        |          | 5                                    |                                              |
| Zagon        | drugih   | Krmiljena temperatura > nastavitvena | Nastavljena temperatura < nastavitvena točka |
| kompresorjev |          | točka + DT stopnje gor               | - DT za korak navzgor                        |
| Zaustavitev  | zadnjega | Krmiljena temperatura < nastavitvena | Krmiljena temperatura > nastavitvena točka - |
| kompresorja  |          | točka - DT izklopa                   | DT izklopa                                   |
| Zaustavitev  | drugih   | Krmiljena temperatura < nastavitvena | Krmiljena temperatura > nastavitvena točka - |
| kompresorjev |          | točka - DT stopnje dol               | DT stopnje dol                               |

Kvalitativni primer zaporedja zagona kompresorjev v načinu hlajenja je prikazan na spodnjem grafu.

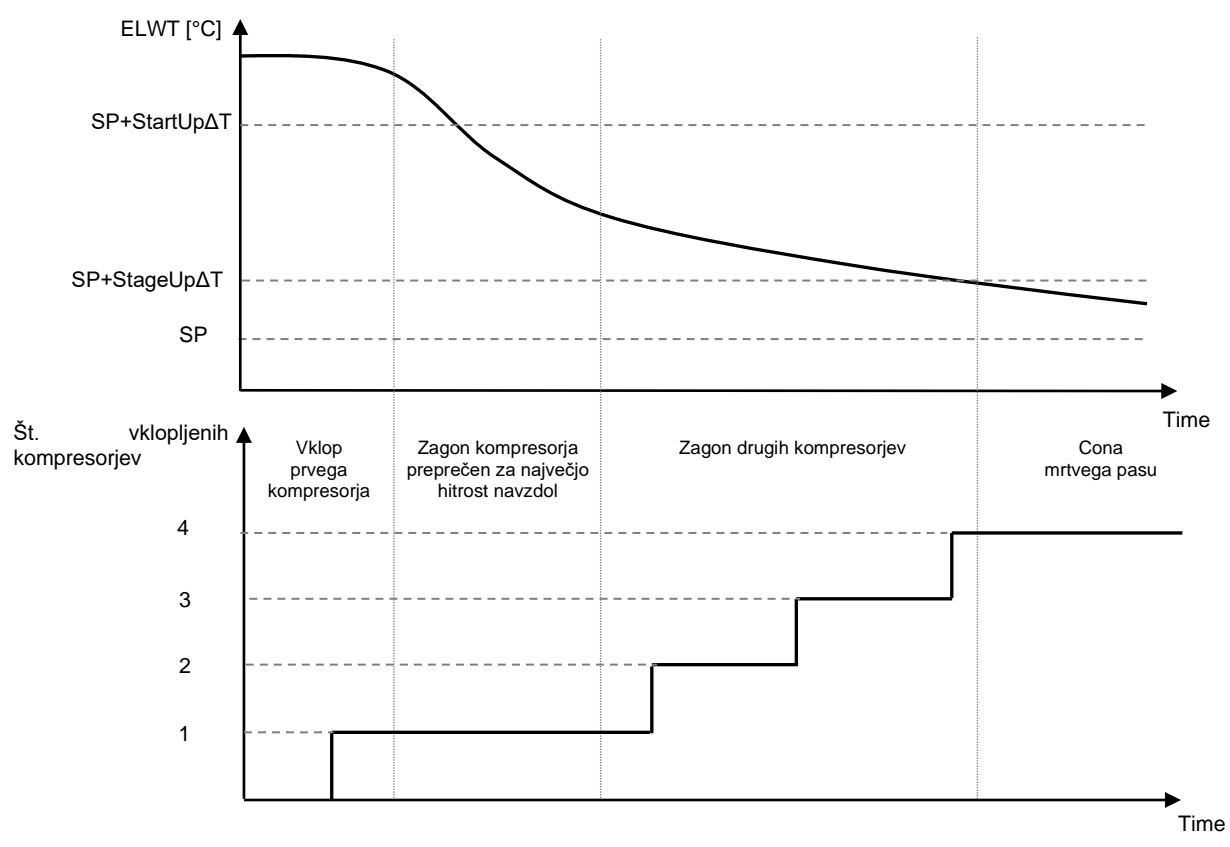

# Zaporedje zagona kompresorjev - način hlajenja

Nastavitve termostatskega regulatorja so na voljo na Main Page→Thermostatic Control

| Info <sup>4</sup> Vi | ew/Set Unit        | •   | Info | 4 | Thermostatic Control |       |   |
|----------------------|--------------------|-----|------|---|----------------------|-------|---|
| Th                   | ermostatic Control | ▶ ≜ |      |   | Start Up DT          | 2.5°C |   |
| Ne                   | twork Control      | •   |      |   | Shut Down DT         | 1.5°C |   |
| Pu                   | mps                | •   |      |   | Stage Up DT          | 1.0°C |   |
| Po                   | wer Conservation   | •   |      |   | Stage Down DT        | 1.0°C |   |
| Sc                   | heduler            | •   |      |   | Stage Up Delay       | 120s  |   |
| Da                   | te/Time            | •   |      |   | Stage Down Delay     | . 30s |   |
| Co                   | ntroller IP Setup  | •   |      |   | Ice Cycle Delay      | 12h   |   |
| Da                   | ikin On Site       | •   |      |   |                      |       |   |
|                      |                    | OK  |      |   |                      |       | 1 |
| Ĵ                    | ESC 🌑              |     | _ ↓  |   | ESC (                |       |   |

| Parameter        | Razpon    | Opis                                                           |
|------------------|-----------|----------------------------------------------------------------|
| Start Up DT      | 0.5-8°C   | Temperatura delta glede na aktivno nastavitveno točko za zagon |
|                  |           | enote (zagon prvega kompresorja)                               |
| Shut Down DT     | 0.5-3°C   | Temperatura delta glede na aktivno nastavitveno točko za       |
|                  |           | zaustavitev enote (zaustavitev zadnjega kompresorja)           |
| Stage Up DT      | 0.5-2.5°C | Temperatura delta glede na aktivno nastavitveno točko za zagon |
|                  |           | kompresorja                                                    |
| Stage Down DT    | 0.5-1.5°C | Temperatura delta glede na aktivno nastavitveno točko za       |
|                  |           | zaustavitev kompresorja                                        |
| Stage Up Delay   | 120-480s  | Najkrajši čas med zagonom kompresorjev                         |
| Stage Down Delay | 10-60s    | Najkrajši čas med zaustavitvijo kompresorjev                   |
| Ice Cycle Delay  | 1-23h     | Obdobje stanja pripravljenosti enote med delovanjem v načinu   |
|                  |           | zamrzovanja                                                    |

#### 4.7 Date/Time (Datum/čas)

Krmilnik enote lahko shrani dejanski datum in čas, ki se uporabljata za:

- 1. Scheduler (Razporejevalnik)
- 2. Ciklično uporabo hladilnika v stanju pripravljenosti s konfiguracijo Master/Slave
- 3. Alarms Log (Dnevnik alarmov)

Datum in čas je mogoče spremeniti v View/Set Unit → Date/Time

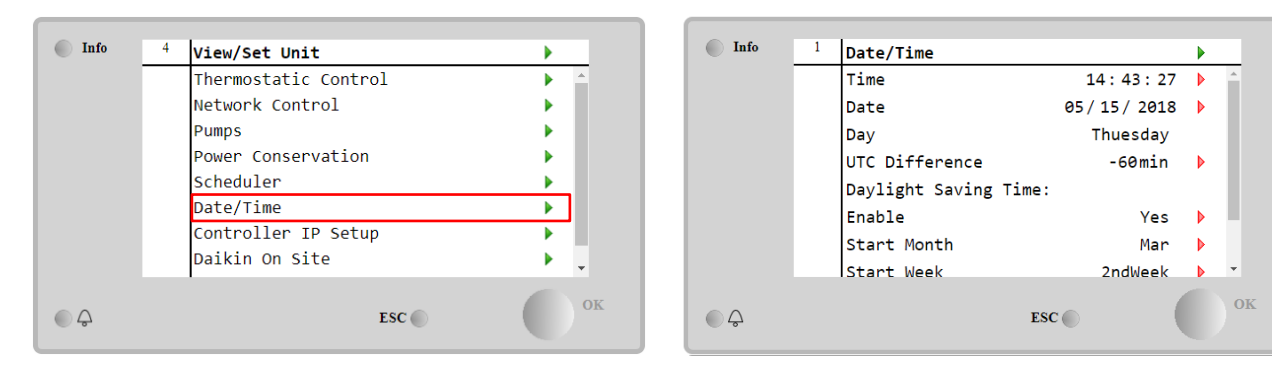

| Parameter       | Razpon       | Opis                                                             |  |  |
|-----------------|--------------|------------------------------------------------------------------|--|--|
| Time            |              | Dejanski datum. Pritisnite za spremembo. Oblika zapisa je        |  |  |
|                 |              | uu:mm:sshh:mm:ss                                                 |  |  |
| Date            |              | Dejanski čas. Pritisnite za spremembo. Oblika zapisa je mm/dd/ll |  |  |
| Day             |              | Vrne dan v tednu.                                                |  |  |
| UTC Difference  |              | Usklajeni univerzalni čas.                                       |  |  |
| Daylight Saving |              |                                                                  |  |  |
| Time:           |              |                                                                  |  |  |
| Enable          | No, Yes      | Uporablja se za vklop/izklop samodejnega preklopa na poletni čas |  |  |
| Start Month     | NA, Jan…Dec  | Začetni mesec poletni čas                                        |  |  |
| Start Week      | 1st…5th week | Začetni teden poletni čas                                        |  |  |
| End Month       | NA, Jan…Dec  | Končni mesec poletni čas                                         |  |  |
| End Week        | 1st…5th week | Končni teden poletni čas                                         |  |  |

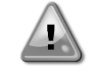

Ne pozabite občasno preveriti baterije krmilnika, da ohranite posodobljen datum in čas, tudi kadar ni električnega napajanja. Glejte razdelek o vzdrževanju krmilnika

# 4.8 Pumps (Črpalke)

Krmilnik enote lahko upravlja eno ali dve vodni črpalki. Število črpalk in njihovo prioriteto lahko nastavite na glavni strani Main Page→View/Set Unit→Pumps.

| Info      | 4 | View/Set Unit        | •        |
|-----------|---|----------------------|----------|
|           |   | Thermostatic Control | ۵        |
|           |   | Network Control      | • •      |
|           |   | Pumps                | •        |
|           |   | Power Conservation   | •        |
|           |   | Scheduler            | •        |
|           |   | Date/Time            | •        |
|           |   | Controller IP Setup  | •        |
|           |   | Daikin On Site       | <u>ب</u> |
| <b>\$</b> |   | ESC 🔘                | OF       |

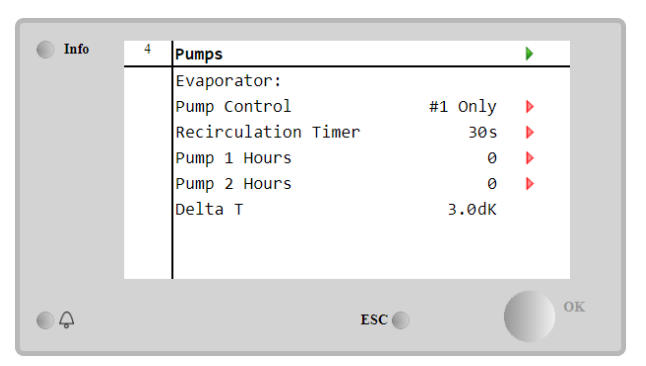

| Parameter              | Range         | Description                                                                                                    |
|------------------------|---------------|----------------------------------------------------------------------------------------------------|
| Pump Control           | #1 Only       | Nastavitev v primeru enojne črpalke ali dvojne črpalke, ko deluje samo št. 1 (na primer pri vzdrževanju št. 2)                       |
|                        | #2 Only       | Nastavitev v primeru dvojne črpalke, ko deluje samo št. 2 (na primer pri vzdrževanju št. 1)                                          |
|                        | Auto          | Nastavite za upravljanje samodejnega zagona črpalke. Na vsakem zagonu klimatske naprave, se vklopi črpalka z najmanjšim številom ur. |
|                        | #1<br>Primary | Nastavite v primeru dvojne črpalke, pri čemer št. 1 deluje in je št. 2 kot nadomestna                                                |
|                        | #2<br>Primary | Nastavite v primeru dvojne črpalke, pri čemer št. 2 deluje in je št. 1 kot nadomestna                                                |
| Recirculation<br>Timer |               | Najkrajši čas, ki ga potrebuje pretočno stikalo, da omogoči zagon enote                                                              |
| Pump 1 Hours           |               | To nastavite v primeru dveh črpalk, od katerih deluje le št. 1 (v primeru vzdrževalnih posegov na št. 1)                             |
| Pump 2 Hours           |               | To nastavite v primeru dveh črpalk, od katerih deluje le št. 2 (v primeru vzdrževalnih posegov na št. 2)                             |

#### 4.9 Zunanji alarm

Zunanji alarm Zunanji alarm je digitalni stik, ki ga lahko uporabimo za komunikacijo s krmilnikom enote v primeru nenormalnega stanja iz zunanje naprave, priključene na enoto. Ta stik se nahaja v priključni enoti stranke in lahko, odvisno od konfiguracije, povzroči preprost dogodek v dnevniku alarmov ali tudi zaustavitev enote. Logika alarma, povezana s stikom, je naslednja:

| Stanje stika | Alarmno stanje | Opomba                                              |
|--------------|----------------|-----------------------------------------------------|
| Odprt        | Alarm          | Alarm se sproži, če stik ostane odprt vsaj 5 sekund |
| Closed       | Brez alarma    | Alarm se ponastavi, ko se stik zapre                |

The configuration is performed from the **Commissioning à Configuration à Options** menu

| Info | 1 | Options         |       |       |   |     |
|------|---|-----------------|-------|-------|---|-----|
|      |   | Apply Changes   |       | No    |   | *   |
|      |   | Communication 1 |       | None  |   | ı   |
|      |   | Communication 2 |       | None  |   | ı   |
|      |   | Communication 3 |       | None  |   | 1   |
|      |   | Demand Limit    |       | No    |   |     |
|      |   | Energy Meter    | Nemo  | D4-Le | ▶ |     |
|      |   | Ext Alarm       |       | No    |   |     |
|      |   | Free Cooling    |       | No    | ► | Ŧ   |
| ¢    |   |                 | ESC 🌑 | (     |   | ) 0 |

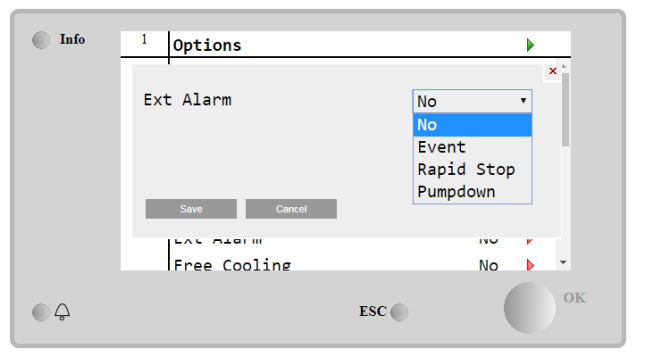

| Parameter | Razpon        | Opis                                                                                             |
|-----------|---------------|--------------------------------------------------------------------------------------------------|
| Ext Alarm | Event         | Konfiguracija dogodka ustvari alarm v krmilniku, vendar enoto zažene.                            |
|           | Rapid<br>Stop | Konfiguracija hitre zaustavitve ustvari alarm v krmilniku in izvede hitro zaustavitev enote.     |
|           | Pumpdown      | Konfiguracija črpanja ustvari alarm v krmilniku in izvede postopek črpanja za zaustavitev enote. |

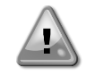

Na koncu konfiguracije zunanjega alarma izvedite ukaz Uporabi spremembe, da bodo izvedene konfiguracije začele veljati.

#### 4.10 Power Conservation (Power Conservation)

V tem poglavju bodo pojasnjene funkcije, ki se uporabljajo za zmanjšanje porabe energije enote:

- 1. Demand Limit (Omejitev povpraševanja)
- 2. Setpoint Reset (Ponastavitev nastavitvenih točk)

#### 4.10.1 Demand Limit (Omejitev povpraševanja)

Funkcija »Demand Limit« omogoča omejevanje enote na določeno največjo obremenitev. Mejno raven zmogljivosti uravnavamo z zunanjim signalom 4 - 20 mA z linearnim razmerjem, prikazanim na sliki spodaj. Signal 4 mA pomeni največjo razpoložljivo zmogljivost, medtem ko signal 20 mA pomeni najmanjšo razpoložljivo zmogljivost. Če želite to možnost omogočiti, pojdite v Main Menu  $\rightarrow$  Commission Unit  $\rightarrow$  Configuration  $\rightarrow$  Options in nastavite parameter Demand Limit na Da.

Na koncu konfiguracije omejitve povpraševanja izvedite ukaz Uporabi spremembe, da začnejo veljati opravljene konfiguracije.

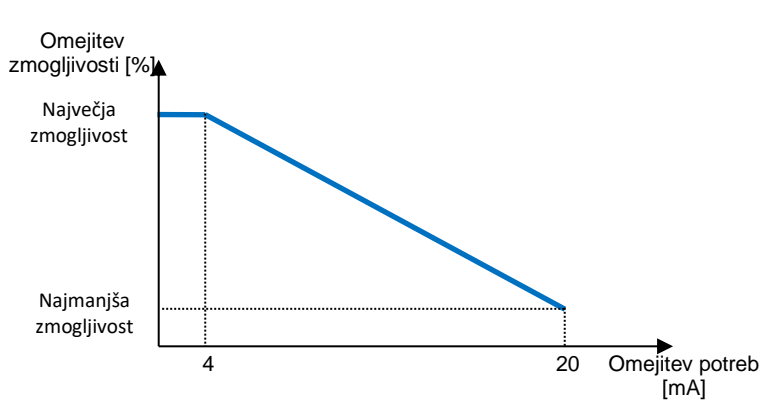

Diagram 1 Omejitev potreb [mA] v primerjavi z omejitvijo zmogljivosti [%]

Omeniti velja, da enote ni mogoče zaustaviti s funkcijo omejitve potreb, ampak ji je mogoče le zmanjšati obremenitev do najmanjše zmogljivosti.

Upoštevajte, da ta funkcija omeji dejansko zmogljivost le, če je enota opremljena z vijačnimi kompresorji. V primeru spiralnih kompresorjev omejitev potreb povpraševanja izvede diskretizacijo skupne zmogljivosti enote glede na dejansko število kompresorjev in glede na vrednost zunanjega signala omogoči le podmnožico skupnega števila kompresorjev, kot je prikazano v preglednici spodaj:

| Število kompresorjev | Signal vrednosti zahtevane omejitve [mA] | Največje število kompresorjev Vklop |
|----------------------|------------------------------------------|-------------------------------------|
|                      | 4 < < 8                                  | 4                                   |
| 1                    | 8 < < 12                                 | 3                                   |
| 4                    | 12 < < 16                                | 2                                   |
|                      | 16 < < 20                                | 1                                   |
|                      | 4 < < 7.2                                | 5                                   |
|                      | 7.2 < < 10.4                             | 4                                   |
| 5                    | 10.4 < < 13.6                            | 3                                   |
|                      | 13.6 < < 16.8                            | 2                                   |
|                      | 16.8 < < 20.0                            | 1                                   |
|                      | 4 < < 6.7                                | 6                                   |
|                      | 6.7 < < 9.3                              | 5                                   |
| 6                    | 9.3 < < 12                               | 4                                   |
| 0                    | 12 < < 14.7                              | 3                                   |
|                      | 14.7 < < 17.3                            | 2                                   |
|                      | 17.3 < < 20                              | 1                                   |

Vse informacije o tej funkciji so navedene na strani Main Menu  $\rightarrow$  View/Set Unit  $\rightarrow$  Power Conservation  $\rightarrow$  Demand Limit

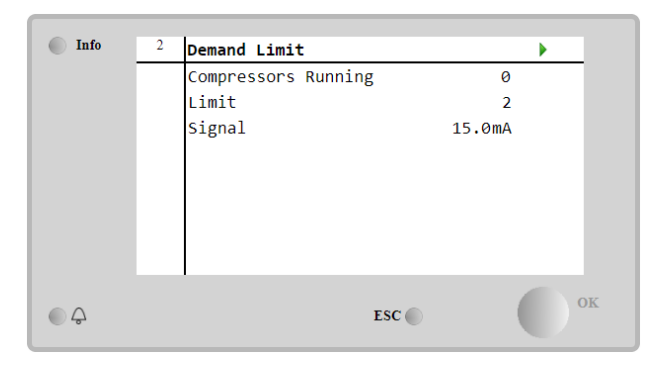

#### 4.10.2 Setpoint Reset (Ponastavitev nastavitvenih točk)

Funkcija »Setpoint Reset« lahko v določenih okoliščinah preglasi aktivno nastavitveno točko za temperaturo hlajene vode. Namen te funkcije je zmanjšati porabo energije enote ob hkratnem ohranjanju enake ravni udobja. V ta namen so na voljo tri različne strategije krmiljenja:

- Setpoint Reset by Outside Air Temperature (Ponastavitev nastavitvenih točk glede na temperaturo zunanjega zraka (OAT)
- Setpoint Reset by an external signal (Ponastavitev nastavitvenih točk z zunanjim signalom (4 20 mA)
- Setpoint Reset by Evaporator  $\Delta T$  (Ponastavitev nastavitvenih točk z  $\Delta T$  uparjalnika (EWT)

Če želite nastaviti želeno strategijo ponastavitve nastavitvenih točk, pojdite v Main Menu → Commission Unit → Configuration → Options in spremenite parameter Setpoint Reset v skladu z naslednjo preglednico:

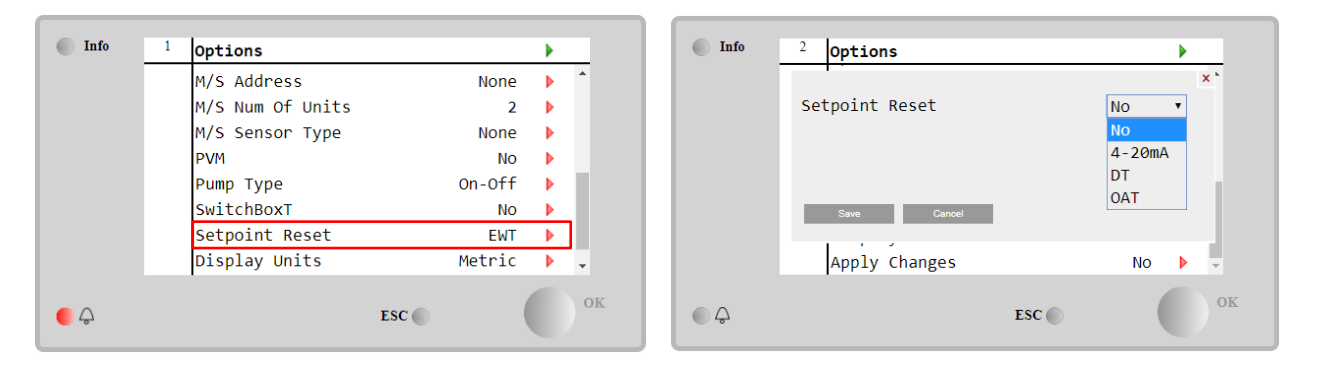

Na koncu konfiguracije ponastavitve nastavljene vrednosti izvedite ukaz Uporabi spremembe, da bodo izvedene konfiguracije začele veljati.

| Parameter | Razpon | Opis                                                                               |
|-----------|--------|------------------------------------------------------------------------------------|
| LWT Reset | NO     | Ponastavitev nastavitvenih točk ni omogočena                                       |
|           | 4-20mA | Ponastavitev nastavitvenih točk je omogočena z zunanjim signalom od 4 do 20 mA     |
|           | DT     | Ponastavitev nastavitvenih točk je omogočena glede na temperaturo vode uparjalnika |
|           | OAT    | Ponastavitev nastavitvenih točk je omogočena glede na temperaturo zunanjega zraka  |

Vsako strategijo je treba konfigurirati (čeprav je na voljo privzeta konfiguracija), njene parametre pa je mogoče nastaviti tako, da se pomikate po **Main Menu**  $\rightarrow$  **View/Set Unit**  $\rightarrow$  **Power Conservation** $\rightarrow$  **Setpoint Reset.** 

Upoštevajte, da bodo parametri, ki ustrezajo določeni strategiji, na voljo šele, ko je možnost ponastavitve nastavitvenih točk nastavljena na določeno vrednost, krmilnik enote pa se je znova zagnal.

**4.10.2.1 Setpoint Reset by OAT (Ponastavitev nastavitvenih točk s strani OAT (samo enote z zračnim hlajenjem)** Če je **OAT** izbran kot možnost **Setpoint Reset**, se aktivna nastavitvena točka (AS) LWT izračuna s korekcijo na osnovno nastavitveno točko, ki je odvisna od temperature okolice (OAT) in trenutnega načina delovanja enote (način ogrevanja ali način hlajenja). Konfigurirati je mogoče več parametrov, ki so dostopni v meniju **Setpoint Reset**, kot je prikazano spodaj:

| Info    | 4 | Setpoint Reset  |        | •  |
|---------|---|-----------------|--------|----|
|         |   | Actual Reset    | 2.5°C  |    |
|         |   | Max Reset       | 5.0°C  | •  |
|         |   | Max Reset OAT   | 25.0°C | •  |
|         |   | Start Reset OAT | 15.0°C | •  |
|         |   | Evaporator EWT  | 12.0°C |    |
|         |   | OAT             | 20.0°C |    |
|         |   | Signal          | 4.0mA  |    |
| <u></u> |   |                 | ESC 🌑  | ок |

| Parameter      | Privzeto | Razpon       | Opis                                                            |
|----------------|----------|--------------|-----------------------------------------------------------------|
| Actual Reset   |          |              | Dejanska ponastavitev prikazuje, kateri popravek bo             |
|                |          |              | uporabljen za osnovno nastavitveno točko                        |
| Max Reset (MR) | 5.0°C    | 0.0°C÷10.0°  | Največja ponastavitev nastavitvene točke. Predstavlja           |
|                |          | С            | največje temperaturno odstopanje, ki ga lahko za LWT            |
|                |          |              | povzroči izbira možnost OAT.                                    |
| Max Reset OAT  | 15.5°C   | 10.0°C÷29.4° | Predstavlja »mejno temperaturo«, ki ustreza največji            |
| (MROAT)        |          | С            | spremembi nastavitvene točke.                                   |
| Start Reset    | 23.8°C   | 10.0°C÷29.4° | Predstavlja »mejno temperaturo« OAT za aktiviranje              |
| OAT(SROAT)     |          | С            | ponastavitve nastavitvene točke LWT, tj. nastavitvena točka     |
|                |          |              | LWT je prepisana samo, če OAT doseže/preseže SROAT.             |
| Delta T        |          |              | Je dejanska delta-temperatura uparjalnika. Temperatura vode,    |
|                |          |              | ki vstopa v/zapušča uparjalnik.                                 |
| OAT            |          |              | Dejanska temperatura zunanjega zraka                            |
| Signal         |          |              | Dejanski vhodni tok, odčitan ob ponastavitvi nastavitvenih točk |
|                |          |              | terminalov                                                      |

Pod pogojem, da je enota nastavljena na načinu hlajenja (način ogrevanja), bolj ko temperatura okolice pade pod (preseže) SROAT, bolj se poveča (zmanjša) aktivna nastavitvena točka LWT (AS), dokler OAT ne doseže mejne vrednosti MROAT. Ko OAT preseže MROAT, se aktivna nastavitvena točka več ne povečuje (zmanjšuje) in ostane stabilna pri svoji največji (najmanjši) vrednosti, tj. AS = LWT + MR(-MR).

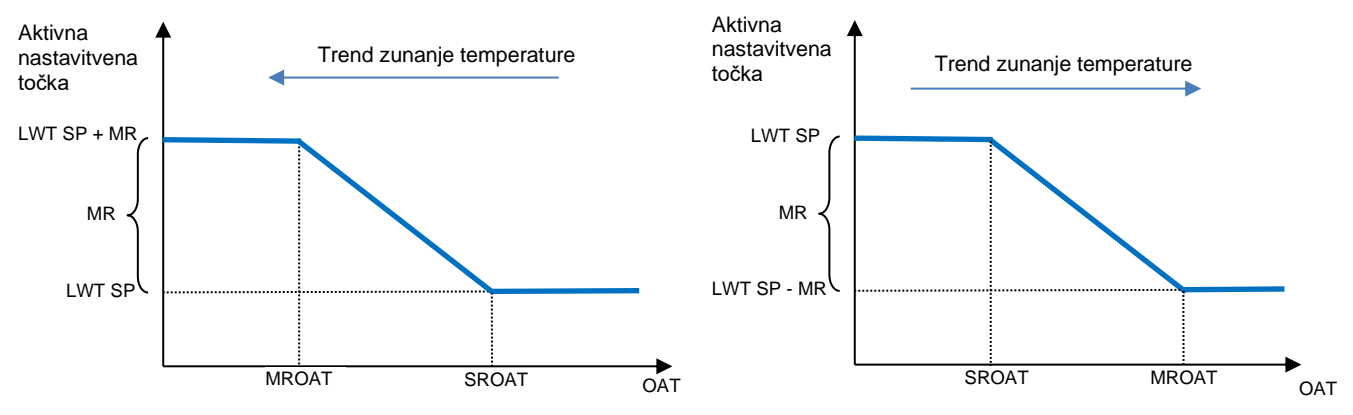

Diagram 2 Zunanja temperatura okolice v primerjavi z aktivno nastavitveno točko - način hlajenja (levo) / način ogrevanja (desno)

# 4.10.2.1 Setpoint Reset by External 4-20Ma signal (Ponastavitev nastavitvene točke z zunanjim signalom 4-20 mA)

Če je kot možnost **Setpoint Reset** izbrano **4 - 20** mA, se izračuna aktivna nastavitvena točka LWT (AS) z uporabo korekcije na podlagi zunanjega signala 4 - 20 mA: 4 mA ustreza korekciji 0 °C, tj. AS = nastavitvena točka LWT, pri čemer 20 mA ustreza korekciji količine največje ponastavitve (MR), tj. AS = nastavitvena točka LWT + MR(-MR), kot je prikazano v naslednji preglednici:

| Info | 4 | Setpoint Reset |       |        | •  |
|------|---|----------------|-------|--------|----|
|      |   | Actual Reset   |       | 1.9°C  |    |
|      |   | Max Reset      |       | 5.0°C  | •  |
|      |   | Delta T        |       | 3.0dK  |    |
|      |   | OAT            |       | 20.0°C |    |
|      |   | Signal         |       | 10.0mA |    |
|      |   |                |       |        |    |
|      |   |                |       |        |    |
|      |   |                |       |        |    |
|      |   | •              |       |        |    |
|      |   |                | ESC 🕥 | (      | OK |
| - ·  |   |                | ~     |        |    |

|                      | Parameter                    | Privzeto | Razpon            | Opis                                                                                                    |
|----------------------|------------------------------|----------|-------------------|----------------------------------------------------------------------------------------------------|
|                      | Actual Reset                 |          |                   | Dejanska ponastavitev prikazuje, kateri popravek bo uporabljen za osnovno nastavitveno točko                                                        |
| Max Reset (MR) 5.0°C |                              |          | 0.0°C ÷<br>10.0°C | Največja ponastavitev nastavitvene točke. Predstavlja<br>največje temperaturno odstopanje, ki ga lahko za LWT<br>povzroči izbira možnost 4 - 20 mA. |
|                      | Delta T                      |          |                   | Je dejanska delta-temperatura uparjalnika. Temperatura vode, ki vstopa v/zapušča uparjalnik.                                                        |
|                      | OAT                          |          |                   | Dejanska temperatura zunanjega zraka                                                                                                    |
|                      | Signal                       |          |                   | Dejanski vhodni tok, odčitan ob ponastavitvi nastavitvenih točk terminalov                                                                          |
| Ak                   | tivna nastavitvena<br>točka▲ |          |                   | Aktivna<br>nastavitvena točka ♠                                                                                                    |
|                      | LWT SP + MR<br>MR<br>LWT SP  |          |                   | LWT SP<br>MR<br>LWT SP - MR                                                                                                    |
|                      | 4mA                          |          | 20mA Sigr         | hal 4mA 20mA Signal                                                                                                    |

Diagram 3 Zunanji signal 4 - 20 mA v primerjavi z aktivno nastavitveno točko - način hlajenja (levo) / način ogrevanja (desno)

# 4.10.2.1 Setpoint Reset by DT (Ponastavitev nastavitvenih točk s strani DT)

Če je **DT** izbran kot možnost **Setpoint Reset**, se aktivna nastavitvena točka (AS) LWT izračuna s korekcijo na osnovi temperaturne razlike  $\Delta$ T med temperaturo vode, ki zapušča (LWT), in temperaturo vode, ki vstopa (se vrača) v uparjalnik (EWT). Ko je  $|\Delta$ T| nižja od nastavitvene točke za začetek ponastavitve  $\Delta$ T (SR $\Delta$ T), se aktivna nastavitvena točka LWT sorazmerno poveča (če je nastavljen način hlajenja) ali zmanjša (če je nastavljen način ogrevanja) za največjo vrednost, ki je enaka parametru največja ponastavitev (MR).

| Info    | 4 | Setpoint Reset |        | • |
|---------|---|----------------|--------|---|
|         |   | Actual Reset   | 2.0°C  |   |
|         |   | Max Reset      | 5.0°C  | Þ |
|         |   | Start Reset DT | 5.0°C  | Þ |
|         |   | Delta T        | 3.0dK  |   |
|         |   | OAT            | 20.0°C |   |
|         |   | Signal         | 4.0mA  |   |
|         |   |                |        |   |
| <u></u> |   |                | ESC    | O |

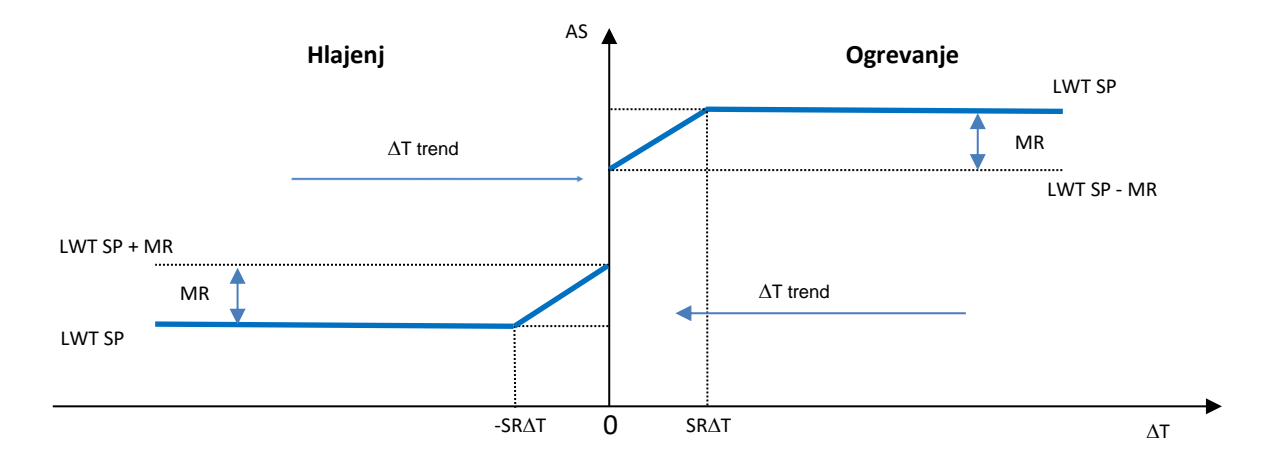

Diagram 4 ∆T izparjalnika v primerjavi z aktivno nastavitveno točko - način hlajenja (levo) / način ogrevanja (desno)

| Parameter                | Privzeto | Raznon            | Onis                                                                                                    |
|--------------------------|----------|-------------------|----------------------------------------------------------------------------------------------------|
| Max Reset (MR)           | 5.0°C    | 0.0°C ÷<br>10.0°C | Največja ponastavitev nastavitvene točke.<br>Predstavlja največje temperaturno odstopanje, ki ga<br>lahko za LWT povzroči izbira možnost EWT.                             |
| Max Reset (MR)           | 5.0°C    | 0.0°C ÷<br>10.0°C | Največja ponastavitev nastavitvene točke.<br>Predstavlja največje temperaturno odstopanje, ki ga<br>lahko za LWT povzroči izbira možnost DT.                              |
| Start Reset DT<br>(SR∆T) | 5.0°C    | 0.0°C ÷<br>10.0°C | Predstavlja »mejno temperaturo« DT za aktiviranje<br>ponastavitve nastavitvene točke LWT, tj.<br>nastavitvena točka LWT je prepisana samo, če OAT<br>doseže/preseže SR∆T. |
| Delta T                  |          |                   | Je dejanska delta-temperatura uparjalnika.<br>Temperatura vode, ki vstopa v/zapušča uparjalnik.                                                                           |
| OAT                      |          |                   | Dejanska temperatura zunanjega zraka                                                                                                    |
| Signal                   |          |                   | Dejanski vhodni tok, odčitan ob ponastavitvi<br>nastavitvenih točk terminalov                                                                                             |

#### 4.11 Electrical Data (Električni podatki)

Krmilnik enote vrne glavne električne vrednosti, odčitane z merilnikom energije Nemo D4-L ali Nemo D4-Le. Vsi podatki so zbrani v meniju **Electrical Data** 

# Main Page $\rightarrow$ View/Set Unit $\rightarrow$ Electrical Data

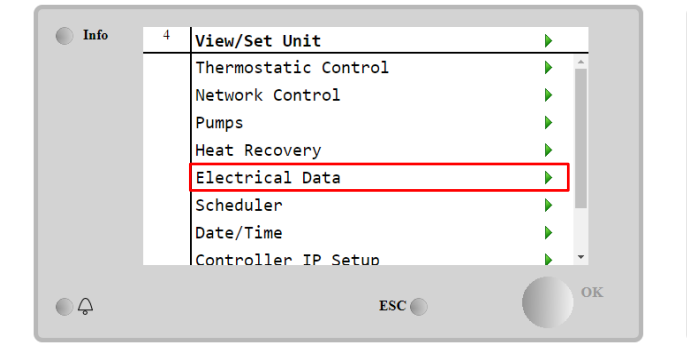

| Info | 4 | Electrical Data |           | •  |
|------|---|-----------------|-----------|----|
|      |   | Average Voltage | 418V      | •  |
|      |   | Average Current | 1A        | •  |
|      |   | Average Power   | 0.4kW     |    |
|      |   | Active Power    | ØkW       |    |
|      |   | Power Factor    | 0.85      |    |
|      |   | Active Energy   | 18728 kWh |    |
|      |   | Frequency       | 50Hz      |    |
| ب    |   |                 | ESC       | ок |

| Parameter          | Opis                                                                               |
|--------------------|------------------------------------------------------------------------------------|
| Average<br>Voltage | Vrne povprečje treh verižnih napetosti in povezave do strani s podatki o napetosti |
| Average<br>Current | Vrne povprečje tokov in povezave do strani s podatki o tokih                       |
| Average Power      | Vrne povprečno moč                                                                 |
| Active Power       | Vrne aktivno moč                                                                   |
| Power Factor       | Vrne faktor moči                                                                   |
| Active Energy      | Vrne aktivno energijo                                                              |
| Frequency          | Vrne aktivno frekvenco                                                             |

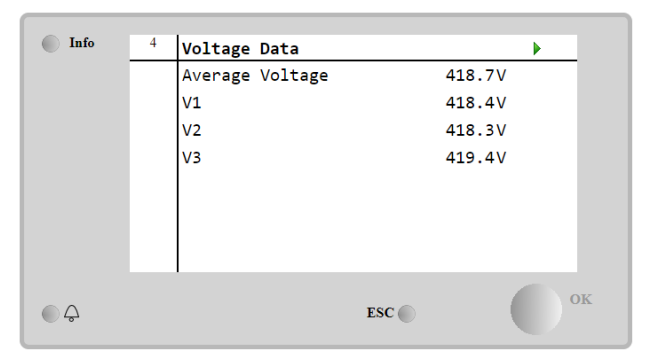

| Info | 1 | Current Data    |     | •     |
|------|---|-----------------|-----|-------|
|      |   | Average Current |     | 49.5A |
|      |   | 11              |     | 49.3A |
|      |   | 12              |     | 49.2A |
|      |   | 13              |     | 49.9A |
|      |   |                 |     |       |
|      |   |                 |     |       |
|      |   |                 |     |       |
|      |   | 1               |     |       |
|      |   |                 | ESC | ок    |

**4.12** Controller IP Setup (Nastavitev IP krmilnika) Stran za nastavitev IP krmilnika se nahaja v Main Menu → View/Set Unit → Controller IP Setup.

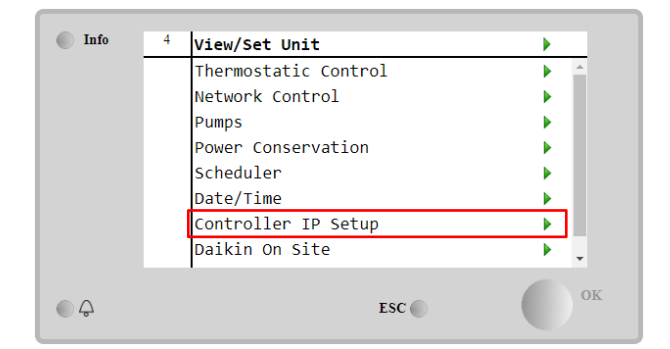

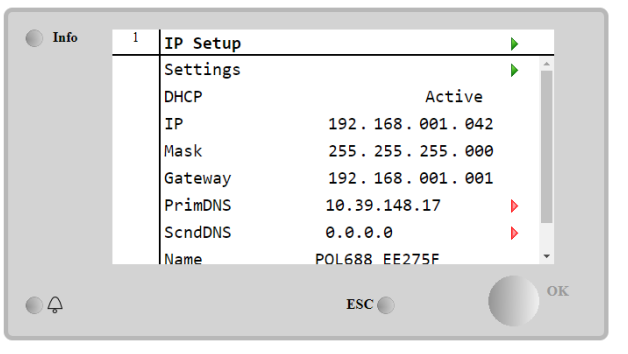

Na tej strani so prikazane vse informacije o trenutnih nastavitvah MT4 IP omrežja, kot je prikazano v naslednji preglednici:

| Parameter | Razpon                | Opis                              |
|-----------|-----------------------|-----------------------------------|
| DHCP      | Active                | Možnost DHCP je omogočena.        |
|           | Passive               | Možnost DHCP je onemogočena.      |
| IP        | xxx.xxx.xxx.xxx       | Trenutni naslov IP                |
| Mask      | XXX.XXX.XXX.XXX       | Trenutni naslov maske podomrežja. |
| Gateway   | xxx.xxx.xxx.xxx       | Trenutni naslov prehoda.          |
| PrimDNS   | XXX.XXX.XXX.XXX       | Trenutni naslov primarnega DNS.   |
| ScndDNS   | xxx.xxx.xxx.xxx       | Trenutni naslov sekundarnega DNS. |
| Device    | POLXXX_XXXXXX         | Ime gostitelja krmilnika MT4.     |
| МАС       | XX-XX-XX-XX-XX-<br>XX | Naslov MAC krmilnika MT4.         |

Če želite spremeniti konfiguracijo MT4 IP omrežja, storite naslednje:

- odprite meni Settings
- možnost DHCP izklopite
- po potrebi spremenite naslove IP, masko, prehod, PrimDNS in ScndDNS in pri tem pazite na trenutne omrežne nastavitve
- parameter Apply Changes nastavite na Yes (Da), da shranitekonfiguracijo in znova zaženete krmilnik MT4.

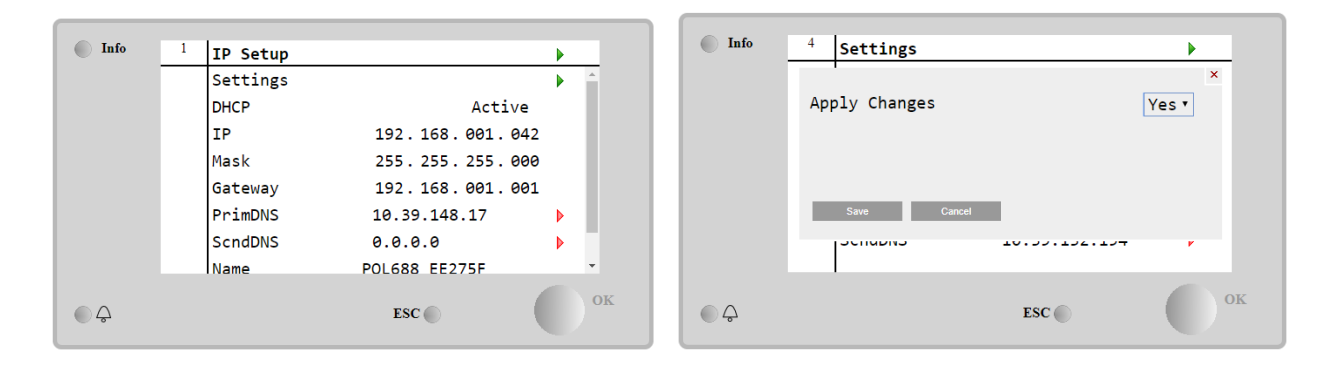

Privzeta internetna konfiguracija je:

| Parameter | Privzeta vrednost |
|-----------|-------------------|
| IP        | 192.168.1.42      |
| Mask      | 255.255.255.0     |
| Gateway   | 192.168.1.1       |
| PrimDNS   | 0.0.0.0           |
| ScndDNS   | 0.0.0.0           |

Upoštevajte, da če je DHCP nastavljen na Vklopljeno in internetne konfiguracije MT4 prikazujejo naslednje vrednosti parametrov:

| Parameter | Vrednost        |
|-----------|-----------------|
| IP        | 169.254.252.246 |
| Mask      | 255.255.0.0     |
| Gateway   | 0.0.0.0         |
| PrimDNS   | 0.0.0.0         |
| ScndDNS   | 0.0.0.0         |

potem je prišlo do težave z internetno povezavo (verjetno zaradi fizične težave, na primer pretrganja kabla Ethernet).

#### 4.13 Daikin On Site

Do strani Daikin on Site (DOS) je mogoče dostopati z navigiranjem po Main Menu → View/Set Unit → Daikin On Site.

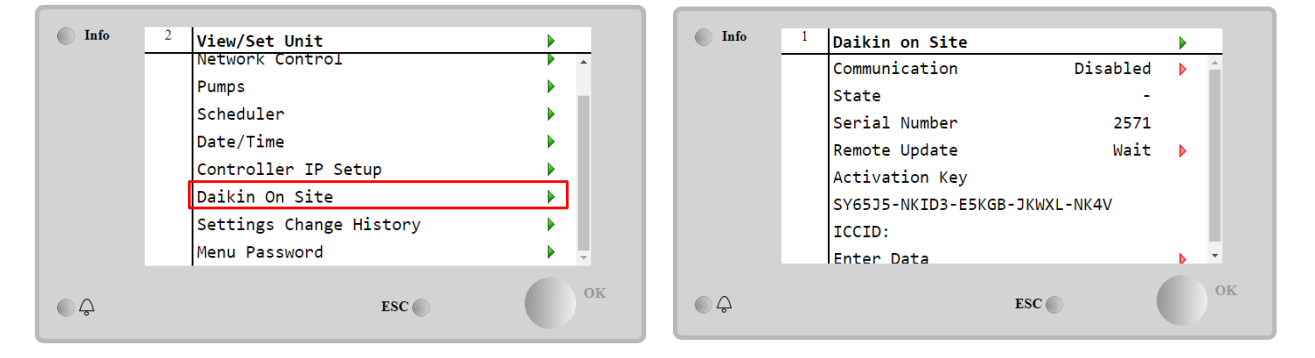

Za uporabo pripomočka DoS mora stranka družbi Daikin sporočiti **serijsko številko** in se naročiti na storitev DoS. Nato je iz te strani mogoče:

- Zagnati/zaustaviti povezljivost DoS
- Preveriti stanje povezave s storitvijo DoS
- Omogočiti/onemogočiti možnost daljinske posodobitve

glede na parametre, prikazane v spodnji preglednici.

| Parameter     | Razpon    | Opis                                                                      |
|---------------|-----------|---------------------------------------------------------------------------|
| Comm Start    | Disabled  | Prekini povezavo z DoS                                                    |
|               | Enabled   | Vzpostavi povezavo z DoS                                                  |
| Comm State    | -         | Povezava z DoS je izključena                                              |
|               | IPErr     | Povezave z DoS ni mogoče vzpostaviti                                      |
|               | Connected | Povezava z DoS je vzpostavljena in deluje                                 |
|               | Wait      | Posodobitev na daljavo ni dovoljena, tudi če je zahteva zagnana iz DOS-a. |
| Remote Update | Yes       | Omogoči možnost daljinske posodobitve                                     |
|               | NO        | Onemogoči možnost daljinske posodobitve                                   |

Med vsemi storitvami, ki jih nudi DoS, možnost **Remote Udate** omogoča oddaljeno posodobitev programske opreme, ki trenutno deluje na krmilniku PLC, s čimer se izognete posredovanju vzdrževalnega osebja na vaši lokaciji. V ta namen samo parameter Daljinska posodobitev preprosto nastavite na **Yes.** V nasprotnem primeru imejte parameter nastavljen na **Wait/Disable**.

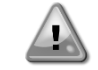

Za uspešno oddaljeno posodobitev programske opreme je potrebna lokalna servisna podpora in zagotovljena mora biti močna internetna povezava.

V primeru maloverjetne zamenjave PLC je mogoče povezljivost z DoS prenesti s starega PLC na novega, tako da družbi Daikin sporočite trenutni **Activation Key**.

#### 4.14 Heat Recovery (Rekuperacija Toplote)

Krmilnik enote lahko upravlja s možnostjo skupne ali delne rekuperacije toplote.

Nekatere nastavitve je treba pravilno nastaviti, da bodo ustrezale posebnimi zahtevam obrata, in sicer na Main Page→View/Set Unit→Heat Recovery.

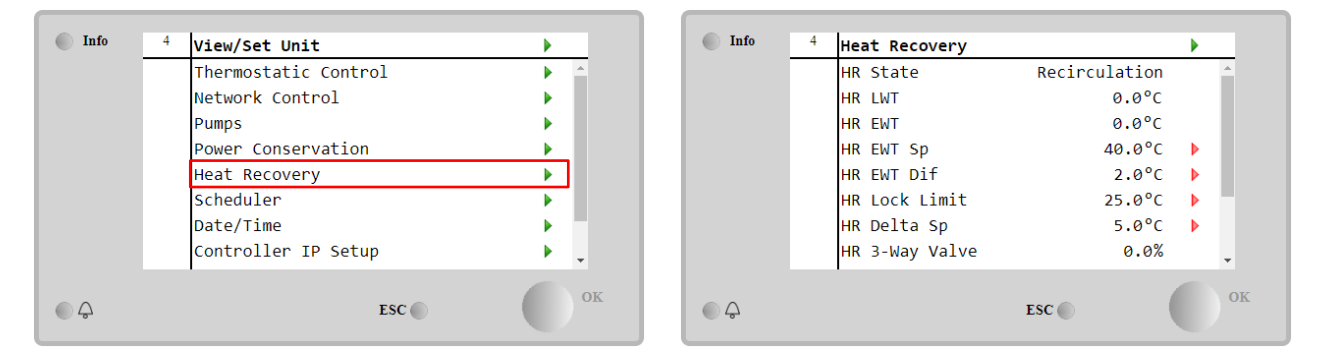

| Parameter       | Razpon        | Opis                                                                                                    |
|-----------------|---------------|----------------------------------------------------------------------------------------------------|
| HR State        | Off           | Rekuperacija toplote je onemogočena                                                                                   |
|                 | Recirculation | Črpalka za rekuperacijo toplote deluje, vendar ventilator hladilnika ne uravnava                                      |
|                 |               | temperature vode za rekuperacijo toplote                                                                              |
|                 | Regulation    | Črpalka za rekuperacijo toplote deluje, ventilator hladilnika pa uravnava temperature<br>vode za rekuperacijo toplote |
| HR LWT          |               | Temperatura odvodne vode pri rekuperaciji toplote                                                                     |
| HR EWT          |               | Temperatura dovodne vode pri rekuperaciji toplote                                                                     |
| HR EWT Sp       |               | Nastavitvena točka temperature dovodne vode pri rekuperaciji toplote                                                  |
| HR EWT Dif      |               | Rekuperacija toplote                                                                                                  |
| HR LC<br>Limit  | ock           |                                                                                                    |
| HR Delta S      | р             |                                                                                                    |
| HR 3-W<br>Valve | lay           | Odstotek odpiranja 3-potnega ventila pri rekuperaciji toplote                                                         |
| HR Pumps        |               | Stanje črpalke za rekuperacijo toplote                                                                                |
| HR Pu<br>Hours  | Imp           | Število delovnih ur črpalke za rekuperacijo toplote                                                                   |
| HR C1 Enab      | 1e            | Omogoči rekuperacijo toplote v krogotoku 1                                                                            |
| HR C2 Enab      | le            | Omogoči rekuperacijo toplote v krogotoku 2                                                                            |

#### 4.15 Rapid Restart (Hitri ponovni zagon)

Ta klimatska naprava lahko aktivira zaporedje hitrega ponovnega zagona (neobvezno) kot odziv na izpad električne energije. Ta možnost omogoča enoti, da v krajšem času obnovi obremenitev, ki jo je imela pred izpadom električne energije, s čimer zmanjša standardni časovnik cikla.

Da bi stranka omogočila funkcijo hitrega ponovnega zagona, mora na strani Hitri ponovni zagon nastaviti parameter »Rapid Restart« Yes.

Funkcija je konfigurirana v tovarni.

Do strani »Rapid Restart« je mogoče dostopati z navigiranjem po Main Menu  $\rightarrow$  View/Set Unit  $\rightarrow$  Rapid Restart.

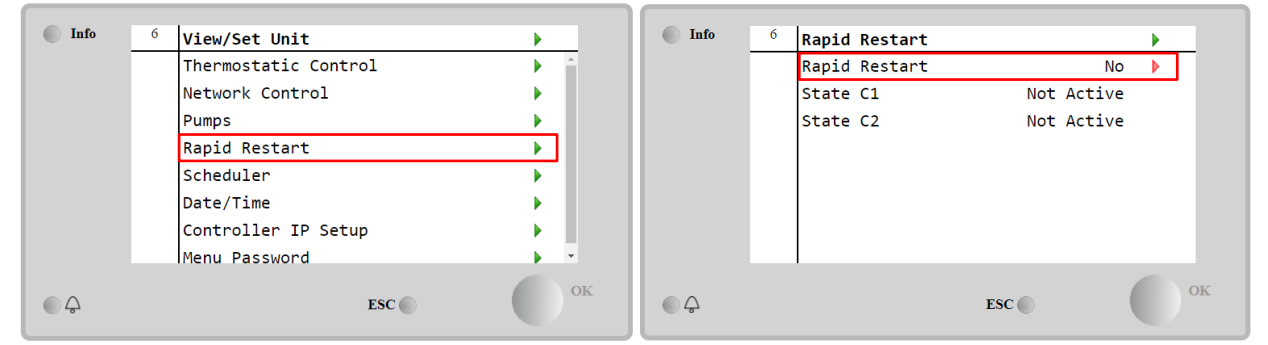

»Stanje C1/2« predstavlja dejansko stanje postopka hitrega ponovnega zagona za posamično vezje.

Hitri ponovni zagon se aktivira v naslednjih pogojih:

• Izpad električne energije traja do 180 sekund

- Stikala enote in vezja so vklopljena.
- Alarmi enote ali vezja niso prisotni.
- Enota deluje v stanju običajnega delovanja
- Nastavitvena točka vezja načina BMS je nastavljena na Avtomatsko, ko je vir krmiljenja omrežje.
- ELWT ni nižji od »Nastavitvena točka ELWT + StgUpDT«
- ELWT je večji od »Nastavitvena točka ELWT + NomEvapDT\*Par\_RpdRst«, pri čemer je Par\_RpdRst parameter, ki ga je mogoče spremeniti.

Če izpad električne energije traja več kot 180 sekund, se bo enota zagnala na podlagi standardnega časovnika cikla brez hitrega ponovnega zagona.

Po ponovnem zagonu napajanja se med postopkom hitrega ponovnega zagona uporabijo naslednji časovniki:

| Parameter           | Timer |
|---------------------|-------|
| Pump On             | 14s   |
| lst Compr On        | 30s   |
| Full Load (6 Compr) | 180s  |

#### 4.16 FreeCooling Hydronic (samo hlajenje)

Prosto hlajenje se začne, ko je temperatura zunanjega zraka nižja od temperature vstopne vode za vnaprej določeno delto prostega hlajenja T. Popolno prosto hlajenje je mogoče le pod načrtovano temperaturo, vendar bo logika poskušala kar najbolje izkoristiti temperaturo zraka, da bi optimizirala celotno delovanje hladilnika.

Ko se zažene prosto hlajenje, se odpre ventil za prosto hlajenje, da voda prehaja skozi tuljave za prosto hlajenje in se ohladi, preden vstopi v toplotni izmenjevalnik uparjalnika in gre v obrat kot izhodna temperatura vode. Ventilatorji se zaženejo in nato krmilijo, da vzdržujejo izhodno temperaturo vode na aktivni nastavljeni vrednosti.

Če temperatura zunanjega zraka ni dovolj nizka, da bi omogočila popolno prosto hlajenje in zadovoljila obremenitev naprave, lahko enota zažene mešani način. Če namreč pri polni hitrosti ventilatorja temperatura izstopne vode ne doseže aktivne nastavljene vrednosti in ostane nad temperaturo stopnje navzgor z majhnim naklonom, se lahko po vnaprej določenem času krog zažene v mehanskem načinu. V tem primeru bo hitrost ventilatorja prilagojena za nadzor najmanjšega tlačnega razmerja, ki je potrebno za zagotavljanje pravilnega mazanja kompresorjev.

Do strani prostega hlajenja (FreeCooling) je mogoče dostopati z navigiranjem po Main Menu  $\rightarrow$  View/Set Unit  $\rightarrow$  Hydronic Freecooling.

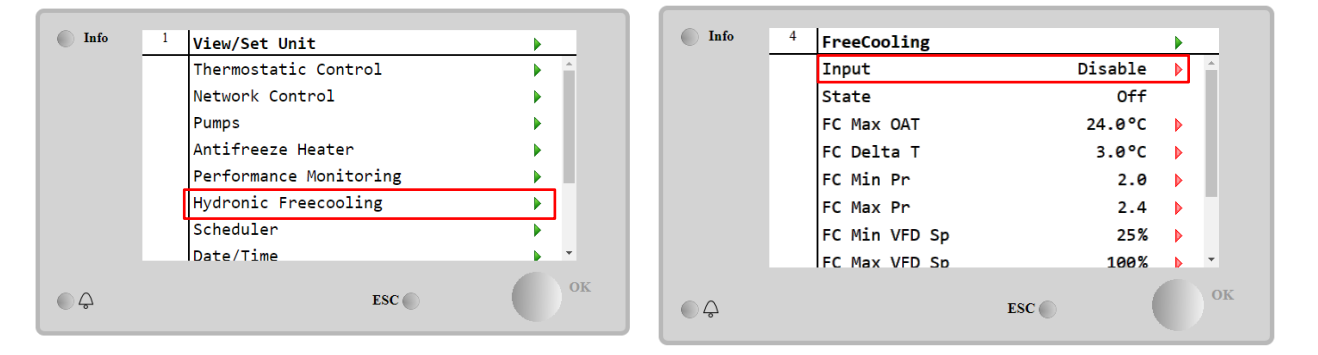

| Parameter     | Razpon          | Opis                                                                                                    |
|---------------|-----------------|----------------------------------------------------------------------------------------------------|
| Input         | Disable         | Možnost ni omogočena z vsemi potrebnimi vhodi.                                                                                       |
|               | Enable          | Možnost je pravilno omogočena                                                                                                    |
| Remote Input  | Disable         | Možnost ni omogočena z vsemi potrebnimi vhodi prek sistema BMS                                                                       |
|               | Enable          | Možnost je pravilno omogočena prek sistema BMS                                                                                       |
| State         | off             | Stanje enote v izklopljenem stanju                                                                                                   |
|               | Free<br>Cooling | Stanje enote v načinu prostega hlajenja, oba krogotoka delujeta v načinu prostega<br>hlajenja                                        |
|               | Mixed           | Stanje enote v mešanem načinu, en krogotok deluje v načinu prostega hlajenja, drugi<br>pa v mehanskem načinu                         |
|               | Mechanical      | Stanje enote v mehanskem načinu, oba krogotoka delujeta v mehanskem načinu                                                           |
| FC Max Oat    | 10-30 °C        | Najvišja vrednost temperature zraka za omogočanje prostega hlajenja. Nad to vrednostjo načina prostega hlajenja ni mogoče uporabiti. |
| FC Delta T    | 0-10 °C         | Razlika med vstopno temperaturo vode in temperaturo zraka za omogočanje prostega<br>hlajenja.                                        |
| FC Min Pr     | 1.4-3           | Nastavitev najmanjšega tlačnega razmerja za nadzor ventilatorjev.                                                                    |
| FC Max Pr     | 1.4-3           | Za nastavitev največjega tlačnega razmerja za krmiljenje ventilatorjev.                                                              |
| FC Min VFD Sp | 5-50 %          | Nastavitev najmanjše hitrosti ventilatorja v načinu prostega hlajenja.                                                               |
| FC Max VFD Sp | 70-100 %        | Nastavitev največje hitrosti ventilatorja v načinu prostega hlajenja.                                                                |

Če želite omogočiti funkcijo Freecooling, mora stranka na strani Freecooling nastaviti parameter "**Input"** na možnost **Enable.** 

# 4.17 Grelnik proti zmrzovanju

Do strani Grelnik proti zmrzovanju lahko dostopate prek Main Menu → View/Set Unit → Antifreeze Heater

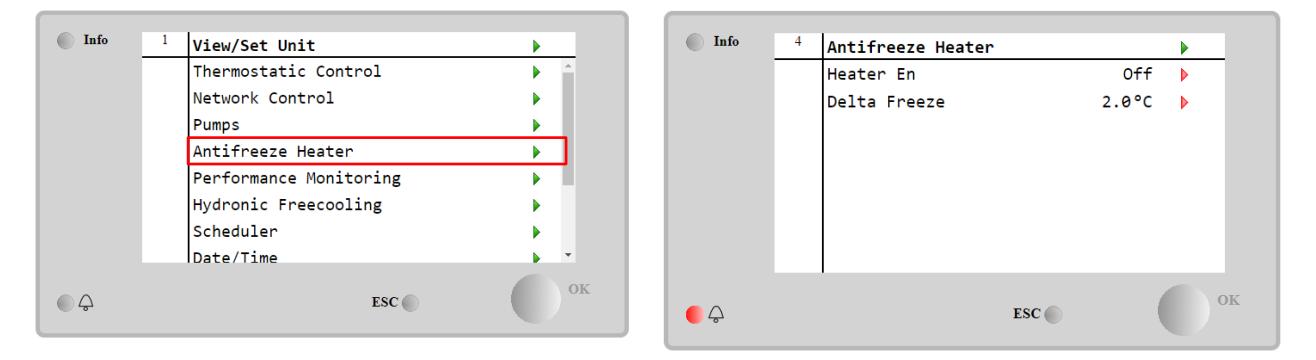

| Parameter    | Razpon   | Opis                                                                         |
|--------------|----------|------------------------------------------------------------------------------|
| Heater En    | off      | Možnost ni omogočena.                                                        |
|              | On       | Možnost je pravilno omogočena                                                |
| Delta Freeze | 0 ÷ +5°C | Razlika med vstopno ali izstopno temperaturo vode in nastavljeno temperaturo |
|              |          | zamrzovanja, ki omogoča delovanje grelnika proti zmrzovanju.                 |

Če želite omogočiti funkcijo grelnika proti zmrzovanju, mora stranka na strani Grelnik proti zmrzovanju nastaviti parameter "Heater En" na **On.** 

## 4.18 Software Options (Možnosti programske opreme)

Za model EWYT je možnost uporabe niza možnosti programske opreme dodana k funkcionalnosti klimatske naprave, v skladu z novim Microtech<sup>®I</sup> IV, nameščenim na enoti. Možnosti programske opreme ne zahtevajo dodatne strojne opreme in se nanašajo na komunikacijske kanale in nove energetske funkcije.

Med zagonom je stroj dobavljen z naborom možnosti, ki jih izbere stranka; vneseno geslo je trajno in je odvisno od izbrane serijske številke naprave in nabora možnosti.

Če želite preveriti trenuten nabor možnosti:Main Menu→Commission Unit → Configuration → Software Options.

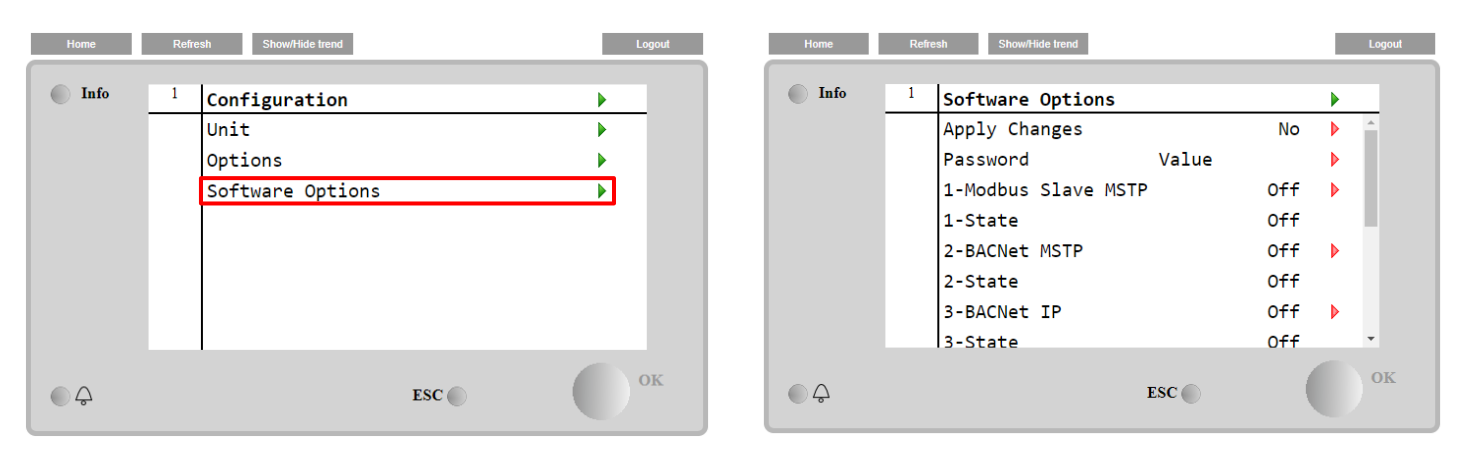

| Parameter     | Opis                        |
|---------------|-----------------------------|
| Bassword      | Zapisljivo prek             |
| Fassword      | vmesnika/spletnega vmesnika |
| Option Name   | Ime možnosti                |
| Ontion Status | Možnost je aktivirana.      |
| operon status | Možnost ni aktivirana.      |

Vneseno trenutno geslo aktivira izbrane možnosti.

#### 4.18.1 Spreminjanje gesla za nakup novih možnosti programske opreme

Nabor možnosti in geslo sta posodobljena v tovarni. Če želi stranka spremeniti svoj nabor možnosti, se mora obrniti na osebje družbe Daikin in prositi za novo geslo.

Takoj po posredovanju novega gesla, lahko stranka sama spremeni nabor možnosti z naslednjimi koraki:

- 1. Počakajte, da sta obe vezji IZKLJUČENI, nato glavna stran, Main Menu→Unit Enable→Unit→Disable
- 2. Pojdite v Main Menu→Commission Unit→Configuration→Software Options
- 3. Izberite možnosti, ki jih želite aktivirati
- 4. Vnesite geslo
- 5. Počakajte, da stanja izbranih možnosti preklopijo na Vključeno
- 6. App1y Changes→Yes (krmilnik se bo znova zagnal)

#### Geslo je mogoče spremeniti le, če naprava deluje v varnih pogojih: obe vezji sta v stanju Izključeno.

#### 4.18.2 Vnos gesla v nadomestni krmilnik

Če se krmilnik pokvari in/ali ga morate iz kakršnega koli razloga zamenjati, mora stranka nabor možnosti nastaviti z novim geslom.

Če je ta zamenjava predvidena, lahko stranka osebje družbe Daikin zaprosi za novo geslo in ponovi korake v poglavju 4.18.1.

Če nimate dovolj časa, da bi osebje družbe Daikin zaprosili za geslo (npr. pričakovana okvara krmilnika), je na voljo brezplačno omejeno geslo, s katerim se prepreči izpad delovanja naprave. Ta gesla so brezplačna in so prikazana v:

Main Menu  $\rightarrow$  Commission Unit  $\rightarrow$  Configuration  $\rightarrow$  Software Options  $\rightarrow$  Temporary Passwords

| Info | <sup>1</sup> Software Options |     | •   | Info | <sup>1</sup> Temporary Pa | isswords    |
|------|-------------------------------|-----|-----|------|---------------------------|-------------|
|      | 4-Performance Monitoring      | On  | •   |      | 1-5534896918              | Not Used    |
|      | 4-State                       | On  |     |      | 2-4114867025              | 97 Not Used |
|      | 5-iCM Standard                | Off | Þ   |      | 3-0844309524              | 38 Not Used |
|      | 5-State                       | Off |     |      | Mode                      | Temporary   |
|      | 6-iCM Advanced                | Off |     |      | Timer                     | 133907min   |
|      | 6-State                       | Off | - 1 |      |                           |             |
|      | Temporary Passwords           |     |     |      |                           |             |
|      | Apply Changes                 | No  | •   |      |                           |             |
|      | ESC                           | (   |     | ¢    |                           | ESC         |

Njihova uporaba je omejena na tri mesece:

• 553489691893 – trajanje 3 mesece

- 411486702597 trajanje 1 mesec
- 084430952438 trajanje 1 mesec

Tako ima stranka dovolj časa, da se obrne na servis Daikin in vnese novo neomejeno geslo.

| Parameter    | Posebno stanje | Opis                                                                |
|--------------|----------------|---------------------------------------------------------------------|
| 553489691893 |                | Aktivira nabor možnosti za 3 mesece.                                |
| 411486702597 |                | Aktivira nabor možnosti za 1 mesec.                                 |
| 084430952438 |                | Aktivira nabor možnosti za 1 mesec.                                 |
| Mode         | Permanent      | Vneseno je trajno geslo. Nabor možnosti lahko uporabljate za        |
|              |                | neomejeno obdobje.                                                  |
| Temporary    |                | Vneseno je začasno geslo. Nabor možnosti lahko uporabite glede na   |
| remportary   |                | vneseno geslo.                                                      |
| Timer        |                | Zadnje trajanje aktiviranega nabora možnosti. Omogočeno samo, če je |
| 1 mer        |                | nastavljen način Začasno.                                           |

#### Geslo je mogoče spremeniti le, če naprava deluje v varnih pogojih: obe vezji sta v stanju Izključeno

#### 4.18.3 Možnosti programske opreme Modbus MSTP

Ko je možnost programske opreme »Modbus MSTP« aktivirana in se krmilnik znova zažene, lahko do strani z nastavitvami komunikacijskega protokola dostopate na poti:

| Home | Ref | esh Show/Hide trend   | Logout |
|------|-----|-----------------------|--------|
| Info | 1   | Commission Unit       | •      |
|      |     | Configuration         | •      |
|      |     | Alarm Limits          | •      |
|      |     | Manual Control        | •      |
|      |     | Input/Output          | •      |
|      |     | Sensors Calibration   | •      |
|      |     | SW Modbus MSTP        |        |
|      |     | Scheduled Maintenance | •      |
| ¢    |     | ESC 🔘                 | ок     |

#### Main Menu→Commission Unit→SW Modbus MSTP

Vrednosti, ki jih je mogoče nastaviti, so enake tistim na strani z možnostmi Modbus MSTP z relativnim gonilnikom, in so odvisne od določenega sistema, v katerem je enota nameščena.

| Home | Refr | esh Show/Hide trend |     |       | Logout |
|------|------|---------------------|-----|-------|--------|
| Info | 1    | Modbus MSTP         |     |       | •      |
|      |      | Address             |     | 1     |        |
|      |      | Baudrate            |     | 19200 |        |
|      |      | Parity              |     | None  | •      |
|      |      | 2StopBits           |     | No    | •      |
|      |      | Delay               |     | 100   | •      |
|      |      | Response Timeout    |     | 100   | •      |
| © Ç  |      |                     | ESC | (     | ОК     |

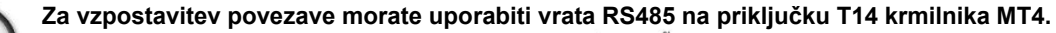

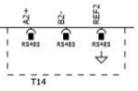

#### 4.18.4 BACNET MSTP

Ko je možnost programske opreme »BACNet MSTP« aktivirana in se krmilnik znova zažene, lahko do strani z nastavitvami komunikacijskega protokola dostopate na poti:

| Home | Refr | esh Show/Hide trend   | Logout |
|------|------|-----------------------|--------|
| Info | 1    | Commission Unit       | •      |
|      |      | Configuration         |        |
|      |      | Alarm Limits          | •      |
|      |      | Manual Control        | •      |
|      |      | Input/Output          | •      |
|      |      | Sensors Calibration   | •      |
|      |      | SW BACNet MSTP        |        |
|      |      | Scheduled Maintenance | •      |
| ¢    |      | ESC 🌑                 | ок     |

#### Main Menu→Commission Unit→SW BACNet MSTP

Vrednosti, ki jih je mogoče nastaviti, so enake tistim na strani z možnostmi BACNet MSTP z relativnim gonilnikom in so odvisne od določenega sistema, v katerem je enota nameščena.

| Home | Refr | esh Show/Hide trend                                                                                                    |                                                       |   | Logout |
|------|------|----------------------------------------------------------------------------------------------------|-------------------------------------------------------|---|--------|
| Info | 1    | BACNet MSTP<br>Device Instance<br>Name<br>Status<br>Address<br>Baudrate<br>Max Master<br>Max Info Frame<br>Unit System | 1<br>Value<br>NoActivePo<br>0<br>38400<br>1<br>1<br>0 |   |        |
| ¢    |      | ,                                                                                                    | ESC                                                   | Ċ | OK     |

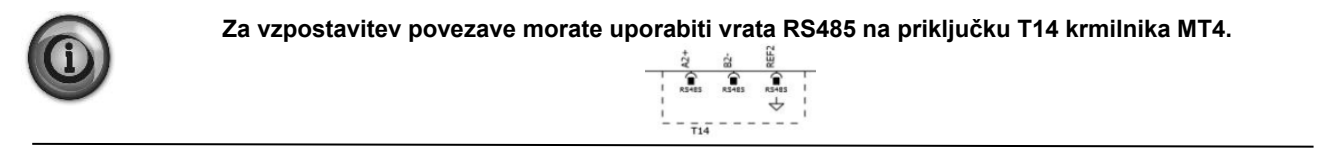

#### 4.18.5 BACNET IP

Ko je možnost programske opreme »BACNet IP« aktivirana in se krmilnik znova zažene, lahko do strani z nastavitvami komunikacijskega protokola dostopate na poti:

Main Menu→Commission Unit→SW BACNet IP

| Home | Ref | sesh Show/Hide trend  | Logout |
|------|-----|-----------------------|--------|
| Info | 1   | Commission Unit       | •      |
|      |     | Configuration         |        |
|      |     | Alarm Limits          | •      |
|      |     | Manual Control        | •      |
|      |     | Input/Output          | •      |
|      |     | Sensors Calibration   | •      |
|      |     | SW BACNet IP          |        |
|      |     | Scheduled Maintenance | •      |
| ¢    |     | ESC                   | ОК     |

Vrednosti, ki jih je mogoče nastaviti, so enake tistim na strani z možnostmi BACNet MSTP z relativnim gonilnikom in so odvisne od določenega sistema, v katerem je enota nameščena.

| Home | Refr | esh Show/Hide trend |              |     | Logout     |
|------|------|---------------------|--------------|-----|------------|
| Info | 1    | BACNet IP           |              |     | •          |
|      |      | Device ID           |              | 1   | ▶ <u>^</u> |
|      |      | Name                | Value        |     | •          |
|      |      | Status              |              | ОК  | - 11       |
|      |      | UDP Port            | 478          | 308 | •          |
|      |      | Unit System         |              | 0   | - 11       |
|      |      | Act IP=             | 192.168.001. | 042 |            |
|      |      | Act Msk=            | 255.255.255. | 000 |            |
|      |      | Act Gwv=            | 192.168.001. | 001 | •          |
| ب    |      |                     | ESC 🔵        |     | ок         |

Vhod za povezavo LAN, ki se uporabljajo za IP komunikacijo BACNet, so vrata T-IP Ethernet, enako kot vhod za daljinsko upravljanje krmilnika na osebnem računalniku.

#### 4.18.6 PERFORMANCE MONITORING (Nadzor delovanja)

Energy Monitoring je programska možnost, ki ne zahteva dodatne strojne opreme. Aktivira se lahko, da se doseže ocena trenutnih zmogljivosti hladilnika v smislu:

- Cooling Capacity/Heating Capacity
- Power Input
- EER-COP v načinu hlajenja ali ogrevanja.

Zagotovljena je integrirana ocena teh količin. Pojdi na stran: Main Menu → View / Set Unit → Performance Monitoring

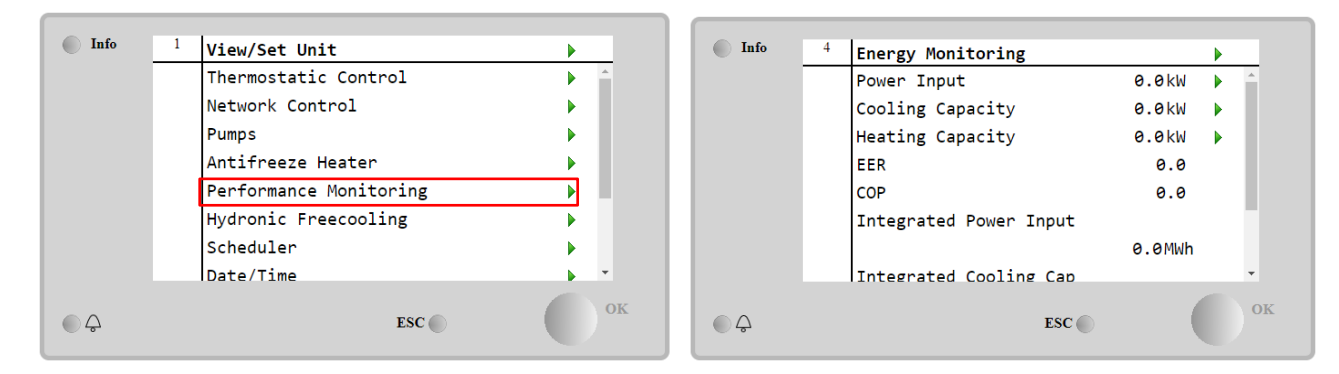

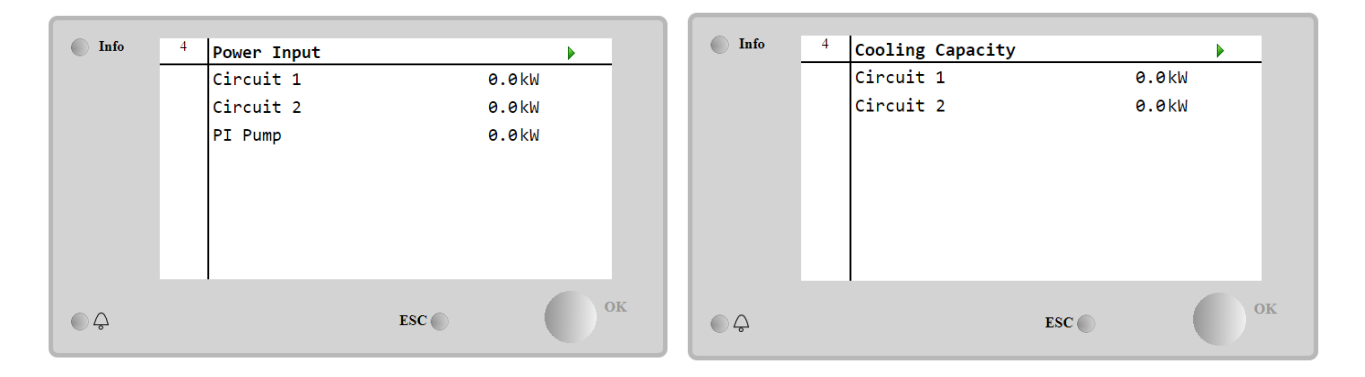

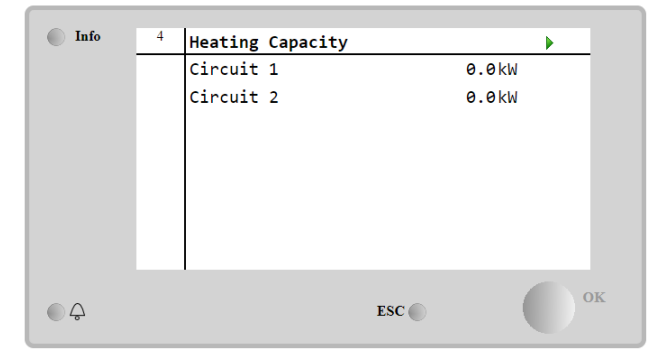

# 5 ALARMI IN ODPRAVLJANJE TEŽAV

UC varuje enote in sestavne dele pred delovanjem v izrednih razmerah. Zaščite lahko razdelimo v preventivne ukrepe in alarme. Alarme lahko nato razdelimo na izklop črpalke in alarmi hitre zaustavitve. Alarm izklop črpalke se aktivira, ko lahko sistem ali podsistem opravita normalno zaustavitev kljub nenormalnim obratovalnim pogojem. Alarmi hitre zaustavitve se aktivirajo, ko nenormalne obratovalne razmere zahtevajo takojšnjo ustavitev celotnega sistema ali podsistema, za preprečevanje morebitne škode.

UC prikazuje aktivne alarme na posebni strani in shranjuje zgodovino zadnjih 50 vnosov, ki so razdeljeni med alarme in potrjene alarme. Shrani se čas in datum vsakega alarma in vsaka potrditev alarma.

UC shranjuje tudi posnetke zaslona vsakega pojavljenega alarma. Vsaka postavka vsebuje posnetek zaslona razmer delovanja tik pred alarmom. Programirani so različni nizi posnetkov zaslona, ustrezajo alarmom enote in alarmom krogotoka, z različnimi informacijami za prihodnjo diagnostiko.

V naslednjih razdelkih bo navedeno tudi, kako je mogoče vsak alarm počistiti med lokalnim HMI, omrežjem (s katerim koli od vmesnikov visoke ravni Modbus, Bacnet ali Lon) ali če se bo določen alarm pobrisal samodejno.

#### 5.1 Opozorila enote

Vsi dogodki, opisani v tem razdelku, enote ne zaustavijo enote, temveč ustvarijo samo vizualne podatke in element v dnevniku alarmov.

#### 5.1.1 BadLWTReset - vnos ponastavitve nepravilne temperature odvodne vode

Ta alarm se ustvari, ko je omogočena možnost ponastavitve nastavitvene točke in je vhod krmilnika zunaj dovoljenega razpona vrednosti.

| Simptom                               | Vzrok                                 | Rešitev                                |
|---------------------------------------|---------------------------------------|----------------------------------------|
| Stanje enote je Delovanje.            | Vhodni signal za ponastavitev LWT     | Preverite vrednosti vhodnega           |
| Na zaslonu krmilnika se premika ikona | presega dovoljeni razpon vrednosti.   | signala v krmilnik enote. Biti mora v  |
| zvonca.                               | Za to opozorilo zunaj dovoljenega     | dovoljenem razponu vrednosti mA.       |
| Funkcije ponastavitve LWT ni mogoče   | razpona vrednosti se upošteva signal, | Descente elektriše simple site helen   |
| uporabiti.                            | nižji od 3 mA ali višji od 21 mA.     | Preverite elektricho izolacijo kabiov. |
| Niz v seznamu alarma:                 |                                       | Droverite, eli is električne nenelieve |
| Baulwi Resel                          |                                       | prevente, ali je elektricha hapeljava  |
|                                       |                                       | параспа.                               |
| ± Baulwikesel                         |                                       |                                        |
| Radi WTReset                          |                                       |                                        |
| Ponastavitev                          |                                       |                                        |
| Lokalni HMI                           |                                       |                                        |
| Omrežje                               |                                       |                                        |
| Auto                                  |                                       |                                        |

# 5.1.2 EnergyMeterComm - napaka v komunikaciji z merilnikom energije

Ta alarm se sproži v primeru težav v komunikaciji z merilnikom energije.

| Simptom                                                                                                    | Vzrok                                                                                                    | Rešitev                                                                                                    |
|----------------------------------------------------------------------------------------------------|----------------------------------------------------------------------------------------------------|----------------------------------------------------------------------------------------------------|
| Na zaslonu krmilnika se premika ikona<br>zvonca.<br>Niz v seznamu alarma:<br>EnergyMeterComm<br>Niz v dnevniku alarma:<br>± EnergyMtrComm<br>Niz v posnetku alarma<br>EnergyMtrComm | Modul nima napajanja<br>Nepravilna kabelska povezava s<br>krmilnikom enote<br>Parametri Modbus niso pravilno<br>nastavljeni | Glejte podatkovni list zadevne<br>komponente, da preverite, ali je<br>napajanje pravilno.<br>Preverite, ali so polarnosti<br>priključkov pravilne.<br>Glejte podatkovni list zadevne<br>komponente, da preverite, ali so<br>parametri Modbus pravilno<br>parametri |
|                                                                                                    | Modul je pokvarjen                                                                                                    | Preverite, ali je vmesnik HMI viden<br>na zaslonu krmilnika in ali je prisotno<br>napajanje.                                                                                                    |
| Ponastavitev                                                                                                    |                                                                                                    |                                                                                                    |
| Lokalni HMI<br>Omrežje<br>Auto                                                                                                    |                                                                                                    |                                                                                                    |

#### 5.1.3 EvapPump1Fault - okvara črpalke 1 uparjalnika

Ta alarm se sproži, če se črpalka zažene, vendar pretočnega stikala ni mogoče zapreti v recirkulacijskem času. To je lahko začasno stanje ali pa je posledica okvarjenega pretočnega stikala, aktiviranja prekinjal, varovalk ali okvare črpalke.

| Simptom                                                       | Vzrok                      | Rešitev                                                              |
|---------------------------------------------------------------|----------------------------|----------------------------------------------------------------------|
| Enota je morda vklopljena.<br>Na zaslonu krmilnika se premika | Črpalka 1 morda ne deluje. | Preverite za težavami v električnem<br>ožičenju črpalke 1.           |
| ikona zvonca.                                                 |                            | Preverite, ali se je preklopilo električni prekinjevalnik črpalke 1. |

| Uporabljena je nadomestna črpalka<br>ali se izvede zaustavitev vseh krogov<br>v primeru okvare črpalke št. 2.<br>Niz v seznamu alarma:<br>EvapPump1Fau1t<br>Niz v dnevniku alarma:<br>± EvapPump1Fau1t<br>Niz v posnetku alarma<br>EvapPump1Fau1t | Pretočno stikalo ne deluje pravilno. | Če je črpalka zaščitena z<br>varovalkami, preverite njihovo<br>celovitost.<br>Preverite za težavami v kabelski<br>povezavi med zaganjalnikom črpalke<br>in krmilnikom enote.<br>Preverite filter vodne črpalke in vodni<br>krog za ovire.<br>Preverite priključek in umerjenost<br>pretočnega stikala. |
|----------------------------------------------------------------------------------------------------|--------------------------------------|----------------------------------------------------------------------------------------------------|
| Ponastavitev                                                                                                    |                                      |                                                                                                    |
| Lokalni HMI<br>Omrežje<br>Auto                                                                                                    |                                      |                                                                                                    |

### 5.1.4 BadDemandLimit - Vnos slabe zahteve omejitve

Ta alarm se ustvari, ko je omogočena možnost zahteve omejitvee točke in je vhod krmilnika zunaj dovoljenega razpona vrednosti.

| Simptom                               | Vzrok                                 | Rešitev                                |
|---------------------------------------|---------------------------------------|----------------------------------------|
| Stanje enote je Delovanje.            | Vhod zahtevane omejitve izven         | Preverite vrednosti vhodnega signala   |
| Na zaslonu krmilnika se premika ikona | razpona.                              | v krmilnik enote. Biti mora v          |
| zvonca.                               | Za to opozorilo zunaj dovoljenega     | dovoljenem razponu vrednosti mA.       |
| Funkcije zahteve omejitve ni mogoče   | razpona vrednosti se upošteva signal, |                                        |
| uporabiti.                            | nižji od 3 mA ali višji od 21 mA.     | Preverite električno izolacijo kablov. |
| Niz v seznamu alarma:                 |                                       |                                        |
| BadDemandLimit                        |                                       | Preverite, ali je električna napeljava |
| Niz v dnevniku alarma:                |                                       | napačna.                               |
| ±BadDemandLimit                       |                                       |                                        |
| Niz v posnetku alarma                 |                                       |                                        |
| BadDemandLimit                        |                                       |                                        |
| Ponastavitev                          |                                       | Opombe                                 |
| Lokalni HMI                           |                                       | Se samodejno izbriše, ko se signal     |
| Omrežje                               |                                       | vrne v dovoljen razpon.                |
| Auto                                  |                                       |                                        |

#### 5.1.5 EvapPump2Fault - okvara črpalke 2 uparjalnika

Ta alarm se sproži, če se črpalka zažene, vendar pretočnega stikala ni mogoče zapreti v recirkulacijskem času. To je lahko začasno stanje ali pa je posledica okvarjenega pretočnega stikala, aktiviranja prekinjal, varovalk ali okvare črpalke.

| Simptom                               | Vzrok                                | Rešitev                              |
|---------------------------------------|--------------------------------------|--------------------------------------|
| Enota je morda vklopljena.            | Črpalka 2 morda ne deluje.           | Preverite za težavami v električnem  |
| Na zaslonu krmilnika se premika ikona |                                      | ožičenju črpalke 2.                  |
| zvonca.                               |                                      | Preverite, ali se je preklopilo      |
| Uporabljena je nadomestna črpalka ali |                                      | električni prekinjevalnik črpalke 2. |
| se izvede zaustavitev vseh krogov v   |                                      | Če je črpalka zaščitena z            |
| primeru okvare črpalke št. 1.         |                                      | varovalkami, preverite njihovo       |
| Niz v seznamu alarma:                 |                                      | celovitost.                          |
| Evappump2Fault                        |                                      | Preverite za težavami v kabelski     |
| NIZ V UNEVNIKU alalina.               |                                      | povezavi med zaganjalnikom           |
| ± Evappump2FauTt                      |                                      | črpalke in krmilnikom enote.         |
| FvanPumn2Fault                        |                                      | Preverite filter vodne črpalke in    |
|                                       |                                      | vodni krog za ovire.                 |
|                                       | Pretočno stikalo ne deluje pravilno. | Preverite priključek in umerjenost   |
|                                       |                                      | pretočnega stikala.                  |
| Ponastavitev                          |                                      |                                      |
| Lokalni HMI                           |                                      |                                      |
| Omrežje                               |                                      |                                      |
| Auto - Ponastavitev                   |                                      |                                      |

#### 5.1.6 SwitchBoxTHi - Temperatura stikalne omarice Visoka

Ta alarm označuje, da je temperatura na stikalni omarici presegla najvišjo dovoljeno vrednost, kar lahko povzroči poškodbe stikalne omarice.

| Simptom                    | Vzrok                                                    | Rešitev                                       |           |
|----------------------------|----------------------------------------------------------|-----------------------------------------------|-----------|
| Stanje enota je vklopljeno | Hladilni ventilator stikalne omarice ne deluje pravilno. | Preverite pravilno<br>hladilnega ventilatorja | delovanje |

| Na zaslonu krmilnika se premika<br>ikona zvonca.                                  | Filter ventilatorja je zamašen Vzroks<br>zmanjšanje masnega pretoka zraka. | Odstranite vse ovire. Filter ventilatorja očistite z mehko krtačo in pihalnikom.             |
|-----------------------------------------------------------------------------------|----------------------------------------------------------------------------|----------------------------------------------------------------------------------------------|
| ikona zvonca.<br>Niz v seznamu alarma:                                            | OAT je večja od vrednosti za<br>dimenzioniranje stikalne omarice.          | Preverite, ali hladilni agregat deluje prek projektnih omejitev.                             |
| Niz v dnevniku alarma:<br>± SwitchBoxTHi<br>Niz v posnetku alarma<br>SwitchBoxTHi | Temperaturni senzor stikalne omarice<br>ni mogel pravilno delovati.        | Preverite pravilno delovanje<br>temperaturnega senzorja stikalne<br>omarice, če je na voljo. |
| Ponastavitev                                                                      |                                                                            | Opombe                                                                                       |
| Lokalni HMI<br>Omrežje<br>Auto                                                    |                                                                            |                                                                                              |

#### 5.1.7 SwitchBoxTSen - Napaka senzorja temperature stikalne omarice

Ta alarm se sproži vsakič, ko vhodni upor presega dovoljeni razpon vrednosti.

| Simptom                                                                                                    | Vzrok                            | Rešitev                                                                                                    |
|----------------------------------------------------------------------------------------------------|----------------------------------|----------------------------------------------------------------------------------------------------|
| Stanje enota je vklopljeno<br>Na zaslonu krmilnika se premika<br>ikona zvonca.<br>Na zaslonu krmilnika se premika | Senzor je pokvarjen.             | Preverite celovitost tipala glede na<br>preglednico in dovoljeni razpon<br>vrednosti kOhm (kΩ).<br>Preverite integriteto senzorja. |
| ikona zvonca.<br>Niz v seznamu alarma:<br>SwitchBoxTempSen                                                        | Senzor ima kratki stik.          | Z meritvijo upornosti preverite, ali je senzor v kratkem stiku.                                                                    |
| Niz v dnevniku alarma:                                                                                            | Senzor je slabo povezan (odprt). | Preverite, ali ni vode ali vlage na električnih kontaktih.                                                                         |
| Niz v posnetku alarma<br>SwitchBoxTempSen                                                                         |                                  | Preverite pravilno povezavo<br>električnih priključkov.                                                                            |
|                                                                                                    |                                  | Preverite pravilno ožičenje senzorjev<br>glede na električno shemo.                                                                |
|                                                                                                    |                                  | Preverite, ali je senzor pravilno nameščen v stikalno omarico.                                                                     |
| Ponastavitev                                                                                                    |                                  | Opombe                                                                                                    |
| Lokalni HMI                                                                                                    |                                  |                                                                                                    |
| Omrežje                                                                                                    |                                  |                                                                                                    |
| Auto                                                                                                    |                                  |                                                                                                    |

#### 5.1.8 ExternalEvent - zunanji dogodek

Ta alarm kaže, da naprava, katere delovanje je povezano s tem strojem, poroča o težavi na namenskem vhodu.

| Simptom                                                                                                    | Vzrok                                                                                                    | Rešitev                                                                                                    |
|----------------------------------------------------------------------------------------------------|----------------------------------------------------------------------------------------------------|----------------------------------------------------------------------------------------------------|
| Stanje enote je Delovanje.<br>Na zaslonu krmilnika se premika ikona<br>zvonca.<br>Niz v seznamu alarma:<br>External Event<br>Niz v dnevniku alarma:<br>±ExternalEvent<br>Niz v posnetku alarma | Prišlo je do zunanjega dogodka, ki je<br>povzročil vsaj 5-sekundno odprtje<br>digitalnega vhoda na krmilni plošči. | Preverite vzroke zunanjega<br>dogodka ali alarma.<br>Preverite električno napeljavo od<br>krmilnika enote do zunanje opreme,<br>če se pojavijo kakršni koli zunanji<br>dogodki ali alarmi. |
| Externalevent                                                                                                    |                                                                                                    |                                                                                                    |
| Ponastavitev                                                                                                    |                                                                                                    |                                                                                                    |
| Lokalni HMI                                                                                                    |                                                                                                    |                                                                                                    |
| Omrezje<br>Auto                                                                                                    |                                                                                                    |                                                                                                    |

#### **5.1.9 HeatRec EntWTempSen - napaka tipala temperature dovodne vode rekuperacije toplote** Ta alarm se sproži vsakič, ko vhodni upor presega dovoljeni razpon vrednosti.

Rešitev Simptom Vzrok Rekuperacija toplote je izklopljena. Senzor je pokvarjen. Preverite celovitost tipala glede na Na zaslonu krmilnika se premika preglednico in dovoljeni razpon ikona zvonca. vrednosti kOhm (kΩ). Niz v seznamu alarma: Preverite integriteto senzorja. HeatRec EntWTempSen Senzor ima kratki stik. Z meritvijo upornosti preverite, ali je Niz v dnevniku alarma: senzor v kratkem stiku.  $\pm$  HeatRec EntWTempSen Senzor je slabo povezan (odprt). Preverite, ali ni vode ali vlage na Niz v posnetku alarma električnih kontaktih.

|                     | ·                       |                |                |             |
|---------------------|-------------------------|----------------|----------------|-------------|
| HeatRec EntWTempSen |                         | Preverite      | pravilno       | povezavo    |
|                     |                         | električnih pr | iključkov.     |             |
|                     |                         | Preverite pra  | avilno ožičenj | e senzorjev |
|                     |                         | glede na ele   | ktrično shemo  | Э.          |
|                     |                         | Preverite      | pravilno       | namestitev  |
|                     |                         | senzorja v     | cevi kroga     | hladilnega  |
|                     |                         | sredstva.      | -              | -           |
| Ponastavitev        |                         |                |                |             |
| Lokalni HMI         | $\overline{\mathbf{V}}$ |                |                |             |
| Omrežje             |                         |                |                |             |
| Auto                |                         |                |                |             |

#### **5.1.10** HeatRec LvgWTempSen - napaka tipala temperature odvodne vode rekuperacije toplote Ta alarm se sproži vsakič, ko vhodni upor presega dovoljeni razpon vrednosti.

| Simptom                                                                                  | Vzrok                            | Rešitev                                                                                            |
|------------------------------------------------------------------------------------------|----------------------------------|----------------------------------------------------------------------------------------------------|
| Rekuperacija toplote je izklopljena.<br>Na zaslonu krmilnika se premika<br>ikona zvonca. | Senzor je pokvarjen.             | Preverite celovitost tipala glede na preglednico in dovoljeni razpon vrednosti kOhm ( $k\Omega$ ). |
| HeatRec LvgWTempSen                                                                      | 0                                |                                                                                                    |
| Niz v dnevniku alarma:                                                                   | Senzor ima kratki stik.          | <ul> <li>meritvijo upornosti preverite, ali je<br/>senzor v kratkem stiku.</li> </ul>              |
| Niz v posnetku alarma<br>HeatRec LvgWTempSen                                             | Senzor je slabo povezan (odprt). | Preverite, ali ni vode ali vlage na<br>električnih kontaktih.                                      |
| June 1 June 1                                                                            |                                  | Preverite pravilno povezavo<br>električnih priključkov.                                            |
|                                                                                          |                                  | Preverite pravilno ožičenje senzorjev glede na električno shemo.                                   |
|                                                                                          |                                  | Preverite pravilno namestitev                                                                      |
|                                                                                          |                                  | senzorja v cevi kroga hladilnega                                                                   |
| Ponastavitev                                                                             |                                  |                                                                                                    |
| Lokalni HMI                                                                              |                                  |                                                                                                    |
| Omrežje                                                                                  |                                  |                                                                                                    |
| Auto                                                                                     |                                  |                                                                                                    |

### 5.1.11 HeatRec FreezeAlm - alarm zaščite proti zmrzovanju vode rekuperacije toplote

Ta alarm se sproži, če temperatura (dovodne ali odvodne) vode pri rekuperaciji toplote pade pod določeno varnostno mejno vrednost. Krmilje poskuša zaščititi toplotni izmenjevalnik, tako da zažene črpalko in pusti, da voda kroži.

| Simptom                                                                                               | Vzrok                                                             | Rešitev                                                                               |
|----------------------------------------------------------------------------------------------------|-------------------------------------------------------------------|---------------------------------------------------------------------------------------|
| Stanje enota je izklopljeno.<br>Vsi krogotoki so takoj prekinjeni.<br>Na zaslonu krmilnika se premika | Prenizek pretok vode.                                             | Povečajte pretok vode.                                                                |
|                                                                                                    | Dovodna temperatura rekuperacije toplote je prenizka.             | Povečajte dovodno temperaturo vode.                                                   |
| Niz v seznamu alarma:<br>HeatRec FreezeAlm<br>Niz v dnevniku alarma:<br>± HeatRec FreezeAlm           | Odčitki tipal (dovodnega ali<br>odvodnega) niso pravilno umerjeni | Z ustreznim instrumentom preverite<br>temperature vode in prilagodite<br>kompenzacije |
| Niz v posnetku alarma<br>HeatRec FreezeAlm                                                            | Napačna nastavljena vrednost meje zamrzovanja                     | Meja zamrzovanja se ni spremenila<br>glede na odstotek glikola                        |
| Ponastavitev                                                                                          |                                                                   |                                                                                       |
| Lokalni HMI                                                                                           |                                                                   |                                                                                       |
| Omrežje                                                                                               |                                                                   |                                                                                       |
| Auto                                                                                                  |                                                                   |                                                                                       |

#### 5.1.12 Option1BoardCommFail – prekinitev komunikacije na izbirni plošči 1

Ta alarm se sproži v primeru težav v komunikaciji z modulom zračnega hlajenja.

| Simptom                                                           | Vzrok                | Rešitev                                                             |
|-------------------------------------------------------------------|----------------------|---------------------------------------------------------------------|
| Stanje enota je izklopljeno.<br>Vsi krogotoki so takoj prekinjeni | Modul nima napajanja | Preverite napajanje od priključka na strani modula                  |
| Na zaslonu krmilnika se premika                                   |                      | Preverite, ali obe LED svetita zeleno.                              |
| ikona zvonca.<br>Niz v seznamu alarma:                            |                      | Preverite, ali je priključek na strani<br>čvrsto vstavljen v modul. |

| Option1BoardCommFail<br>Niz v dnevniku alarma:<br>± Option1BoardCommFail | Led izklopljen                 | Preverite, ali je napajanje v redu, a sta<br>LED izključeni. V tem primeru<br>zamenjajte modul. |
|--------------------------------------------------------------------------|--------------------------------|-------------------------------------------------------------------------------------------------|
| Niz v posnetku alarma<br>Option1BoardCommFail                            | BUS ali BSP Led so rdeče barve | Preverite, če je naslov modula<br>pravilen glede na shemo električne<br>napeljave               |
|                                                                          |                                | Če BSP LED sveti neprekinjeno                                                                   |
|                                                                          |                                | Noneko BSD                                                                                      |
|                                                                          |                                | Парака ББР.                                                                                     |
| Ponastavitev                                                             |                                |                                                                                                 |
| Lokalni HMI                                                              | $\checkmark$                   |                                                                                                 |
| Omrežje                                                                  | $\checkmark$                   |                                                                                                 |
| Auto                                                                     |                                |                                                                                                 |

5.1.13 UnitOff DLTModuleCommFail – Komunikacijska napaka modula DLT

Ta alarm se sproži v primeru težav s komunikacijo z modulom AC.

| Simptom                                                            | Vzrok                          | Rešitev                                                                                         |
|--------------------------------------------------------------------|--------------------------------|-------------------------------------------------------------------------------------------------|
| Stanje enota je izklopljeno.<br>Vsi krogotoki so takoj prekinjeni. | Modul nima napajanja           | Preverite napajanje od priključka na strani modula.                                             |
| Na zaslonu krmilnika se premika                                    |                                | Preverite, ali obe LED svetita zeleno.                                                          |
| ikona zvonca.<br>Niz v seznamu alarma:                             |                                | Preverite, ali je priključek na strani<br>čvrsto vstavljen v modul.                             |
| t UnitOff DLTModuleCommFail                                        | Led izklopljen                 | Preverite, ali je napajanje v redu, a sta<br>LED izključeni. V tem primeru<br>zamenjajte modul. |
| UnitOff DLTModuleCommFail                                          | BUS ali BSP Led so rdeče barve | Preverite, če je naslov modula<br>pravilen glede na shemo električne<br>napeljave               |
|                                                                    |                                | Če BSP LED sveti neprekinjeno<br>rdeče, zamenjajte modul.                                       |
|                                                                    |                                | Napaka BSP.                                                                                     |
| Ponastavitev                                                       |                                |                                                                                                 |
| Lokalni HMI                                                        |                                |                                                                                                 |
| Omrežje                                                            |                                |                                                                                                 |
| Auto                                                               |                                |                                                                                                 |

### 5.1.14 EvapPDSen – napaka senzorja padca tlaka v uparjalniku

Ta alarm pomeni, da pretvornik padca tlaka uparjalnika ne deluje pravilno. Ta pretvornik se uporablja samo s krmiljenjem črpalke VPF.

| Simptom                                                                                  | Vzrok                            | Rešitev                                                                                         |
|------------------------------------------------------------------------------------------|----------------------------------|-------------------------------------------------------------------------------------------------|
| Pump speed is set with Backup value.<br>Na zaslonu krmilnika se premika<br>ikona zvonca. | Senzor je pokvarjen.             | Preverite celovitost tipala glede na<br>preglednico in dovoljeni razpon<br>vrednosti kOhm (kΩ). |
| Niz v seznamu alarma:<br>EvanPDSen                                                       |                                  | Preverite integriteto senzorja.                                                                 |
| Niz v dnevniku alarma:                                                                   | Senzor ima kratki stik.          | Z meritvijo upornosti preverite, ali je<br>senzor v kratkem stiku.                              |
| Niz v posnetku alarma<br>EvapPDSen                                                       | Senzor je slabo povezan (odprt). | Preverite, ali ni vode ali vlage na<br>električnih kontaktih.                                   |
|                                                                                          |                                  | Preverite pravilno povezavo<br>električnih priključkov.                                         |
|                                                                                          |                                  | Preverite pravilno ožičenje senzorjev glede na električno shemo.                                |
|                                                                                          |                                  | Preverite pravilno namestitev<br>senzorja v cevi kroga hladilnega<br>sredstva.                  |
| Ponastavitev                                                                             |                                  |                                                                                                 |
| Lokalni HMI<br>Omrežje                                                                   |                                  |                                                                                                 |
| Auto                                                                                     |                                  |                                                                                                 |

5.1.15 LoadPDSen – napaka senzorja padca tlaka obremenitve Ta alarm pomeni, da pretvornik padca tlaka loa ne deluje pravilno. Ta pretvornik se uporablja samo s krmiljenjem črpalke VPF.

| Simptom                                                                                                    | Vzrok                            | Rešitev                                                                                                    |
|----------------------------------------------------------------------------------------------------|----------------------------------|----------------------------------------------------------------------------------------------------|
| Hitrost črpalke je nastavljena z<br>rezervno vrednostjo.<br>Na zaslonu krmilnika se premika<br>ikona zvonca. | Senzor je pokvarjen.             | Preverite celovitost tipala glede na<br>preglednico in dovoljeni razpon<br>vrednosti kOhm (kΩ).<br>Preverite integriteto senzorja. |
| Niz v seznamu alarma:<br>LoadPDSen<br>Niz v dpevniku alarma:                                                 | Senzor ima kratki stik.          | Z meritvijo upornosti preverite, ali je senzor v kratkem stiku.                                                                    |
| ± LoadPDSen<br>Niz v posnetku alarma                                                                         | Senzor je slabo povezan (odprt). | Preverite, ali ni vode ali vlage na<br>električnih kontaktih.                                                                      |
| LoadPDSen                                                                                                    |                                  | Preverite pravilno povezavo<br>električnih priključkov.                                                                            |
|                                                                                                    |                                  | Preverite pravilno ožičenje senzorjev glede na električno shemo.                                                                   |
|                                                                                                    |                                  | Preverite pravilno namestitev<br>senzorja v cevi kroga hladilnega<br>sredstva.                                                     |
| Ponastavitev                                                                                                 |                                  |                                                                                                    |
| Lokalni HMI<br>Omrežje<br>Auto                                                                               |                                  |                                                                                                    |

#### 5.1.16 Geslo x v daljšem časovnem obdobju

| Simptom                | Vzrok                                 | Rešitev            |
|------------------------|---------------------------------------|--------------------|
| Pass1TimeOver 1dayleft | Začasno vstavljeno geslo poteče. Do   | Vnesite novo geslo |
| Pass2TimeOver 1dayleft | konca veljavnosti niza možnosti je še |                    |
| Pass3TimeOver 1dayleft | en dan.                               |                    |
| Ponastavitev           |                                       | Opombe             |
| Lokalni HMI            |                                       |                    |
| Omrežje                |                                       |                    |
| Auto                   |                                       |                    |

# 5.1.17 Unit HRInvAI – Temperatura vode za rekuperacijo toplote invertirana

Ta alarm se sproži, če je HR EWT < HR LWT-1°C za določen čas, ko je tokokrog zagnan.

| Simptom                                                         | Vzrok                                                      | Rešitev                                                            |
|-----------------------------------------------------------------|------------------------------------------------------------|--------------------------------------------------------------------|
| Stanje enota je vklopljeno<br>Na zaslonu krmilnika se premika   | Prehod, ki povzroča nenormalno delovanje uparjalnika.      | Povečajte časovni zamik, ki je označil alarm.                      |
| Na zaslonu krmilnika se premika<br>ikona zvonca.                | Vstop in izstop iz vodovodnih cevi sta obrnjena.           | Preverite, ali voda teče v nasprotni smeri od hladilnega sredstva. |
| Niz v seznamu alarma:<br>Unit HRInvAl<br>Niz v dnevniku alarma: | Vodna črpalka deluje vzvratno.                             | Preverite, ali hladilni agregat deluje prek projektnih omejitev.   |
| ± Unit HRInvAl<br>Niz v posnetku alarma<br>Unit HRTnvAl         | Senzorja temperature vstopne in izstopne vode sta obrnjena | Preverite ožičenje senzorjev na krmilniku enote.                   |
|                                                                 |                                                            | Ob delujoči vodni črpalki preverite zamik obeh senzorjev.          |
| Ponastavitev                                                    |                                                            | Opombe                                                             |
| Lokalni HMI                                                     |                                                            |                                                                    |
| Omrežje                                                         |                                                            |                                                                    |
| Auto                                                            |                                                            |                                                                    |

#### 5.2 Alarm črpanja enote

Vsi alarmi, opisani v tem razdelku, povzročijo zaustavitev enote po običajnem postopku črpanja.

# 5.2.1 UnitOff EvpEntWTempSen - napaka tipala temperature dovodne vode uparjalnika (EWT)

Ta alarm se vedno ustvari, ko je vhodni upor izven sprejemljivega razpona.

| Simptom                                                                                                    | Vzrok                   | Rešitev                                                                                                    |
|----------------------------------------------------------------------------------------------------|-------------------------|----------------------------------------------------------------------------------------------------|
| Stanje enota je izklopljeno.<br>Vsi krogotoki so ustavljeni z običajnim<br>postopkom zaustavitve.<br>Na zaslonu krmilnika se premika ikona | Senzor je pokvarjen.    | Preverite celovitost tipala glede na<br>preglednico in dovoljeni razpon<br>vrednosti kOhm (kΩ).<br>Preverite integriteto senzorja. |
| Niz v seznamu alarma:                                                                                                    | Senzor ima kratki stik. | Z meritvijo upornosti preverite, ali je<br>senzor v kratkem stiku.                                                                 |

| UnitOff EvapEntWTempSen<br>Niz v dnevniku alarma:<br>± UnitOff EvapEntWTempSen<br>Niz v posnetku alarma | Senzor je slabo povezan (odprt). | Preverite, ali ni vode ali vlage na<br>električnih kontaktih.<br>Preverite pravilno povezavo<br>električnih priključkov. |
|----------------------------------------------------------------------------------------------------|----------------------------------|----------------------------------------------------------------------------------------------------|
| UnitOff EvapEntWTempSen                                                                                 |                                  | Preverite pravilno ožičenje senzorjev<br>dlede na električno shemo.                                                      |
|                                                                                                    |                                  | Preverite pravilno namestitev                                                                                            |
|                                                                                                    |                                  | senzorja v cevi kroga hladilnega sredstva.                                                                               |
| Ponastavitev                                                                                            |                                  |                                                                                                    |
| Lokalni HMI                                                                                             |                                  |                                                                                                    |
| Omrežje                                                                                                 |                                  |                                                                                                    |
| Auto                                                                                                    |                                  |                                                                                                    |

**5.2.2 UnitOffEvapLvgWTempSen - napaka tipala temperature odvodne vode uparjalnika (LWT)** Ta alarm se sproži vsakič, ko vhodni upor presega dovoljeni razpon vrednosti.

| Simptom                                                                 | Vzrok                            | Rešitev                                                              |
|-------------------------------------------------------------------------|----------------------------------|----------------------------------------------------------------------|
| Stanje enota je izklopljeno.<br>Vsi krogotoki so ustavljeni z običajnim | Senzor je pokvarjen.             | Preverite celovitost tipala glede na preglednico in dovoljeni razpon |
| postopkom zaustavitve.                                                  |                                  | vrednosti kOhm (kΩ).                                                 |
| Na zaslonu krmilnika se premika                                         |                                  | Preverite integriteto senzorja.                                      |
| Niz v seznamu alarma:                                                   | Senzor ima kratki stik.          | Z meritvijo upornosti preverite, ali je                              |
| UnitOff EvapLvgWTempSen                                                 |                                  |                                                                      |
| Niz v dnevniku alarma:                                                  | Senzor je slabo povezan (odprt). | Preverite, ali ni vode ali vlage na                                  |
| + UnitOffEvanLvgWTempSen                                                |                                  | električnih kontaktih.                                               |
| Niz v pospetku alarma                                                   |                                  | Preverite pravilno povezavo                                          |
| UnitOffEvapLvgWTempSen                                                  |                                  | električnih priključkov.                                             |
|                                                                         |                                  | Preverite pravilno ožičenje senzorjev                                |
|                                                                         |                                  | glede na elektricho shemo.                                           |
|                                                                         |                                  | Preverite pravilno namestitev                                        |
|                                                                         |                                  | senzorja v cevi kroga hladilnega                                     |
|                                                                         |                                  | sredstva.                                                            |
| Ponastavitev                                                            |                                  |                                                                      |
| Lokalni HMI                                                             |                                  |                                                                      |
| Omrežje                                                                 |                                  |                                                                      |
| Auto                                                                    |                                  |                                                                      |

# 5.2.3 UnitOffAmbienTempSen - napaka tipala temperature zunanjega zraka

Ta alarm se vedno ustvari, ko je vhodni upor izven sprejemljivega razpona.

| Simptom                                                                                                    | Vzrok                            | Rešitev                                                                                                    |
|----------------------------------------------------------------------------------------------------|----------------------------------|----------------------------------------------------------------------------------------------------|
| Stanje enota je izklopljeno.<br>Vsi krogotoki se zaustavijo z<br>običajnim postopkom zaustavitve.<br>Na zaslonu krmilnika se premika | Senzor je pokvarjen.             | Preverite celovitost tipala glede na<br>preglednico in dovoljeni razpon<br>vrednosti kOhm (kΩ).<br>Preverite integriteto senzorja. |
| ikona zvonca.<br>Niz v seznamu alarma:<br>UnitOffAmbientTempSen                                                                      | Senzor ima kratki stik.          | Z meritvijo upornosti preverite, ali je senzor v kratkem stiku.                                                                    |
| Niz v dnevniku alarma:<br>± UnitOffAmbientTempSen                                                                                    | Senzor je slabo povezan (odprt). | Preverite, ali ni vode ali vlage na električnih kontaktih.                                                                         |
| Niz v posnetku alarma<br>UnitOffAmbientTempSen                                                                                       |                                  | Preverite pravilno povezavo električnih priključkov.                                                                               |
|                                                                                                    |                                  | Preverite pravilno ožičenje senzorjev glede na električno shemo.                                                                   |
|                                                                                                    |                                  | Preverite pravilno namestitev<br>senzorja v cevi kroga hladilnega<br>sredstva.                                                     |
| Ponastavitev                                                                                                    |                                  |                                                                                                    |
| Lokalni HMI                                                                                                    |                                  |                                                                                                    |
| Omrežje<br>Auto                                                                                                    | $\checkmark$                     |                                                                                                    |

#### 5.2.4 OAT: Lockout - temperatura zunanjega zraka (OAT) (samo v načinu hlajenja)

Ta alarm preprečuje zagon enote, če je temperatura zunanjega zraka prenizka. Namen je preprečiti sprožitev nizkega tlaka ob zagonu. Omejitev je odvisna od reguliranja ventilatorja, ki je nameščen na enoti. Privzeto je ta vrednost nastavljena na 10 °C.

| Simptom                                 | Vzrok                                | Rešitev                                  |
|-----------------------------------------|--------------------------------------|------------------------------------------|
| Stanje enote je OAT Lockout (OAT        | Zunanja temperatura okolice je nižja | Preverite najnižjo vrednost zunanje      |
| blokada).                               | od vrednosti, ki je nastavljena v    | temperature, nastavljeno v krmilniku     |
| Vsi krogotoki so ustavljeni z običajnim | krmilniku enote.                     | enote.                                   |
| postopkom zaustavitve.                  |                                      | Preverite, ali je ta vrednost v skladu z |
| Na zaslonu krmilnika se premika         |                                      | uporabo klimatske naprave, zato          |
| ikona zvonca.                           |                                      | preverite, ali je klimatska naprava      |
|                                         |                                      | pravilno nameščena in jo je mogoče       |
| Niz v seznamu alarma:                   |                                      | uporabljati.                             |
| StartInhbtAmbTempLo                     | Ni pravilnega delovanja senzorja     | Preverite pravilno delovanje senzorja    |
| Niz v dnevniku alarma:                  | zunanje temperature okolice.         | OAT v skladu z informacijami o           |
| ± StartInhbtAmbTempLo                   |                                      | razponu kOhm (kΩ), ki je povezan z       |
| Niz v posnetku alarma                   |                                      | vrednostmi temperature.                  |
| StartInnbtAmblempLo                     |                                      |                                          |
| Ponastavitev                            |                                      | Opombe                                   |
| Lokalni HMI                             |                                      | Se samodejno odstrani s histerezo pri    |
| Omrežje                                 |                                      | 2,5 °C.                                  |
| Auto                                    |                                      |                                          |

# 5.2.5 UnitOffEvpWTempInvrtd – Temperatura vode za rekuperacijo toplote invertirana

Ta alarm se sproži, če je EWT < LWT-1°C za določen čas, ko je tokokrog zagnan.

| Simptom                            | Vzrok                                  | Rešitev                                 |
|------------------------------------|----------------------------------------|-----------------------------------------|
| Stanje enota je vklopljeno         | Prehod, ki povzroča nenormalno         | Povečajte časovni zamik, ki je označil  |
| Na zaslonu krmilnika se premika    | delovanje uparjalnika.                 | alarm.                                  |
| Ikona zvonca.                      | Vstop in izstop iz vodovodnih cevi sta | Preverite, ali voda teče v nasprotni    |
| ikona zasionu krmiinika se premika | obrnjena.                              | smeri od hladilnega sredstva.           |
| Niz v seznamu alarma:              | Vodna črnalka doluje vzvratno          | Provorito, ali bladilni agrogat doluio. |
| UnitOffEvpWTempInvrtd              |                                        | prek projektnih omejitev                |
| Niz v dnevniku alarma:             |                                        |                                         |
| $\pm$ UnitOffEvpWTempInvrtd        | Senzorja temperature vstopne in        | Preverite ožičenje senzorjev na         |
| Niz v posnetku alarma              | izstopne vode sta obrnjena             | krmilniku enote.                        |
|                                    |                                        | Ob delujoči vodni črpalki preverite     |
|                                    |                                        | zamik obeh senzorjev.                   |
| Ponastavitev                       |                                        | Opombe                                  |
| Lokalni HMI                        |                                        |                                         |
| Omrežje                            |                                        |                                         |
| Auto                               |                                        |                                         |

# 5.2.6 External Pumpdown - Zunanje črpanje

Ta alarm označuje, da naprava, katere delovanje je povezano s to napravo, poroča o težavi na namenskem vhodu.

| Simptom                                    | Vzrok                                 | Rešitev                            |
|--------------------------------------------|---------------------------------------|------------------------------------|
| Stanje enote je Delovanje.                 | Prišlo je do zunanjega dogodka, ki je | Preverite vzroke zunanjega         |
| Na zaslonu krmilnika se premika ikona      | povzročil vsaj 5-sekundno odprtje     | dogodka ali alarma.                |
| zvonca.                                    | digitalnega vnoda na krmilni plosci.  |                                    |
| NIZ V Seznamu alarma:<br>External Pumpdown |                                       | Preverite električno napeljavo od  |
| Niz v dnevniku alarma:                     |                                       | krmilnika enote do zunanje opreme, |
| ±External Pumpdown                         |                                       | dogodki ali alarmi                 |
| Niz v posnetku alarma                      |                                       |                                    |
| External Pumpdown                          |                                       |                                    |
| Ponastavitev                               |                                       |                                    |
|                                            |                                       |                                    |
| Lokaini HMI                                |                                       |                                    |
| Omrežje                                    |                                       |                                    |
| Auto                                       |                                       |                                    |

#### 5.3 Alarm hitre zaustavitve enote

Vsi alarmi, opisani v tem razdelku, povzročijo takojšnjo zaustavitev enote.

# 5.3.1 Power Failure - izpad napajanja (samo za enote z možnostjo UPS)

Ta alarm se sproži, ko je glavno napajanje izklopljeno in UPS napaja krmilnik enote.

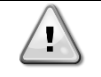

Odpravljanje te napake zahteva neposreden poseg v napajanje enote. Neposreden poseg na napajanju lahko povzroči električni udar, opekline ali celo smrt. Ta ukrep lahko izvaja samo usposobljeno osebje. V primeru dvoma se obrnite na vzdrževalno podjetje.

| Simptom                               | Vzrok                                | Rešitev                              |
|---------------------------------------|--------------------------------------|--------------------------------------|
| Stanje enota je izklopljeno.          | Izguba ene faze.                     | Preverite nivo napetosti na vseh     |
| Vsi krogotoki so takoj prekinjeni. Na |                                      | fazah.                               |
| zaslonu krmilnika se premika ikona    | Nepravilno zaporedje povezav L1, L2, | Preverite zaporedje povezav L1, L2,  |
| zvonca.                               | L3.                                  | L3 v skladu z navedbami v električni |
| Niz v seznamu alarma:                 |                                      | shemi hladilnega agregata.           |
| Power Failure                         | Vprašanje zunanjega napajanja        | Črni izhod                           |
| NIZ V dnevniku alarma:                |                                      | Napaka na napajalnem vodu stroja na  |
| ± Power Failure                       |                                      | strani stranke.                      |
| Power Failure                         |                                      | Preverite, ali se je diferencialna   |
| Tower Furthere                        |                                      | zaščita stranke sprožila v primeru   |
|                                       |                                      | zemeljske napake.                    |
| Ponastavitev                          |                                      | Opombe                               |
| Lokalni HMI                           |                                      |                                      |
| Omrežje                               |                                      |                                      |
| Auto                                  | $\checkmark$                         |                                      |

#### 5.3.2 UnitOff EvapFreeze - Alarm za zamrznitev vode v uparjalniku

Ta alarm se ustvari za nakazovanje, da je temperatura vode (vstopna ali izstopna) kondenzatorja pod varno mejo. Krmilje poskuša zaščititi toplotni izmenjevalnik, tako da zažene črpalko in pusti, da voda kroži.

| Simptom                                                                                               | Vzrok                                                             | Rešitev                                                                               |
|----------------------------------------------------------------------------------------------------|-------------------------------------------------------------------|---------------------------------------------------------------------------------------|
| Stanje enota je izklopljeno.<br>Vsi krogotoki so takoj prekinjeni.<br>Na zaslonu krmilnika se premika | Prenizek pretok vode.                                             | Povečajte pretok vode.                                                                |
|                                                                                                    | Dovodna temperatura v izparilniku je prenizka.                    | Povečajte dovodno temperaturo vode.                                                   |
| Niz v seznamu alarma:                                                                                 | Stikalo pretoka ne deluje.                                        | Preverite pretočno stikalo in vodno<br>črpalko.                                       |
| Niz v dnevniku alarma:<br>± UnitOff EvapFreeze                                                        | Odčitki tipal (dovodnega in<br>odvodnega) niso pravilno umerjeni. | Z ustreznim instrumentom preverite<br>temperature vode in prilagodite<br>kompenzacije |
| UnitOff EvapFreeze                                                                                    | Nepravilna nastavitvena točka mejne vrednosti zamrzovanja.        | Mejna vrednost zamrzovanja se ni<br>spremenila v odvisnosti od odstotka<br>glikola.   |
| Ponastavitev                                                                                          |                                                                   |                                                                                       |
| Lokalni HMI                                                                                           |                                                                   |                                                                                       |
| Omrežje                                                                                               |                                                                   |                                                                                       |
| Auto                                                                                                  |                                                                   |                                                                                       |

#### 5.3.3 UnitOff ExternalAlarm - zunanji alarm

Ta alarm se ustvari za nakazovanje, da je zunanja naprava, katere delovanje je povezano z delovanjem te enote. Ta zunanja naprava je lahko črpalka ali inverter.

| Simptom                                | Vzrok                                   | Rešitev                                |
|----------------------------------------|-----------------------------------------|----------------------------------------|
| Stanje enota je izklopljeno.           | Pojavil se je zunanji dogodek, ki je za | Preverite vzroke zunanjega dogodka     |
| Vsi krogotoki se izklopijo z običajnim | vsaj 5 sekund povzročil odpiranje       | ali alarma.                            |
| postopkom zaustavitve.                 | vhoda na plošči krmilnika.              |                                        |
| Na zaslonu krmilnika se premika        |                                         | ×                                      |
| ikona zvonca.                          |                                         | Ce so se pojavili zunanji dogodki ali  |
| Niz v seznamu alarma:                  |                                         | alarmi, preverite elektricho napeljavo |
| UnitOff ExternalAlarm                  |                                         | od krmiinika enote do zunanje          |
| Niz v dnevniku alarma:                 |                                         | opreme.                                |
| ± UnitOff ExternalAlarm                |                                         |                                        |
| Niz v posnetku alarma                  |                                         |                                        |
| Unitoff ExternalAlarm                  |                                         |                                        |
| Ponastavitev                           |                                         |                                        |
| Lokalni HMI                            |                                         |                                        |
| Omrežje                                |                                         |                                        |
| Auto                                   |                                         |                                        |

#### 5.3.4 UnitOff PVM - PVM

Ta alarm se ustvari v primeru težav z napajanjem klimatske naprave.

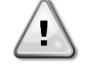

Odpravljanje te napake zahteva neposreden poseg v napajanje enote.

Neposreden poseg na napajanju lahko povzroči električni udar, opekline ali celo smrt. Ta ukrep lahko izvaja samo usposobljeno osebje. V primeru dvoma se obrnite na vzdrževalno podjetje.

| Simptom                      | Vzrok            | Rešitev                |       |      |
|------------------------------|------------------|------------------------|-------|------|
| Stanje enota je izklopljeno. | Izguba ene faze. | Preverite nivo napetos | ti na | vseh |
|                              |                  | fazah.                 |       |      |

| Vsi krogotoki so takoj prekinjeni. Na<br>zaslonu krmilnika se premika ikona<br>zvonca.<br>Niz v seznamu alarma:<br>UnitOff PVM<br>Niz v dnevniku alarma: | Nepravilno zaporedje povezav L1, L2,<br>L3.                        | Zamenjajte morebitno prekinjeno<br>varovalko med zaščitami<br>transformatorja odjemalca.<br>Preverite zaporedje povezav L1, L2,<br>L3 v skladu z navedbami v električni<br>shemi bladibega agregata                                                                                                    |
|----------------------------------------------------------------------------------------------------|--------------------------------------------------------------------|----------------------------------------------------------------------------------------------------|
| ± UnitOff РVM<br>Niz v posnetku alarma<br>UnitOff РVM                                                                                                    | Nivo napetosti na plošči enote ni v<br>dovoljenem razponu (±10 %). | Preverite, ali je nivo napetosti na vsaki<br>fazi v dovoljenem razponu, ki je<br>naveden na oznaki hladilnega<br>agregata.<br>Pomembno je, da nivo napetosti na<br>vsaki fazi preverite, ne le ko hladilni<br>agregat deluje, ampak tudi, ko hladilni<br>agregat deluje, ampak tudi, ko hladilni<br>agregat deluje, ampak tudi, ko hladilni<br>agregat deluje od najnižje zmogljivosti<br>do polne obremenitve. Vzrok je, da se<br>padec napetosti lahko pojavi na<br>določenem nivoju zmogljivosti<br>hlajenja enote ali zaradi določenih<br>delovnih pogojev (visoke vrednosti<br>OAT).<br>V takšnih primerih je težava lahko<br>povezana z merami napajalnih<br>kablov. |
| Ponastavitev                                                                                                    | l                                                                  |                                                                                                    |
| Lokalni HMI<br>Omrežje<br>Auto                                                                                                    |                                                                    |                                                                                                    |

# 5.3.5 UnitOff EvapWaterFlow - alarm izgube vodnega pretoka uparjalnika

Do tega alarma pride v primeru izgube pretoka v hladilniku, da se stroj zaščiti pred zmrzovanjem.

| Simptom                                        | Vzrok                                                                                 | Rešitev                                                             |
|------------------------------------------------|---------------------------------------------------------------------------------------|---------------------------------------------------------------------|
| Stanje enota je izklopljeno.                   | Ni/preveč nizek pretok vode (EEWT-<br>ELWT>0 +/-toleranca 2 min po pojavu<br>alarma). | Umazan ali zamašen filter.                                          |
| Vsi krogotoki so takoj prekinjeni.             |                                                                                       | Črpalka se ne more vrteti.                                          |
| ikona zvonca.                                  |                                                                                       | Preverite napajanje motorja črpalke.                                |
| Niz v seznamu alarma:                          | Težava s pretočnim stikalom (EEWT-                                                    | Napačen rez lopatice.                                               |
| Niz v dnevniku alarma:                         | ELWI=0 +/-toleranca 2 min po alarmu).                                                 | Težave s čepom glave pretočnega stikala                             |
| Niz v posnetku alarma<br>UnitOff EvapWaterFlow |                                                                                       | Preverite, ali je pretočno stikalo<br>napačno vstavljeno/nameščeno. |
|                                                |                                                                                       |                                                                     |
| Ponastavitev                                   |                                                                                       |                                                                     |
| Lokalni HMI                                    |                                                                                       |                                                                     |
| Omrežje                                        |                                                                                       |                                                                     |
| Auto                                           |                                                                                       |                                                                     |

# **5.3.6 UnitOff MainContrCommFail – Komunikacijska napaka glavnega krmilnika** Ta alarm se sproži v primeru težav s komunikacijo z modulom AC.

| Simptom                            | Vzrok                          | Rešitev                                   |
|------------------------------------|--------------------------------|-------------------------------------------|
| Stanje enota je izklopljeno.       | Modul nima napajanja           | Preverite napajanje od priključka na      |
| Vsi krogotoki so takoj prekinjeni. |                                | strani modula.                            |
| Na zaslonu krmilnika se premika    |                                | Preverite, ali obe LED svetita zeleno.    |
| ikona zvonca.                      |                                | Preverite, ali je priključek na strani    |
| Niz v seznamu alarma:              |                                | čvrsto vstavljen v modul.                 |
| Niz v dovniku alarma:              | Led izklopljen                 | Preverite, ali je napajanje v redu, a sta |
| + UnitOff MainContrCommEail        |                                | LED izključeni. V tem primeru             |
|                                    |                                | zamenjajte modul.                         |
| Niz v posnetku alarma              | BUS ali BSP Led so rdeče barve | Preverite, če je naslov modula            |
| UnitOff MainContrCommFail          |                                | pravilen glede na shemo električne        |
|                                    |                                | napeljave                                 |
|                                    |                                | Če BSP LED sveti neprekinjeno             |
|                                    |                                | rdeče, zamenjajte modul.                  |
|                                    |                                | Napaka BSP.                               |
| Ponastavitev                       |                                |                                           |
| Lokalni HMI                        | $\overline{\checkmark}$        |                                           |
| Omrežje                            | $\checkmark$                   |                                           |
|                                    |                                |                                           |

| Auto |  |
|------|--|
|      |  |

# 5.3.7 UnitOff CC1CommFail - Vezje 1 - Napaka v komunikaciji CC1

Ta alarm se sproži v primeru težav s komunikacijo z modulom AC.

| Simptom                            | Vzrok                          | Rešitev                                   |
|------------------------------------|--------------------------------|-------------------------------------------|
| Stanje enota je izklopljeno.       | Modul nima napajanja           | Preverite napajanje od priključka na      |
| Vsi krogotoki so takoj prekinjeni. |                                | strani modula.                            |
| Na zaslonu krmilnika se premika    |                                | Preverite, ali obe LED svetita zeleno.    |
| ikona zvonca.                      |                                | Preverite, ali je priključek na strani    |
| Niz v seznamu alarma:              |                                | čvrsto vstavljen v modul.                 |
| Niz v dnevniku alarma:             | Led izklopljen                 | Preverite, ali je napajanje v redu, a sta |
| + $\text{UnitOff}$ (C1CommEail     |                                | LED izključeni. V tem primeru             |
|                                    |                                | zamenjajte modul.                         |
| Niz v posnetku alarma              | BUS ali BSP Led so rdeče barve | Preverite, če je naslov modula            |
| UnitOff CC1CommFail                |                                | pravilen glede na shemo električne        |
|                                    |                                | napeljave                                 |
|                                    |                                | Če BSP LED sveti neprekinjeno             |
|                                    |                                | rdeče, zamenjajte modul.                  |
|                                    |                                | Napaka BSP.                               |
| Ponastavitev                       |                                |                                           |
| Lokalni HMI                        | $\overline{\checkmark}$        |                                           |
| Omrežje                            |                                |                                           |
| Auto                               |                                |                                           |

# 5.3.8 UnitOff CC2CommFail - Vezje 2 - Napaka v komunikaciji CC2

Ta alarm se sproži v primeru težav s komunikacijo z modulom AC.

| Simptom                            | Vzrok                          | Rešitev                                   |  |
|------------------------------------|--------------------------------|-------------------------------------------|--|
| Stanje enota je izklopljeno.       | Modul nima napajanja           | Preverite napajanje od priključka na      |  |
| Vsi krogotoki so takoj prekinjeni. |                                | strani modula.                            |  |
| Na zaslonu krmilnika se premika    |                                | Preverite, ali obe LED svetita zeleno.    |  |
| ikona zvonca.                      |                                | Preverite, ali je priključek na strani    |  |
| NIZ V Seznamu alarma:              |                                | čvrsto vstavljen v modul.                 |  |
| Niz v dnevniku alarma:             | Led izklopljen                 | Preverite, ali je napajanje v redu, a sta |  |
| $\pm$ unitoff cc2commEail          |                                | LED izključeni. V tem primeru             |  |
|                                    |                                | zamenjajte modul.                         |  |
| Niz v posnetku alarma              | BUS ali BSP Led so rdeče barve | Preverite, če je naslov modula            |  |
| UnitOff CC2CommFail                |                                | pravilen glede na shemo električne        |  |
|                                    |                                | napeljave                                 |  |
|                                    |                                | Če BSP LED sveti neprekinjeno             |  |
|                                    |                                | rdeče, zamenjajte modul.                  |  |
|                                    |                                | Napaka BSP.                               |  |
| Ponastavitev                       |                                |                                           |  |
| Lokalni HMI                        | $\checkmark$                   |                                           |  |
| Omrežje                            | $\checkmark$                   |                                           |  |
| Auto                               |                                |                                           |  |

# 5.3.9 UnitOffEmergency Stop – Zaustavitev v sili

Ta alarm se sproži vsakič, ko je aktiviran gumb za zaustavitev v sili.

Pred ponastavitvijo gumba za zaustavitev v sili preverite, ali je bilo škodljivo stanje odpravljeno.

| Simptom                                                                                                    | Vzrok                                          | Rešitev                                                                                         |
|----------------------------------------------------------------------------------------------------|------------------------------------------------|-------------------------------------------------------------------------------------------------|
| Stanje enota je izklopljeno.<br>Vsi krogotoki so takoj prekinjeni.<br>Na zaslonu krmilnika se premika<br>ikona zvonca.<br>Niz v seznamu alarma:<br>UnitOffEmergencyStop<br>Niz v dnevniku alarma:<br>± UnitOffEmergencyStop<br>Niz v posnetku alarma<br>UnitOffEmergencyStop | Gumb za ustavitev v sili je bil<br>pritisnjen. | Če gumb za zaustavitev v sili obrnete<br>v nasprotni smeri urnega kazalca, se<br>alarm izklopi. |
| Ponastavitev                                                                                                    |                                                | Opombe                                                                                          |

1

| Lokalni HMI | $\checkmark$ | Oglejte si opombo na vrhu. |
|-------------|--------------|----------------------------|
| Omrežie     | x            |                            |
| Auto        |              |                            |

# 5.4 Dogodki vezij

#### 5.4.1 Cx CompXStartFail – ogodek neuspešnega zagona kompresorja

Ta dogodek označuje, da se kompresor »x« ni pravilno zagnal.

| Simptom                                 | Vzrok                   | Rešitev                             |
|-----------------------------------------|-------------------------|-------------------------------------|
| Stanje kompresorja je izklopljeno.      | Kompresor je blokiran.  | Preverite integriteto kompresorja.  |
| Če je ta kompresor prvi, ki bi se moral |                         | V testnem načinu preverite, ali se  |
| vklopiti, se krogotok izklopi z         |                         | kompresor zažene ročno in ustvarite |
| običajnim postopkom zaustavitve.        |                         | delta tlak.                         |
| V nasprotnem primeru bo krogotok        | Kompresor je pokvarjen. | Preverite integriteto kompresorja.  |
| deloval z drugim kompresorjem.          |                         |                                     |
| Niz v dnevniku dogodkov:                |                         | Preverite pravilno ožičenje         |
| CimpxStartFailed                        |                         | kompresorja glede na električno     |
| NIZ V UNEVNIKU alamia.                  |                         | shemo.                              |
| ± CilipAStal trai ieu<br>Niz v pospotku |                         |                                     |
| CmnXStartEailed                         |                         |                                     |
|                                         |                         |                                     |
|                                         |                         |                                     |
| Lokalni HMI                             |                         |                                     |
| Omrežje                                 |                         |                                     |
| Auto                                    |                         |                                     |

# 5.4.2 Cx DischTempUnload – dogodek razbremenitve visoke temperature izpusta

Ta dogodek se ustvari, da nakaže, da je bil krogotok zaradi zaznane visoke vrednosti temperature izpusta razdeljen in je izklopil kompresor. To je pomembno za zanesljivost kompresorja.

| V primeru DischTmp >Krogotok deluje zunaj ovojnicePreverite delovne pogoje, če enc<br>deluje znotraj ovojnice enote in<br>ekspanzijski ventil pravilno deluje.                                                                                                    | Vzrok                          | Rešitev                                                                                                    |               |
|----------------------------------------------------------------------------------------------------|--------------------------------|----------------------------------------------------------------------------------------------------|---------------|
| Če je ta kompresor prvi, ki bi se                                                                                                    | Krogoti<br>ianjša kompre<br>se | Preverite delovne pogoje, če er<br>deluje znotraj ovojnice enote in<br>ekspanzijski ventil pravilno deluje. | nota<br>i če  |
| Horal vicipit, se krogotok izkopi z         običajnim postopkom zaustavitve.         V nasprotnem primeru bo krogotok         deloval z drugim kompresorjem.         Niz v dnevniku dogodkov:         Cx DischTempUnload         Niz v dnevniku alarma:         ± Cx DischTempUnload         Niz v posnetku         Cx DischTempUnload | itve. Eden<br>crogotok<br>m.   | Preverite, ali kompresorji delu<br>pravilno, v normalnih razmerah<br>brez hrupa.                            | ijejo<br>ו in |
|                                                                                                    | •                              |                                                                                                    |               |
| Lokalni HMI                                                                                                    |                                |                                                                                                    |               |
| Omrezje                                                                                                    |                                |                                                                                                    |               |

#### 5.4.3 Cx EvapPressUnload – dogodek razbremenitve nizkega tlaka uparjalnika

Ta dogodek se ustvari, da nakaže, da je bil krogotok zaradi zaznane nizke vrednosti tlaka uparjalnika in je izklopil kompresor. To je pomembno za zanesljivost kompresorja.

| Simptom                                                                             | Vzrok                                                         | Rešitev                                                                                                    |
|-------------------------------------------------------------------------------------|---------------------------------------------------------------|----------------------------------------------------------------------------------------------------|
| V primeru EvapPr <                                                                  | Krogotok deluje zunaj ovojnice                                | Preverite, ali EXV deluje pravilno.                                                                               |
| EvapPressUnload krogotok zmanjša<br>zmogljivost.<br>Če deluje samo en kompresor, bo | kompresorja.                                                  | Preverite delovne pogoje, če enota<br>deluje znotraj ovojnice enote in če<br>ekspanzijski ventil pravilno deluje. |
| krogotok ohranil svojo zmogljivost.<br>V nasprotnem primeru krogotok                | Temperatura zunanjega zraka je prenizka (v načinu ogrevanja). | Preverite, ali enota deluje pravilno v ovojnici enote.                                                            |
| Izkiopi en komplesol vsakin A                                                       |                                                               | Krogotok se približuje zahtevi za odmrzovanje.                                                                    |

|                                                                                                    |                                                               | -                                                         |
|----------------------------------------------------------------------------------------------------|---------------------------------------------------------------|-----------------------------------------------------------|
| sekund, dokler se tlak uparjalnika ne<br>poviša.<br>Niz v dnevniku dogodkov:<br>Cx EvapPressUnload<br>Niz v dnevniku alarma:<br>± Cx EvapPressUnload<br>Niz v posnetku<br>Cx EvapPressUnload | i emperature odvodne vode je<br>prenizka (v načinu hlajenja). | Preverite, ali enota deluje pravilno v<br>ovojnici enote. |
|                                                                                                    |                                                               |                                                           |
| Lokalni HMI<br>Omrežie                                                                                                    |                                                               |                                                           |
| Auto                                                                                                    |                                                               |                                                           |

# 5.4.4 Cx CondPressUnload – dogodek razbremenitev visokega tlaka kondenzatorja

Ta dogodek se ustvari, da nakaže, da je bil krogotok zaradi zaznane visoke vrednosti tlaka kondenzatorja in je izklopil kompresor. To je pomembno za zanesljivost kompresorja.

| Simptom                                                                                                    | Vzrok                                                          | Rešitev                                                                                                    |
|----------------------------------------------------------------------------------------------------|----------------------------------------------------------------|----------------------------------------------------------------------------------------------------|
| V primeru CondPr ><br>CondPressUnload krogotok zmanjša                                                                                                    | Krogotok deluje zunaj ovojnice kompresorja.                    | Preverite prisotnost ledu na uparjalniku (način ogrevanja).                                                       |
| zmogljivost.<br>Če deluje samo en kompresor, bo<br>krogotok ohranil svojo zmogljivost.                                                                                                    |                                                                | Preverite delovne pogoje, če enota<br>deluje znotraj ovojnice enote in če<br>ekspanzijski ventil pravilno deluje. |
| V nasprotnem primeru krogotok<br>izklopi en kompresor vsakih X                                                                                                    | Temperatura zunanjega zraka je previsoka (v načinu hlajenja).  | Preverite pravilno delovanje ventilatorjev (v načinu hlajenja).                                                   |
| sekund, dokler se tlak kondenzatorja<br>ne zniža.<br>Niz v dnevniku dogodkov:<br>Cx CondPressUnload<br>Niz v dnevniku alarma:<br>± Cx CondpPressUnload<br>Niz v posnetku<br>Cx CondPressUnload | Temperature odvodne vode je<br>previsoka (v načinu ogrevanja). | Preverite, ali enota deluje pravilno v<br>ovojnici enote.                                                         |
|                                                                                                    |                                                                |                                                                                                    |
| Lokalni HMI<br>Omrežje<br>Auto                                                                                                    |                                                                |                                                                                                    |

# 5.4.5 Cx HighPressPd – visok tlak med dogodkom zaustavitve črpalke

Ta dogodek se pojavi med postopkom zaustavitve črpalke, kar pomeni, da tlak kondenzacije presega vrednost razbremenitve.

| Simptom                                                                                                    | Vzrok                                  | Rešitev                                                                     |
|----------------------------------------------------------------------------------------------------|----------------------------------------|-----------------------------------------------------------------------------|
| V primeru CondPr >                                                                                                    | Postopek zaustavitve črpalke je trajal | Preverite, ali EXV deluje pravilno in ali                                   |
| CondPressUnload krogotok ustavi                                                                                              | predolgo.                              | je med zaustavitvijo črpalke                                                |
| postopek zaustavitve crpaike.                                                                                                |                                        | Proverite delovne pogoje, če enota                                          |
| Niz v dnevniku dogodkov:<br>Cx HighPressPd<br>Niz v dnevniku alarma:<br>± Cx HighPressPd<br>Niz v posnetku<br>Cx HighPressPd |                                        | deluje znotraj ovojnice enote in če<br>ekspanzijski ventil pravilno deluje. |
|                                                                                                    | •                                      | •                                                                           |
| Lokalni HMI                                                                                                    |                                        |                                                                             |
| Omrežje                                                                                                    |                                        |                                                                             |
| Auto                                                                                                    |                                        |                                                                             |

#### 5.4.6 Cx Fan Error

Ta alarm pomeni, da ima vsaj en ventilator v tokokrogu težavo.

| Simptom                                                                                                    | Vzrok                                                                 | Rešitev                                                                                            |
|----------------------------------------------------------------------------------------------------|-----------------------------------------------------------------------|----------------------------------------------------------------------------------------------------|
| Stanje tokokroga je Vklopljeno.<br>Kompresor deluje normalno.<br>Na zaslonu krmilnika se premika<br>ikona zvonca. | Vsaj en ventilator v vezju je v<br>komunikacijski ali strojni napaki. | Napako poskušajte odpraviti tako, da<br>izklopite in po nekaj minutah znova<br>vklopite napajanje. |

| Niz v seznamu alarma:<br>Cx Fan Error<br>Niz v dnevniku alarma:<br>± Cx Fan Error<br>Niz v posnetku alarma<br>Cx Fan Error |                                                                                                    |
|----------------------------------------------------------------------------------------------------|----------------------------------------------------------------------------------------------------|
| Ponastavitev                                                                                                    | Opombe                                                                                                    |
| Lokalni HMI<br>Omrežje<br>Auto                                                                                             | Servisni inženir lahko preveri napako<br>alarmnega sporočila, ki jo zagotavlja<br>vsak ventilatorski VFD. |

#### 5.4.7 CxStartFail - neuspešni zagon

Ta alarm se ustvari z nizkim tlakom izparevanja in nizko nasičeno temperaturo kondenziranja pri zagonu krogotoka. Ta alarm se samodejno ponastavi le, ko enota poskuša samodejno zagnati krogotok. Ob tretjem pojavu te napake se ustvari alarm napake ponovnega zagona.

| Simptom                                                                                 | Vzrok                                                                                  | Rešitev                                                                                          |
|-----------------------------------------------------------------------------------------|----------------------------------------------------------------------------------------|--------------------------------------------------------------------------------------------------|
| Stanje krogotoka je Izklop.<br>Krogotok se ustavi.                                      | Nizka zunanja temperatura okolice.                                                     | Preverite delovne pogoje enote brez kondenzatorja.                                               |
| Na zaslonu krmilnika se premika<br>ikona zvonca.<br>Led na gumbu 2 zunanjega HMI utripa | Nizka napolnjenost s hladilnim<br>sredstvom                                            | Preverite kontrolno okence v cevi za tekočine za plinsko izpiranje.                              |
| Niz v dnevniku dogodkov:<br>+Cx StartFailAlm<br>Niz v dnevniku alarma:                  |                                                                                        | Izmerite podhlajenje in preverite<br>pravilno napolnjenost enote s<br>hladilnim sredstvom.       |
| String in the event snapshot:<br>CX StartFail Alm                                       | Nastavitvena točka kondenzacije ni<br>pravilna za uporabo.                             | Preverite, ali je potrebno povečanje<br>nasičene temperature kondenziranja<br>nastavitvena točka |
|                                                                                         | Suha klimatska naprava ni pravilno<br>nameščena.                                       | Preverite, ali je suha klimatska<br>naprava varna pred močnim vetrom.                            |
|                                                                                         | Senzor tlaka izparilnika ali<br>kondenzatorja je zlomljen ali ni<br>pravilno nameščen. | Preverite pravilno delovanje<br>pretvornikov tlaka.                                              |
| Ponastavitev                                                                            |                                                                                        |                                                                                                  |
| Lokalni HMI                                                                             |                                                                                        |                                                                                                  |
| Omrežje                                                                                 |                                                                                        |                                                                                                  |
| Auto                                                                                    |                                                                                        |                                                                                                  |

#### 5.5 Opozorila o vezju

Vsi alarmi, o katerih se poroča v tem razdelku, ne povzročijo prekinitve tokokroga, temveč le vizualno informacijo in postavko v dnevniku alarmov.

**5.5.1 CmpX Protection – zaščita kompresorja** Do tega alarma pride, če se preklopi notranja zaščita kompresorja

| Simptom                                                       | Vzrok                          | Rešitev                                                                                   |
|---------------------------------------------------------------|--------------------------------|-------------------------------------------------------------------------------------------|
| Kompresor X je izklopljen.<br>Na zaslonu krmilnika se premika | Motor se je zataknil/blokiral. | Preverite pravilno polnjenje il (če je prenizko).                                         |
| ikona zvonca.<br>Niz v seznamu alarma:<br>CmpX Protection     |                                | Preverite, ali kompresor vdihava preveč tekočine (nizka vrednost SSH).                    |
| Niz v dnevniku alarma:<br>± CmpX Protection                   |                                | Preverite, ali je upornost navitja<br>motorja poškodovana.                                |
| Niz v posnetku alarma<br>CmpX Protection                      | Previsoka temperatura motorja. | Kompresor deluje zunaj svojih obratovalnih omejitev.                                      |
|                                                               |                                | Preverite, ali so previsoke vrednosti<br>SSH Vzrok nepravilni pogoji<br>delovanja EXV.    |
|                                                               |                                | Preverite pravilno zaporedje faz (L1,<br>L2, L3) v električnem priključku<br>kompresorja. |
| Ponastavitev                                                  |                                |                                                                                           |
| Lokalni HMI                                                   |                                |                                                                                           |
| Omrežje                                                       |                                |                                                                                           |
| Auto                                                          |                                |                                                                                           |

#### 5.5.2 CompxOff DischTmp CompxSenf – napaka senzorja temperature izpusta kompresorja

Ta alarm opozarja, da senzor temperature izpusta, nameščen za posamični kompresor, ne deluje pravilno. Po okvari ustreznega temperaturnega senzorja se zadevni kompresor zavre. Ti senzorji so nameščeni z omogočeno možnostjo »DLT Logic«.

Rešitev Simptom Vzrok Kompresor je izklopljen. Preverite celovitost tipala glede na Senzor ima kratki stik. Krogotok se z običajnim postopkom preglednico in dovoljeni razpon zaustavitve izklopi samo, če vsi vrednosti kOhm (kΩ). kompresorji prikazujejo isti alarm. Preverite integriteto senzorja. Na zaslonu krmilnika se premika ikona zvonca. Senzor je pokvarjen. Z meritvijo upornosti preverite, ali je Niz v seznamu alarma: senzor v kratkem stiku. DischTmp CompxSen Senzor je slabo povezan (odprt). Preverite, ali ni vode ali vlage na Niz v dnevniku alarma: električnih kontaktih. ± DischTmp CompxSen Preverite pravilno povezavo Niz v posnetku alarma električnih priključkov. Cx DischTmp CompxSen Preverite pravilno ožičenje senzorjev glede na električno shemo. Preverite pravilno namestitev senzorja v cevi kroga hladilnega sredstva. **Ponastavitev**  $\checkmark$ Lokalni HMI  $\checkmark$ Omrežje  $\checkmark$ Auto

### 5.5.3 Cx Off LiquidTempSen - Napaka senzorja temperature tekočine

Ta alarm se sproži, če senzor ne odčitava pravilno.

| Simptom                                                                                                    | Vzrok                                                                                                    | Rešitev                                                                                                    |
|----------------------------------------------------------------------------------------------------|----------------------------------------------------------------------------------------------------|----------------------------------------------------------------------------------------------------|
| Stanje krogotoka je Izklop.<br>Krogotok se izklopi z običajnim<br>postopkom zaustavitve.<br>Na zaslonu krmilnika se premika<br>ikona zvonca | Senzor ima kratki stik.                                                                                                    | Preverite celovitost tipala glede na<br>preglednico in dovoljeni razpon<br>vrednosti kOhm (kΩ).<br>Preverite integriteto senzorja.                                |
| Niz v seznamu alarma:<br>Cx LiquidTempSen                                                                                                   | Senzor je pokvarjen.                                                                                                    | Z meritvijo upornosti preverite, ali je<br>senzor v kratkem stiku.                                                                                                |
| Niz v dnevniku alarma:<br>± Cx LiquidTempSen<br>Niz v posnetku alarma<br>Cx LiquidTempSen                                                   | Senzor je slabo povezan (odprt).                                                                                                    | Preverite, ali ni vode ali vlage na<br>električnih kontaktih.<br>Preverite pravilno povezavo<br>električnih priključkov.<br>Preverite pravilno ožičenje senzorjev |
|                                                                                                    |                                                                                                    | Preverite pravilno namestitev<br>senzorja v cevi kroga hladilnega<br>sredstva.                                                                                    |
| Ponastavitev                                                                                                    |                                                                                                    |                                                                                                    |
| Lokalni HMI<br>Omrežje<br>Auto                                                                                                    | Image: Second second se |                                                                                                    |

#### 5.6 Alarm hitre zaustavitve izčrpavanja kroga

Vsi alarmi, opisani v tem razdelku, povzročijo zaustavitev krogotoka po običajnem postopku črpanja.

5.6.1 Cx Off DischTmpSen - Okvara tipala temperature izpusta

Ta alarm se ustvari za nakazovanje, da senzor ne bere pravilno.

| Simptom                                                                                  | Vzrok                            | Rešitev                                                                                         |
|------------------------------------------------------------------------------------------|----------------------------------|-------------------------------------------------------------------------------------------------|
| Stanje krogotoka je Izklop.<br>Krogotok se izklopi z običajnim<br>postopkom zaustavitve. | Senzor ima kratki stik.          | Preverite celovitost tipala glede na<br>preglednico in dovoljeni razpon<br>vrednosti kOhm (kΩ). |
| Na zaslonu krmilnika se premika ikona zvonca.                                            |                                  | Preverite integriteto senzorja.                                                                 |
| Niz v seznamu alarma:<br>CxOff DischTempSen                                              | Senzor je pokvarjen.             | Z meritvijo upornosti preverite, ali je senzor v kratkem stiku.                                 |
| Niz v dnevniku alarma:<br>± CxOff DischTempSen                                           | Senzor je slabo povezan (odprt). | Preverite, ali ni vode ali vlage na električnih kontaktih.                                      |

| Niz v posnetku alarma<br>CxOff DischTempSen |                                                                                                    | Preverite pravilno povezavo električnih priključkov.                           |
|---------------------------------------------|----------------------------------------------------------------------------------------------------|--------------------------------------------------------------------------------|
|                                             |                                                                                                    | Preverite pravilno ožičenje senzorjev glede na električno shemo.               |
|                                             |                                                                                                    | Preverite pravilno namestitev<br>senzorja v cevi kroga hladilnega<br>sredstva. |
| Ponastavitev                                |                                                                                                    |                                                                                |
| Lokalni HMI<br>Omrežje<br>Auto              | Image: State State Sta |                                                                                |

#### 5.6.2 CxOff OffSuctTempSen - Napaka tipala temperature sesanja

Ta alarm se ustvari za nakazovanje, da senzor ne bere pravilno.

| Simptom                                                                                                    | Vzrok                            | Rešitev                                                                                                    |
|----------------------------------------------------------------------------------------------------|----------------------------------|----------------------------------------------------------------------------------------------------|
| Stanje krogotoka je Izklop.<br>Krogotok se izklopi z običajnim<br>postopkom zaustavitve.<br>Na zaslonu krmilnika se premika<br>ikona zvonca. | Senzor ima kratki stik.          | Preverite celovitost tipala glede na<br>preglednico in dovoljeni razpon<br>vrednosti kOhm (kΩ).<br>Preverite integriteto senzorja. |
| Niz v seznamu alarma:<br>CxOff OffSuctTempSen                                                                                                | Senzor je pokvarjen.             | Z meritvijo upornosti preverite, ali je senzor v kratkem stiku.                                                                    |
| Niz v dnevniku alarma:<br>± CxOff OffSuctTempSen                                                                                             | Senzor ni dobro povezan (odprt). | Preverite, ali ni vode ali vlage na<br>električnih kontaktih.                                                                      |
| CxOff OffSuctTempSen                                                                                                    |                                  | Preverite pravilno povezavo<br>električnih priključkov.                                                                            |
|                                                                                                    |                                  | Preverite pravilno ožičenje senzorjev<br>glede na električno shemo.                                                                |
|                                                                                                    |                                  | Preverite pravilno namestitev                                                                                                    |
|                                                                                                    |                                  | senzorja v cevi kroga hladilnega<br>sredstva.                                                                                      |
| Ponastavitev                                                                                                    |                                  |                                                                                                    |
| Lokalni HMI                                                                                                    |                                  |                                                                                                    |
| Omrežje                                                                                                    |                                  |                                                                                                    |
| Auto                                                                                                    |                                  |                                                                                                    |

# 5.6.3 CxOff GasLeakage - napaka uhajanja plina

Ta alarm kaže na uhajanje plina v ohišju kompresorja.

| Simptom                                                                                                    | Vzrok                                                                | Rešitev                                                                            |
|----------------------------------------------------------------------------------------------------|----------------------------------------------------------------------|------------------------------------------------------------------------------------|
| Stanje krogotoka je Izklop.<br>Krogotok se izklopi s postopkom<br>zaustavitve ki izvede globoko črpanje     | Uhajanje plina v ohišju kompresorjev<br>(enote z zračnih hlajenjem). | Izklopite enoto in izvedite preskus<br>uhajanja plina.                             |
| krogotoka.<br>Na zaslonu krmilnika se premika<br>ikona zvonca.<br>Niz v seznamu alarma:<br>CxOff GasLeakage | Detektor puščanja ne meri pravilno.                                  | Preverite dejansko kalibracijo<br>detektorja uhajanja.                             |
| Niz v dnevniku alarma:<br>± Cx0ff GasLeakage<br>Niz v posnetku alarma<br>Cx0ff GasLeakage                   | Detektor puščanja ni pravilno<br>povezan s krmilnikom.               | Preverite priključitev detektorja<br>uhajanja glede na shemo napeljave v<br>enoti. |
| Ponastavitev                                                                                                |                                                                      |                                                                                    |
| Lokalni HMI<br>Omrežje<br>Auto                                                                              |                                                                      |                                                                                    |

**5.7** Alarmi za hitro zaustavitev krogotokov Vsi alarmi, opisani v tem razdelku, povzročijo takojšnjo zaustavitev krogotoka.

# 5.7.1 CxOff CondPressSen - napaka tipala kondenzacijskega tlaka

Ta alarm pomeni, da pretvornik tlaka kondenzacije ne deluje pravilno.

| Simptom                                                                                                    | Vzrok                            | Rešitev                                                                                                    |
|----------------------------------------------------------------------------------------------------|----------------------------------|----------------------------------------------------------------------------------------------------|
| Stanje krogotoka je Izklop.<br>Krogotok se izklopi z običajnim<br>postopkom zaustavitve.<br>Na zaslonu krmilnika se premika | Senzor ima kratki stik.          | Preverite celovitost tipala glede na<br>preglednico in dovoljeni razpon<br>vrednosti kOhm (kΩ).<br>Preverite integriteto senzorja. |
| Niz v seznamu alarma:<br>CxOff CondPressSen                                                                                 | Senzor je pokvarjen.             | Z meritvijo upornosti preverite, ali je senzor v kratkem stiku.                                                                    |
| Niz v dnevniku alarma:<br>± CxOff CondPressSen                                                                              | Senzor ni dobro povezan (odprt). | Preverite, ali ni vode ali vlage na električnih kontaktih.                                                                         |
| Niz v posnetku alarma<br>CxOff CondPressSen                                                                                 |                                  | Preverite pravilno povezavo<br>električnih priključkov.                                                                            |
|                                                                                                    |                                  | Preverite pravilno ožičenje senzorjev glede na električno shemo.                                                                   |
|                                                                                                    |                                  | Preverite pravilno namestitev<br>senzorja v cevi kroga hladilnega<br>sredstva.                                                     |
| Ponastavitev                                                                                                    |                                  |                                                                                                    |
| Lokalni HMI                                                                                                    |                                  |                                                                                                    |
| Omrežje                                                                                                    |                                  |                                                                                                    |
| Auto                                                                                                    |                                  |                                                                                                    |

#### 5.7.2 CxOff EvapPressSen - napaka tipala uparjalnega tlaka

Ta alarm pomeni, da pretvornik tlaka izparevanja ne deluje pravilno.

| Simptom                                                                                                    | Vzrok                            | Rešitev                                                                                                    |
|----------------------------------------------------------------------------------------------------|----------------------------------|----------------------------------------------------------------------------------------------------|
| Stanje krogotoka je Izklop.<br>Krogotok se izklopi z običajnim<br>postopkom zaustavitve.<br>Na zaslonu krmilnika se premika<br>ikona zvonca. | Senzor ima kratki stik.          | Preverite celovitost tipala glede na<br>preglednico in dovoljeni razpon<br>vrednosti kOhm (kΩ).<br>Preverite integriteto senzorja. |
| Niz v seznamu alarma:<br>CxOff EvapPressSen                                                                                                  | Senzor je pokvarjen.             | Z meritvijo upornosti preverite, ali je senzor v kratkem stiku.                                                                    |
| Niz v dnevniku alarma:<br>± CxOff EvapPressSen                                                                                               | Senzor ni dobro povezan (odprt). | Preverite, ali ni vode ali vlage na električnih kontaktih.                                                                         |
| Niz v posnetku alarma<br>CxOff EvapPressSen                                                                                                  |                                  | Preverite pravilno povezavo<br>električnih priključkov.                                                                            |
|                                                                                                    |                                  | Preverite pravilno ožičenje senzorjev glede na električno shemo.                                                                   |
|                                                                                                    |                                  | Preverite pravilno namestitev<br>senzorja v cevi kroga hladilnega                                                                  |
|                                                                                                    |                                  | sredstva.                                                                                                    |
| Ponastavitev                                                                                                    |                                  |                                                                                                    |
| Lokalni HMI                                                                                                    |                                  |                                                                                                    |
| Omrežje<br>Auto                                                                                                    |                                  |                                                                                                    |

#### 5.7.3 CxOff DischTmpHigh - alarm visoke temperature izpusta

Ta alarm kaže, da je temperatura na izpustnih vratih kompresorja presegla največjo mejno vrednost, kar lahko povzroči poškodbe mehanskih delov kompresorja.

V primeru tega alarma so se okrov ročične gredi in izpustne cevi kompresorja morda zelo segrele. Bodite previdni ob stiku s kompresorjem in izpustnimi cevmi v tem stanju.

| Simptom                                                                                                    | Vzrok                                                     | Rešitev                                                                                |
|----------------------------------------------------------------------------------------------------|-----------------------------------------------------------|----------------------------------------------------------------------------------------|
| Temperatura izpusta > vrednost<br>alarma visoke temperature izpusta.<br>Alarm se ne more sprožiti, če je<br>aktivna napaka na senzorju izpustne<br>temperature.<br>Na zaslonu krmilnika se premika<br>ikona zvonca.<br>Niz v seznamu alarma:<br>CxOff DischTempHi<br>Niz v dnevniku alarma:<br>± CxOff DischTempHi<br>Niz v posnetku alarma<br>CxOff DischTempHi | Prisotnost zraka v tokokrogu.                             | Preverite, ali so v tokokrogu plini, ki se<br>ne smejo kondenzirati.                   |
|                                                                                                    | Vprašanje olja.                                           | Preverite, ali je polnjenje olja<br>nezadostno.                                        |
|                                                                                                    |                                                           | Preverite, ali je motor pravilno namazan.                                              |
|                                                                                                    | Senzor temperature praznjenja ni mogel pravilno delovati. | Preverite pravilno delovanje<br>temperature praznjenja                                 |
|                                                                                                    | Težava s kompresorjem                                     | Preverite, ali kompresorji delujejo pravilno, normalno in brez hrupa.                  |
|                                                                                                    | Visok SSH                                                 | Preverite, ali so previsoke vrednosti<br>SSH Vzrok nepravilni pogoji<br>delovania EXV. |

1

| Ponastavitev                   |  |
|--------------------------------|--|
| Lokalni HMI<br>Omrežje<br>Auto |  |

#### 5.7.4 CxOff CondPressHigh – alarm visokega kondenzacijskega tlaka

Do tega alarma pride, če temperatura kondenzacijske nasičenosti zraste nad najvišjo vrednost, krmilje pa tega stanja ne more kompenzirati.

V primeru vodno hlajenih hladilnikov, ki delujejo pri visoki temperaturi vode kondenzatorja, če temperatura kondenzacijske nasičenosti preseže največjo vrednost temperature kondenzacijske nasičenosti, se krogotok samo izklopi brez kakršnega koli obvestila na zaslonu, saj ta pogoj v tem delovnem razponu velja kot sprejemljiv.

| Simptom                             | Vzrok                                 | Rešitev                                 |
|-------------------------------------|---------------------------------------|-----------------------------------------|
| Stanje krogotoka je Izklop.         | Eden ali več ventilatorjev            | Preverite, ali so aktivirane zaščite    |
| Kompresor ne več ne obremeni več    | kondenzatorja ne deluje pravilno.     | ventilatorjev.                          |
| ali se celo razbremeni, krogotok se |                                       | Preverite, ali se lahko ventilatorji    |
| Ustavi.                             |                                       | prosto vrtijo.                          |
| ikana zuonan                        |                                       | Preverite, ali na poti izpihanega zraka |
| Niz v seznamu alarma:               |                                       | ni nobene ovire.                        |
| CxOff CondPressHi                   | Nepravilno delovanje kontrolnega      | Ročno premaknite steblo ventila in      |
| Niz v dnevniku alarma:              | ventila.                              | preverite, ali je popolnoma zaprt; ce   |
| ± CxOff CondPressHi                 |                                       | ni, obstaja moznost migracije           |
| Niz v posnetku alarma               |                                       | niaulinega sreusiva. v tem primeru ga   |
| CxOff CondPressHi                   | Temperatura dovodnega zraka           | Temperatura zraka izmeriena na          |
|                                     | kondenzatoria je previsoka (enote z   | dovodu kondenzatoria, ne sme            |
|                                     | zračnim hlajenjem).                   | presegati mejne vrednosti, navedene     |
|                                     |                                       | za delovni razpon vrednosti             |
|                                     |                                       | (delovnega ovoja) hladilnika.           |
|                                     |                                       | Preverite lokacijo, kjer je enota       |
|                                     |                                       | nameščena, in ali ni prišlo do stika    |
|                                     |                                       | tokov vročega zraka, ki ga odvaja       |
|                                     |                                       | ventilator iste enote all celo s tokovi |
|                                     |                                       | (proverite IOM za pravilae              |
|                                     |                                       | namestitvijo)                           |
|                                     | Prisotnost zraka v tokokrogu.         | Preverite, ali v tokokrogu ni           |
|                                     | · · · · · · · · · · · · · · · · · · · | kondenzabilnih plinov.                  |
|                                     | Pretvornik tlaka kondenzacije morda   | Preverite pravilno delovanje senzorja   |
|                                     | ne deluje pravilno.                   | visokega tlaka.                         |
| Ponastavitev                        |                                       |                                         |
| Lokalni HMI                         |                                       |                                         |
| Omrežje                             |                                       |                                         |
| Auto                                |                                       |                                         |

# 5.7.5 CxOff EvapPressLow - alarm zaradi nizkega tlaka

Do tega alarma pride, če uparjalni tlak pade pod vrednost za razbremenitev v primeru nizkega tlaka, krmilje pa tega stanja ne more kompenzirati.

| Simptom                             | Vzrok                             | Rešitev                                  |
|-------------------------------------|-----------------------------------|------------------------------------------|
| Stanje krogotoka je Izklop.         | Majhen pretok vode                | Nastavite ustrezen pretok glede na       |
| Kompresor ne več ne obremeni več    |                                   | posebnosti enote.                        |
| ali se celo razbremeni, krogotok se | Prenizka napolnjenost s hladilnim | Preverite kontrolno okence v cevi za     |
| takoj ustavljen.                    | sredstvom                         | tekočine za plinsko izpiranje.           |
| Na zaslonu krmilnika se premika     |                                   | Izmerite podhlajenost, da preverite, ali |
| ikona zvonca.                       |                                   | je količina ustrezna.                    |
| Niz v seznamu alarma:               | Visoka pristop k izparilniku.     | Očistite toplotni izmenjevalnik          |
| CXOTT EVAPPressLo                   |                                   | uparjalnika.                             |
| NIZ V dnevniku alarma:              | Napaka gonilnika Exv              | Preverite alarmne diode gonilnika        |
| ± CXOTT EVapPressLo                 |                                   | EXV v spodnjem levem kotu poleg          |
| NIZ V posnetku alarma               |                                   | napajalnih nožic: le ena dioda mora      |
|                                     |                                   | biti zelene barve.                       |
| Ponastavitev                        |                                   |                                          |
| Lokalni HMI                         |                                   |                                          |
| Omrežje                             |                                   |                                          |
| Auto                                |                                   |                                          |

5.7.6 CxOff RestartFault - napaka ponovnega zagona

Do tega alarma pride, če se preklopi notranja zaščita kompresorja

| Simptom                                                                                         | Vzrok                                                | Rešitev                                                                                                    |
|-------------------------------------------------------------------------------------------------|------------------------------------------------------|----------------------------------------------------------------------------------------------------|
| Kompresor X je izklopljen.<br>Na zaslonu krmilnika se premika                                   | Temperatura okolja ali temperatura vode je prenizka. | Preverite ovojnico za uporabo tega stroja.                                                                                        |
| Niz v seznamu alarma:<br>CxOff RestartsFault                                                    | Nepravilno zaporedje stanj ventilov.                 | Preverite, ali je ventil pravilno izvedel predhodno odpiranje.                                                                    |
| Niz v dnevniku alarma:<br>± CxOff RestartsFault<br>Niz v posnetku alarma<br>CxOff RestartsFault | EXV ne deluje pravilno                               | Preverite alarmne diode gonilnika<br>EXV v spodnjem levem kotu poleg<br>napajalnih nožic: le ena dioda mora<br>biti zelene barve. |
|                                                                                                 |                                                      | Preverite povezavo z gonilnikom<br>ventila na shemi ožičenja.                                                                     |
|                                                                                                 |                                                      | Preverite gibanje EXV.                                                                                                    |
| Ponastavitev                                                                                    |                                                      |                                                                                                    |
| Lokalni HMI<br>Omrežje<br>Auto                                                                  |                                                      |                                                                                                    |

# 5.7.7 CxOff MechHighPress - alarm zaradi mehanskega visokega tlaka

Do tega alarma pride, če tlak kondenzatorja naraste nad mejno vrednost za mehanski visoki tlak, zaradi česar naprava vklopi napajanje vseh pomožnih relejev. To povzroči takojšno zaustavitev kompresorja in vseh drugih aktivatorjev v tem krogotoku.

| Simptom                                                                | Vzrok                                                            | Rešitev                                                                                                    |
|------------------------------------------------------------------------|------------------------------------------------------------------|----------------------------------------------------------------------------------------------------|
| Stanje krogotoka je Izklop.<br>Kompresor ne več ne obremeni več ali    | Eden ali več ventilatorjev kondenzatorja ne deluje pravilno.     | Preverite, ali so aktivirane zaščite ventilatorjev.                                                                                                    |
| se čelo razbremeni, krogotok se<br>ustavi.                             |                                                                  | Preverite, ali se lahko ventilatorji prosto vrtijo.                                                                                                    |
| ZVONCA.                                                                |                                                                  | Preverite, ali na poti izpihanega zraka ni nobene ovire.                                                                                                    |
| CxOff MechHighPress<br>Niz v dnevniku alarma:<br>± CxOff MechHighPress | Umazana ali delno zamašena tuljava<br>kondenzatorja.             | Odstranite vse ovire.<br>Tuljavo kondenzatorja očistite mehko<br>ščetko in izpihovanjem.                                                                                                    |
| Niz v posnetku alarma<br>CxOff MechHighPress                           | Temperatura dovodnega zraka<br>kondenzatorja je previsoka.       | Temperatura zraka, izmerjena na<br>dovodu kondenzatorja, ne sme<br>presegati mejne vrednosti, navedene<br>za delovni razpon vrednosti<br>(delovnega ovoja) hladilnika (enote z<br>zračnim hlajenjem).<br>Preverite lokacijo, kjer je enota |
|                                                                        |                                                                  | nameščena, in ali ni prišlo do stika<br>tokov vročega zraka, ki ga odvaja<br>ventilator iste enote ali celo s tokovi<br>ventilatorjev drugih hladilnikov<br>(preverite IOM za pravilno<br>namestitvijo).                                   |
|                                                                        | Prisotnost zraka v tokokrogu.                                    | Preverite, ali v tokokrogu ni<br>kondenzabilnih plinov.                                                                                                    |
|                                                                        | Mehansko visokotlačno stikalo je poškodovano ali pa ni umerjeno. | Preverite pravilno delovanje stikala visokega tlaka.                                                                                                    |
| Ponastavitev                                                           |                                                                  |                                                                                                    |
| Lokalni HMI                                                            |                                                                  |                                                                                                    |
| Omrežje<br>Auto                                                        |                                                                  |                                                                                                    |

#### 5.7.8 CxOff NoPressChgStart - alarm zaradi odsotnosti spremembe tlaka ob zagonu

Ta alarm kaže, da se kompresor ne more zagnati oziroma ustvariti določenega najmanjšega odstopanja v uparjalnem ali kondenzacijskem tlaku.

| Simptom                               | Vzrok                  | Rešitev                                                                           |
|---------------------------------------|------------------------|-----------------------------------------------------------------------------------|
| Stanje krogotoka je Izklop.           | Težava s kompresorjem. | Preverite, ali je zagonski signal                                                 |
| Krogotok se ustavi.                   |                        | pravilno priključen na krmilnik.                                                  |
| Na zaslonu krmilnika se premika ikona |                        | Preverite pravilno zaporedie faz                                                  |
| zvonca.                               |                        | kompresoria (11 12 13) v skladu z                                                 |
| Niz v seznamu alarma:                 |                        | električno shemo.                                                                 |
| zvonca.<br>Niz v seznamu alarma:      |                        | Preverite pravilno zaporedj<br>kompresorja (L1, L2, L3) v sk<br>električno shemo. |

| CxOff NoPressChgStart<br>Niz v dnevniku alarma:                           | V krogu hladilnega sredstva ni<br>hladilnega sredstva.                | Preverite tlak kroga in prisotnost hladilnega sredstva.              |
|---------------------------------------------------------------------------|-----------------------------------------------------------------------|----------------------------------------------------------------------|
| ± CxOff NoPressChgStart<br>Niz v posnetku alarma<br>CxOff NoPressChgStart | Nepravilno delovanje pretvornikov tlaka izparevanja ali kondenzacije. | Preverite delovanje pretvornikov tlaka izparevanja ali kondenzacije. |
| Ponastavitev                                                              |                                                                       |                                                                      |
| Lokalni HMI                                                               |                                                                       |                                                                      |
| Omrežje                                                                   |                                                                       |                                                                      |
| Auto                                                                      |                                                                       |                                                                      |

# 5.7.9 CompXAIm – Alarm za neuspešen zagon kompresorja

Ta dogodek je ustvarjen, da se kompresor "x" ni pravilno zagnal. Kompresor ne ustvari pravilnega dviga.

| Simptom                                                                   | Vzrok                   | Rešitev                                                                 |
|---------------------------------------------------------------------------|-------------------------|-------------------------------------------------------------------------|
| Stanje kompresorja je izklopljeno.<br>Če se kompresor vklopi. Krogotok se | Kompresor je blokiran.  | Preverite integriteto kompresorja.<br>V testnem načinu preverite ali se |
| izklopi z običajnim postopkom                                             |                         | kompresor zažene ročno in ustvarite                                     |
| zaustavitve.                                                              |                         | delta tlak.                                                             |
| V nasprotnem primeru bo tokokrog                                          | Kompresor je pokvarjen. | Preverite integriteto kompresorja.                                      |
| deloval z vključenim drugim                                               |                         | Preverite pravilno ožičenje                                             |
| kompresorjem.                                                             |                         | kompresorja glede na električno                                         |
|                                                                           |                         | Sherio                                                                  |
| Niz v dnevniku alarma:                                                    |                         |                                                                         |
| ± CmpXAlm                                                                 |                         |                                                                         |
| Niz v posnetku                                                            |                         |                                                                         |
| CmpXAlm                                                                   |                         |                                                                         |
|                                                                           |                         |                                                                         |
|                                                                           |                         |                                                                         |
| Lokalni HMI                                                               |                         |                                                                         |
| Omrežje                                                                   |                         |                                                                         |
| Auto                                                                      |                         |                                                                         |

# 5.7.10 Cx FailedPumpdown - izvedba postopka izčrpanja ni bila uspešna

Ta alarm se ustvari za nakazovanje, da krogotok ni odstranil vsega hladilnega sredstva iz izparilnika. Samodejno se ponastavi takoj, ko se kompresor zaustavi in se vnese v dnevnik z zgodovino alarmov. BMS ga morda ne bo prepoznala, saj lahko latenca v komunikaciji omogoča dovolj časa za ponastavitev. Morda ga ne boste videli niti na lokalnem vmesniku HMI.

| Simptom                                                                                                    | Vzrok                                                                                                    | Rešitev                                                                                                    |
|----------------------------------------------------------------------------------------------------|----------------------------------------------------------------------------------------------------|----------------------------------------------------------------------------------------------------|
| Stanje krogotoka je Izklop.<br>Na zaslonu ni indikacij<br>Niz v seznamu alarma:<br>Cx FailedPumpdown<br>Niz v dnevniku alarma:<br>± Cx FailedPumpdown | EEXV se popolnoma ne zapre in<br>zaradi tega pride do »kratkega stika«<br>med visokotlačno stranjo z<br>nizkotlačno stranjo kroga.<br>Senzor tlaka uparjalnika ne deluje<br>pravilno. | Preverite pravilno delovanje in<br>popolnoma zaprt položaj EEXV. V<br>kontrolnem okencu ne sme biti<br>pretoka hladilnega sredstva, ko je<br>ventil zaprt.<br>Preverite, ali ni zamašena naprava    |
| Niz v posnetku alarma<br>Cx FailedPumpdown                                                                                                    |                                                                                                    | EXV in ali so v njej prisotne nečistoče.                                                                                                    |
|                                                                                                    |                                                                                                    | Preverite diodo LED na vrhu<br>gonilnega ventila; leva dioda LED nad<br>napisom "Step per #" mora biti rdeče<br>barve. Če obe diodi izmenično<br>utripata, motor ventila ni pravilno<br>priključen. |
|                                                                                                    | Kompresor v krogu je notranje<br>poškodovan z mehanskimi težavami,<br>na primer na notranjem kontrolnem<br>ventilu ali notranjih spiralah ali<br>lopaticah.                           | Preverite pravilno senzorja tlaka<br>uparjalnika.                                                                                                    |
|                                                                                                    | EEXV se popolnoma ne zapre in<br>zaradi tega pride do »kratkega stika«<br>med visokotlačno stranjo z<br>nizkotlačno stranjo kroga.                                                    | Preverite kompresorje v krogih (lahko obstaja notranja obvoznica).                                                                                                    |
| Ponastavitev                                                                                                    |                                                                                                    |                                                                                                    |
| Lokalni HMI                                                                                                    |                                                                                                    |                                                                                                    |
| Omreżje<br>Auto                                                                                                    |                                                                                                    |                                                                                                    |

#### 5.7.11 CxOff LowPrRatio - alarm razmerja nizkega tlaka

Ta alarm opozarja, da je razmerje med tlakom izparevanja in kondenzacijskim tlakom pod mejo, ki zagotavlja ustrezno mazanje kompresorja.

| Simptom                                                                               | Vzrok                                            | Rešitev                                                                                                    |
|---------------------------------------------------------------------------------------|--------------------------------------------------|----------------------------------------------------------------------------------------------------|
| Stanje krogotoka je Izklop.<br>Krogotok se ustavi.<br>Na zaslonu krmilnika se premika | Kompresor ne more razviti minimalnega stiskanja. | Preverite nastavitveno točko in<br>nastavitve ventilatorja, morda so<br>prenizke.                                                                                                    |
| ikona zvonca.<br>Niz v seznamu alarma:<br>CxCmp1 LowPrRatio<br>Niz v dnevniku alarma: |                                                  | Preverite, ali kompresor absorbira tok<br>in ali se vrti v nasprotni smeri. Poleg<br>tega preverite, ali je zagonski signal<br>pravilno priključen na krmilnik.                                                                                                    |
| ± CxCmp1 LowPrRatio<br>Niz v posnetku alarma                                          |                                                  | Preverite delovanje senzorjev sesalnega/dovodnega tlaka.                                                                                                    |
| CxCmp1 LowPrRatio                                                                     |                                                  | Preverite, da se notranji sprostitveni<br>ventil ni odprl med prejšnjim<br>delovanjem (preverite zgodovino<br>enote).<br>Opomba:<br>Če razlika med dovodnim in sesalnim<br>tlakom preseže 22 barov, se notranji<br>sprostitveni ventil odpre in ga morate<br>zamenjati.<br>Preverite, ali je rotor spirale<br>poškodovan (lahko gre za notranji |
| Ponastavitev                                                                          |                                                  | Obvod).                                                                                                    |
| Lokalni HMI<br>Omrežje<br>Auto                                                        |                                                  |                                                                                                    |

#### 5.7.12 Fan Fault - Napaka ventilatorja

Ta alarm pomeni, da ima vsak ventilator v tokokrogu težavo.

| Simptom                         | Vzrok                                | Rešitev                               |
|---------------------------------|--------------------------------------|---------------------------------------|
| Stanje tokokroga je Vklopljeno. | Vsak ventilator tokokroga ima težavo | Napako poskušajte odpraviti tako, da  |
| Kompresor deluje normalno.      |                                      | izklopite in po nekaj minutah znova   |
| Na zaslonu krmilnika se premika |                                      | vklopite napajanje.                   |
| ikona zvonca.                   |                                      |                                       |
| Niz v seznamu alarma:           |                                      |                                       |
| Cx FanAlm                       |                                      |                                       |
| Niz v dnevniku alarma:          |                                      |                                       |
| ± Cx FanAlm                     |                                      |                                       |
| Niz v posnetku alarma           |                                      |                                       |
| Cx FanAlm                       |                                      |                                       |
| Ponastavitev                    |                                      | Opombe                                |
| Lokalni HMI                     |                                      | Servisni inženir lahko preveri napako |
| Omrežje                         |                                      | alarmnega sporočila, ki jo zagotavlja |
| Auto                            |                                      | vsak ventilatorski VFD.               |

# 5.7.13 Fans Modbus Communication Failure - Ventilatorji Neuspešna komunikacija Modbus

Ta alarm označuje komunikacijsko težavo z vsemi ventilatorji v tokokrogu.

| Simptom                                                                                                    | Vzrok                                           | Rešitev                                                                                                    |
|----------------------------------------------------------------------------------------------------|-------------------------------------------------|----------------------------------------------------------------------------------------------------|
| Stanje krogotoka je Izklop.<br>Ventilatorji se ne zaženejo, tokokrog<br>se takoj ustavi.<br>Na zaslonu krmilnika se premika<br>ikona zvonca. | Omrežje RS485 Omrežje ni pravilno<br>napeljano. | Preverite neprekinjenost povezave<br>RS485 Omrežje pri izklopljeni enoti.<br>Od glavnega krmilnika do zadnjega<br>ventilatorja mora obstajati<br>neprekinjenost, kot je navedeno na |
| Niz v seznamu alarma:                                                                                                    |                                                 | električni shemi.                                                                                                    |
| Cx FanCommFail<br>Niz v dnevniku alarma:<br>± Cx FanCommFail                                                                                 | Komunikacija Modbus ne deluje<br>pravilno.      | Preverite naslove oboževalcev. Vsi naslovi morajo biti različni.                                                                                                    |
| Niz v posnetku alarma<br>Cx FanCommFail                                                                                                    | Ventilatorji niso napajani                      | Preverite, ali so ventilatorji pravilno napajani.                                                                                                    |
| Ponastavitev                                                                                                    |                                                 | Opombe                                                                                                    |

| Lokalni HMI | Alarm se samodejno izbriše, ko je   |
|-------------|-------------------------------------|
| Omrežje     | komunikacija ponovno vzpostavljena. |
| Auto        |                                     |

Predložena publikacija je sestavljena le iz informacij in ne predstavlja zavezujoče ponudbe podjetja Daikin Applied Europe S.p.A. Daikin Applied Europe S.p.A. je vsebino v tej publikaciji sestavil glede na svoja najboljše znanje. Ne navajamo kakršnekoli garancije, izrecne ali implicitne za celovitost, pravilnost, zanesljivost ali primernost za določen namen na vsebino, in predstavljen izdelek in storitve. Specifikacije se lahko spremenijo brez predhodnega obvestila. Glejte podatke posredovane pri naročilu. Daikin Applied Europe SpA izrecno zavrača kakršno koli odgovornosti za neposredno ali posredno škodo, v najširšem pomenu besede, ki izhaja iz ali je povezana z rabo in/ali interpretacijo te brošure. Vsebina je avtorsko zaščitena s strani Daikin Applied Europe S.p.A..